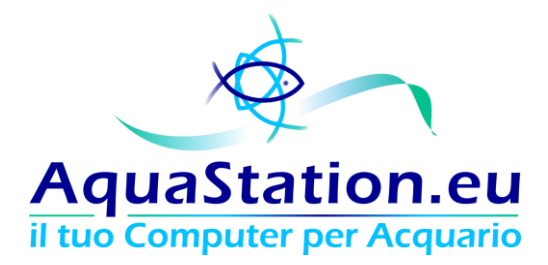

# Manuale Utente

## Controller ed Accessori Opzionali

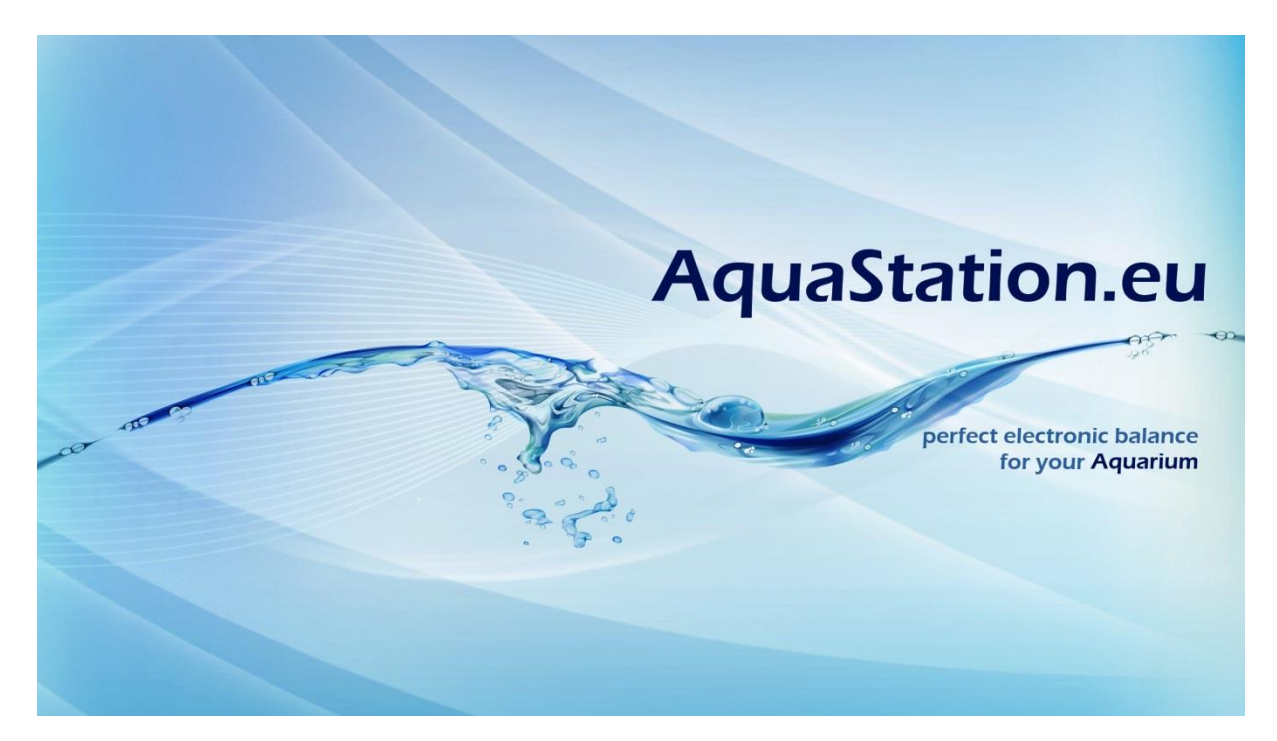

Rev. 1.4

8 Giugno 2015

Tutti i diritti sono riservati. La riproduzione, anche parziale, è vietata.

AquaStation.eu di Cortese Paola - PIVA IT07706130726 www.aquastation.eu - info@aquastation.eu - Tel. 0809698313 - Fax 0809693007

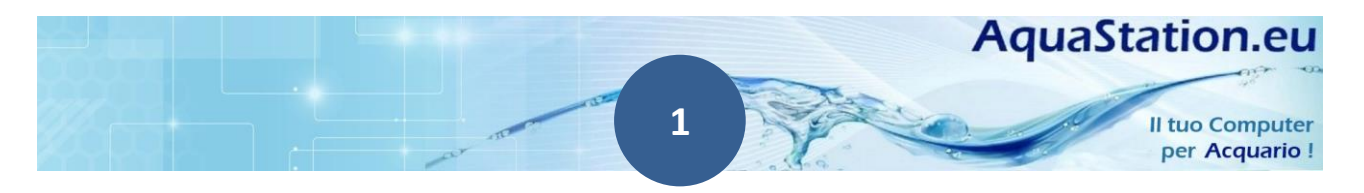

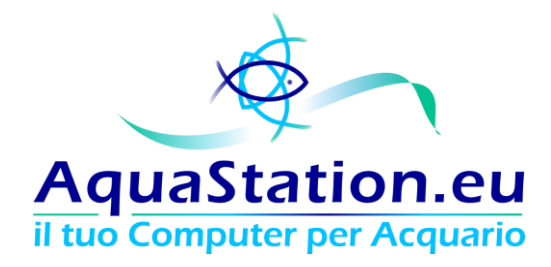

## Sommario

| Avverte  | nze di sicurezza                                                                   | 5    |
|----------|------------------------------------------------------------------------------------|------|
| Preca    | uzioni per l' installazione del prodotto                                           | 5    |
| Preca    | uzione relative all'alimentazione elettrica                                        | 6    |
| Smalt    | imento parti elettroniche                                                          | 7    |
| Perico   | olo di folgorazione                                                                | 8    |
| Massi    | imo Carico                                                                         | 9    |
| Colleg   | gare gli accessori                                                                 | 9    |
| Spegn    | nere correttamente il controller                                                   | 10   |
| Assicu   | urare la vita in vasca anche in caso di malfunzionamento                           | 11   |
| Accesso  | al sistema e prima configurazione                                                  | 14   |
| Colleg   | gamenti fisici                                                                     | 14   |
| Raggi    | ungibilità e Indirizzi IP                                                          | 15   |
| 1.       | Hai collegato l'apparato in una rete con DHCP ed hai acquistato il Display LCD     | 15   |
| 2.       | Hai collegato l'apparato in una rete con DHCP ma NON hai acquistato un display LCD | ) 16 |
| 3.       | Collegamento diretto all'apparato da un PC                                         | 18   |
| Primo    | Accesso                                                                            | 21   |
| Prima    | a configurazione                                                                   | 23   |
| Caratter | ristiche tecniche                                                                  | 25   |
| Comp     | oonenti Hardware                                                                   | 26   |
| 1.       | Modulo Base                                                                        | 28   |
| 2.       | Modulo Timer 220V                                                                  | 29   |
| 3.       | Modulo Analisi energetica                                                          | 33   |
| 4.       | Modulo Dimmer                                                                      | 35   |
| 5.       | Modulo PH                                                                          | 39   |
| 6.       | Modulo wireless                                                                    | 40   |
| 7.       | Sonde di temperatura                                                               | 42   |
| 6.       | Sonda di allagamento                                                               | 43   |

## AquaStation.eu

Il tuo Computer per Acquario !

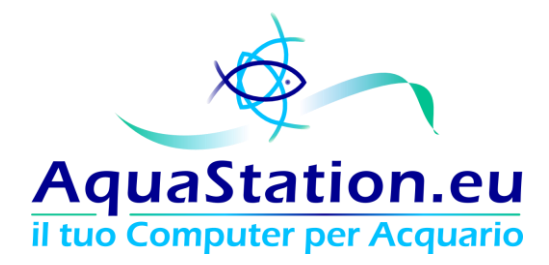

| -       |                                 | 40 |
|---------|---------------------------------|----|
| 7.      | Bus Hub                         | 43 |
| 8.      | Display LCD                     | 44 |
| 9.      | Telecomando                     | 47 |
| 10      | ). Modulo PWM Pump              | 48 |
| Configu | ırazioni e schermate di sistema | 50 |
| La Da   | ashboard                        | 51 |
| Diari   |                                 | 57 |
| 1.      | Diario delle manutenzioni       | 57 |
| 2.      | Valori dell'acqua               | 59 |
| Impo    | ostazioni                       | 60 |
| Co      | nfigurazione di Sistema         | 61 |
| Co      | onfigurazione di rete           | 62 |
| So      | glie ed interventi              | 64 |
| Tir     | mer linee 220 Volt              | 67 |
| Tir     | mer linee Dimmer LED            | 68 |
| Tir     | mer linee Pompe PWM             | 72 |
| Clo     | oud e Banner                    | 75 |
| На      | ardware                         | 78 |
| Та      | rature                          | 79 |
| Co      | onsumi Energetici Stimati       | 81 |
| Bio     | otopi                           | 82 |
| Ag      | giornamenti e Licenze           | 85 |
| As      | sistenza remota                 | 86 |
| Grafi   | ci                              | 86 |
| Co      | onsumi Energetici               | 87 |
| Va      | ılori dell'acqua                | 88 |
| Те      | mperature                       | 89 |
| Garanzi | ia ed esclusioni                | 91 |
| Cond    | lizioni di validità e durata    | 91 |

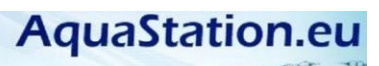

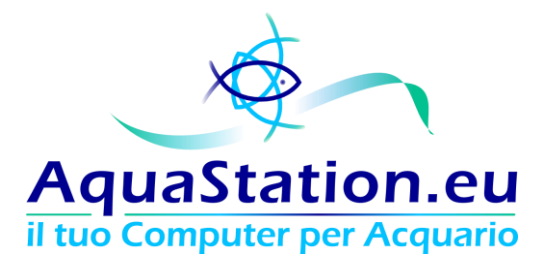

| La garanzia copre:     |  |
|------------------------|--|
| La garanzia NON copre: |  |
| Estensione garanzia    |  |
| Scadenza               |  |
| Protezioni intrinseche |  |
| Contatti e supporto    |  |

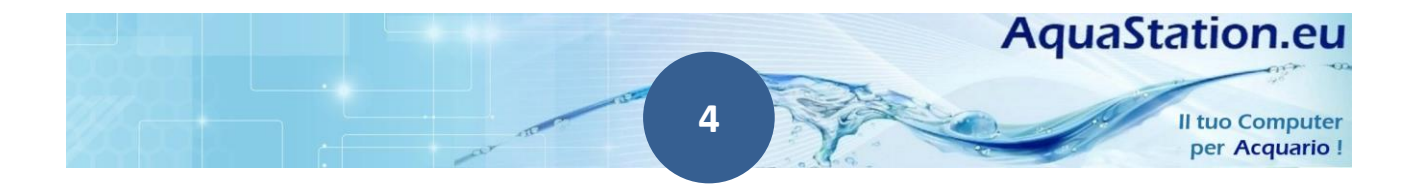

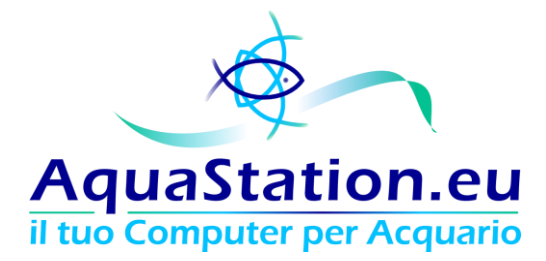

## Avvertenze di sicurezza

Istruzioni per l'uso, la manutenzione, e garanzia

PER EVITARE DANNI A COSE, ANIMALI E/O PERSONE E' IMPORTANTE, PRIMA DELL'UTILIZZO DEL PRODOTTO, LEGGERE ATTENTAMENTE LE ISTRUZIONE ELE AVVERTENZE CONTENUTE NEL PRESENTE LIBRETTO E CONSERVARLE CON CURA!

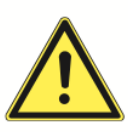

#### Precauzioni per l'installazione del prodotto

- 1. Il prodotto deve essere posto in una posizione piana e stabile impedendo eventuali cadute dello stesso;
- 2. Preferibilmente non collocare il prodotto in una posizione incassata in modo tale che vi sia ventilazione;
- 3. L'AquaStation non è impermeabile, quindi non esporlo a contatto diretto con liquidi;
- 4. Non utilizzare in ambienti esterni;
- 5. Per la pulizia non utilizzare liquidi infiammabili, che potrebbero venire a contatto con parti elettriche e provocare incendi;
- 6. Non sottoporre il prodotto ad urti durante la movimentazione;
- 7. Tenere il prodotto fuori dalla portata di bambini ed animali;
- 8. Il prodotto andrà installato seguendo le direttive presenti in questo manuale;
- 9. Non collegare nuovi moduli a prodotto acceso! E' opportuno spegnere l'aquastation prima di collegare o scollegare nuovi moduli;
- 10. L'aquastation è un microcomputer, e come tale <u>non è consigliabile disalimentarlo direttamente</u>. Il prodotto va spento cliccando sull'apposito tasto all'interno dell'interfaccia web;
- 11. L'Aquastation è un controller per acquari: Non usare l'aquastation per un impiego diverso da quello per il quale è stato progettato e costruito;
- 12. Non usare il prodotto se si riscontra un difetto e/o un guasto;
- 13. Non manomettere il prodotto;
- 14. Tenere il prodotto lontano dalla luce solare diretta;
- 15. Non utilizzare accessori diversi da quelli consigliati dal produttore;
- 16. Non coprire mai i dissipatori di calore;
- 17. Prima di eseguire qualsiasi pulizia e/o manutenzione scollegare tutte le fonti di alimentazione;
- 18. L'AquaStation e i suoi accessori sono prodotti elettrici con parti sotto tensione. Non usare acqua per spegnere incendi;
- 19. Non aprire il prodotto: pericolo di folgorazione;

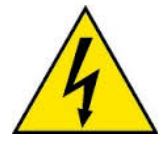

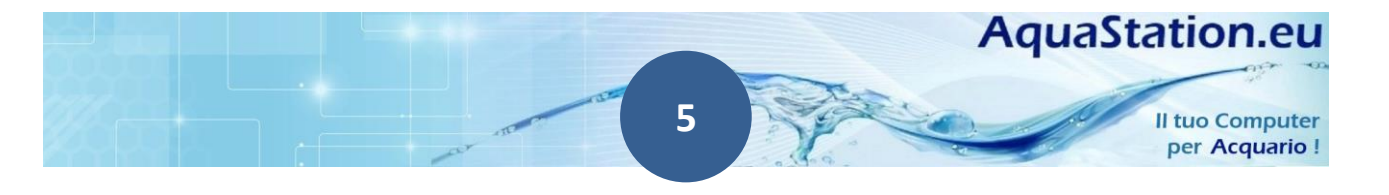

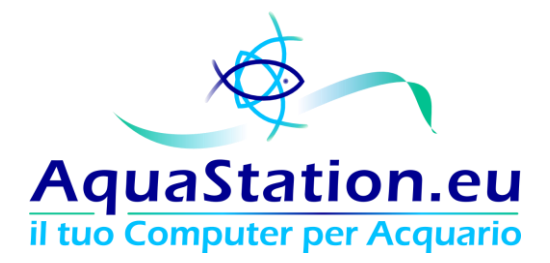

### Precauzione relative all'alimentazione elettrica

Prima di inserire la spina accertarsi di:

- 1. Avere le mani asciutte;
- 2. Che la presa sia dotata di messa a terra;
- 3. Che il cavo di alimentazione non sia soggetto ad un impiego improprio (es. torcendolo, intrappolandolo sotto le porte ecc. );
- 4. Durante eventi temporaleschi con tuoni e fulmini, scollegare il cavo di alimentazione (la garanzia, come da normativa europea, non copre le folgorazioni causate da sovra e sotto tensioni);
- 5. Staccare il cavo d'alimentazione tirando la spina, non il cavo stesso;
- 6. Non schiacciate, piegate o avvolgete il cavo in modo eccessivo. i fili interni potrebbero venire esposti o tagliati, causando un corto circuito che potrebbe portare ad un incendio o scosse elettriche;
- 7. Non modificate il cavo d'alimentazione;
- 8. Assicurarsi che l'impianto elettrico sia dotato di interruttori magnetotermici ed interruttori differenziali a protezione della linea su cui si sta installando il prodotto;
- 9. Non aprite i moduli, in particolar modo i moduli "prese 220v" e "dimmer led" ricevono alta tensione e sono dotati di alimentatori in grado di rilasciare scariche elettriche anche a distanza di qualche minuto;
- 10. Tenere il prodotto lontano dalla portata dei bambini, collocare lo stesso in un punto difficilmente raggiungibile.

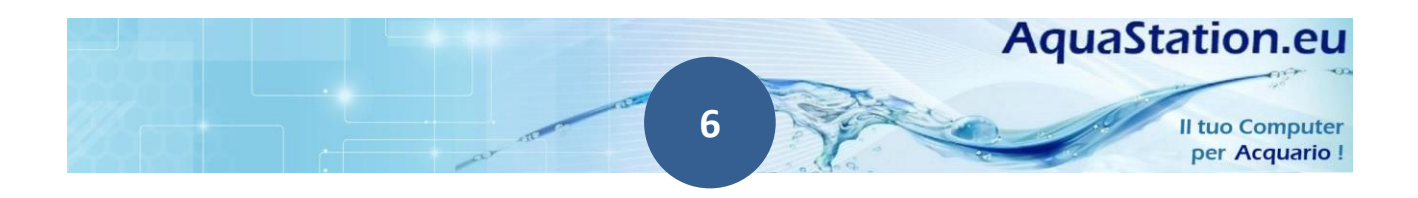

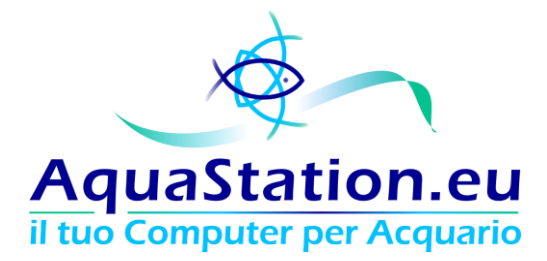

## Smaltimento parti elettroniche

Ai sensi dell'art.13 del Decreto Legislativo 25 luglio 2005, n. 151"Attuazione delle Direttive 2002/95/CE, 2002/96/CE e 2003/108/CE, relative alla riduzione dell'uso di sostanze pericolose nelle apparecchiature elettriche ed elettroniche, nonché allo smaltimento dei rifiuti".

Il simbolo del cassonetto barrato riportato sull'imballaggio indica che il prodotto alla fine della propria vita utile deve essere raccolto separatamente dagli altri rifiuti.

L'utente dovrà, pertanto, conferire l'apparecchiatura giunta a fine vita agli idonei centri di raccolta differenziata dei rifiuti elettronici ed elettrotecnici, oppure riconsegnarla al rivenditore al momento dell'acquisto di una nuova apparecchiatura di tipo equivalente, in ragione di uno a uno.

L'adeguata raccolta differenziata per l'avvio successivo dell'apparecchiatura dismessa al riciclaggio , al trattamento e allo smaltimento ambientalmente compatibile contribuisce ad evitare possibili effetti negativi sull'ambiente e sulla salute e favorisce il riciclo dei materiali di cui è composta l'apparecchiatura.

Lo smaltimento abusivo del prodotto da parte dell'utente comporta l'applicazione delle sanzioni amministrative di cui al D.Lgs. n. 22/1997" (articolo 50 e seguenti del D.Lgs. n. 22/1997).

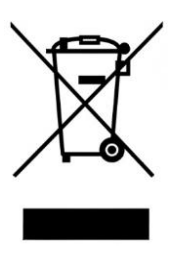

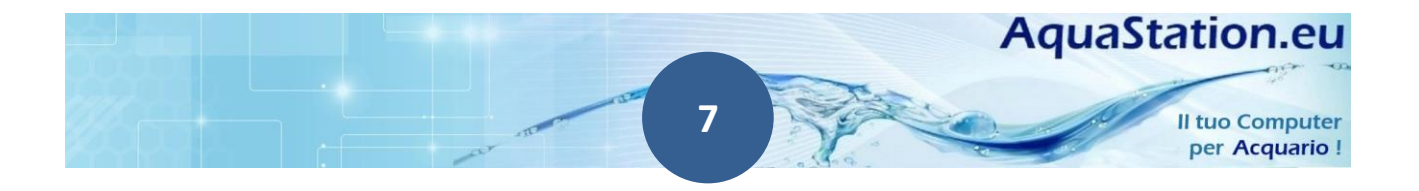

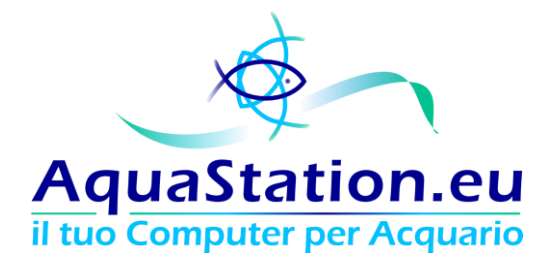

## Pericolo di folgorazione

L'AquaStation è un apparecchio elettrico, e come tale è importante tenere il prodotto lontano dai bambini e animali e, per via della vicinanza e della presenza di liquidi, è opportuno assicurarsi che l'impianto elettrico sia a norma e dotato di adeguati interruttori magnetotermici e differenziali ("salvavita").

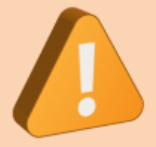

Porre particolare attenzione alla posizione in cui si decide di installare il controller. Prevedere perdite d'acqua della vasca, sia accidentali sia causate da operazioni manutentive (cambi d'acqua, manutenzione filtri, etc...).

Il controller è composto da una base e da moduli opzionali. I seguenti moduli opzionali contengono corrente elettrica a 220 volt:

- Il modulo elettrico con le prese 220 volt
- Il modulo elettronico di dimmeraggio delle linee led

All'interno dei moduli sopra indicati, è presente un voltaggio in grado di causare folgorazione, non aprire l'involucro. L'alimentatore contenuto all'interno del gruppo prese, inoltre, è composto da condensatori in grado di rilasciare cariche elettriche anche a prodotto elettricamente scollegato!

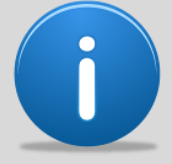

L'apertura degli involucri, oltre ad esporre al rischio di folgorazione, invalida la garanzia. Per qualsiasi problema non esitare a contattarci!

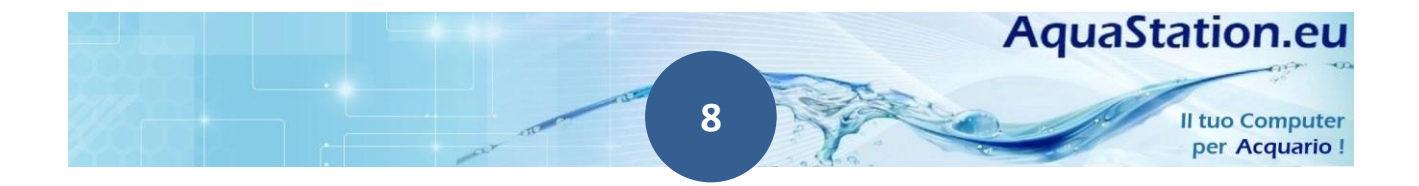

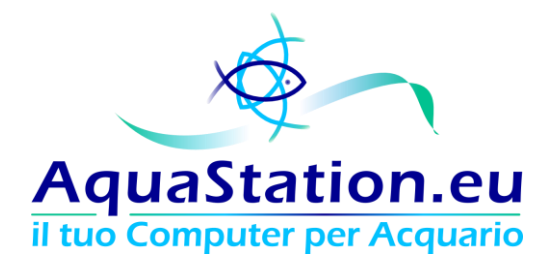

## **Massimo Carico**

Il carico massimo totale delle prese 220v non deve mai superare i 10A (circa 2,2kW) o 6A per Linea.

Il carico massimo dei LED 12v con alimentatore non deve mai superare i 10A (120W) complessivi ed i 6A per ogni singola linea.

## Collegare gli accessori

Porre particolare attenzione al collegamento degli accessori, questa operazione va effettuata sempre a controller spento.

Non invertire MAI i connettori: hanno una guida specifica che aiuta nel collegamento e non c'è alcun bisogno di forzarne l'innesto. Un collegamento innaturale o che produce eccessiva resistenza indica che il connettore è stato collegato erroneamente.

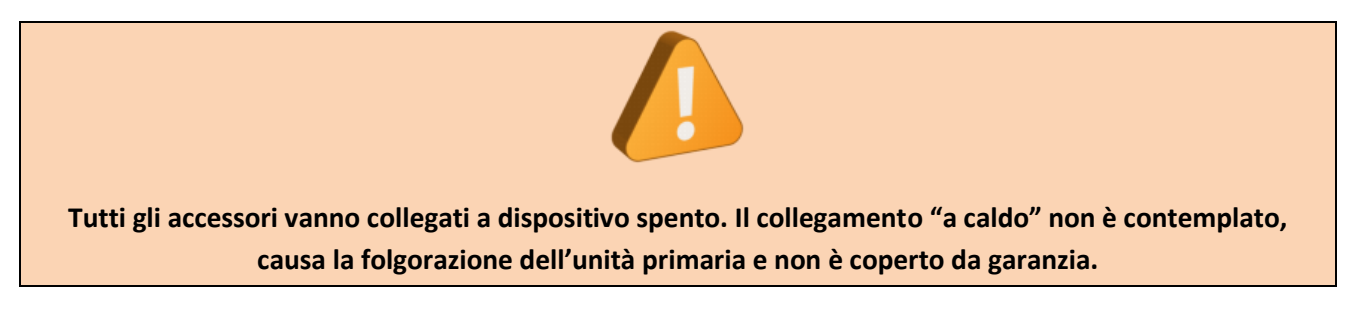

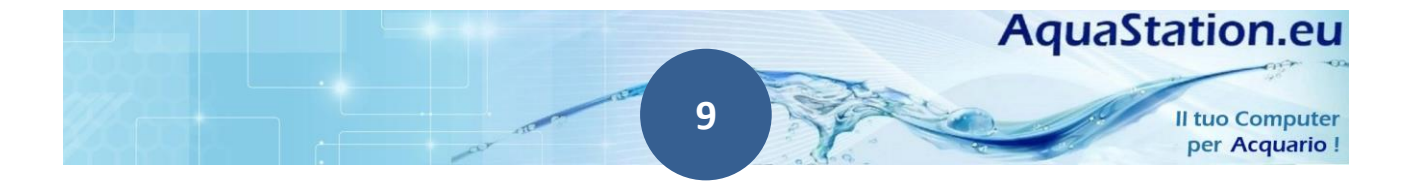

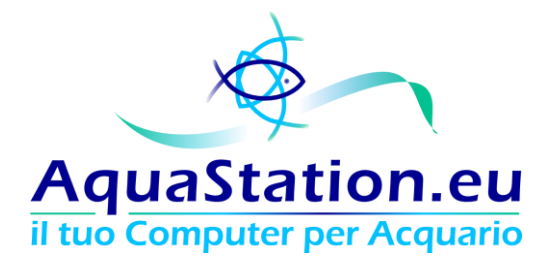

## Spegnere correttamente il controller

Il controller è a tutti gli effetti un computer, per evitare la perdita di dati è necessario spegnere l'apparecchio interagendo con l'interfaccia web.

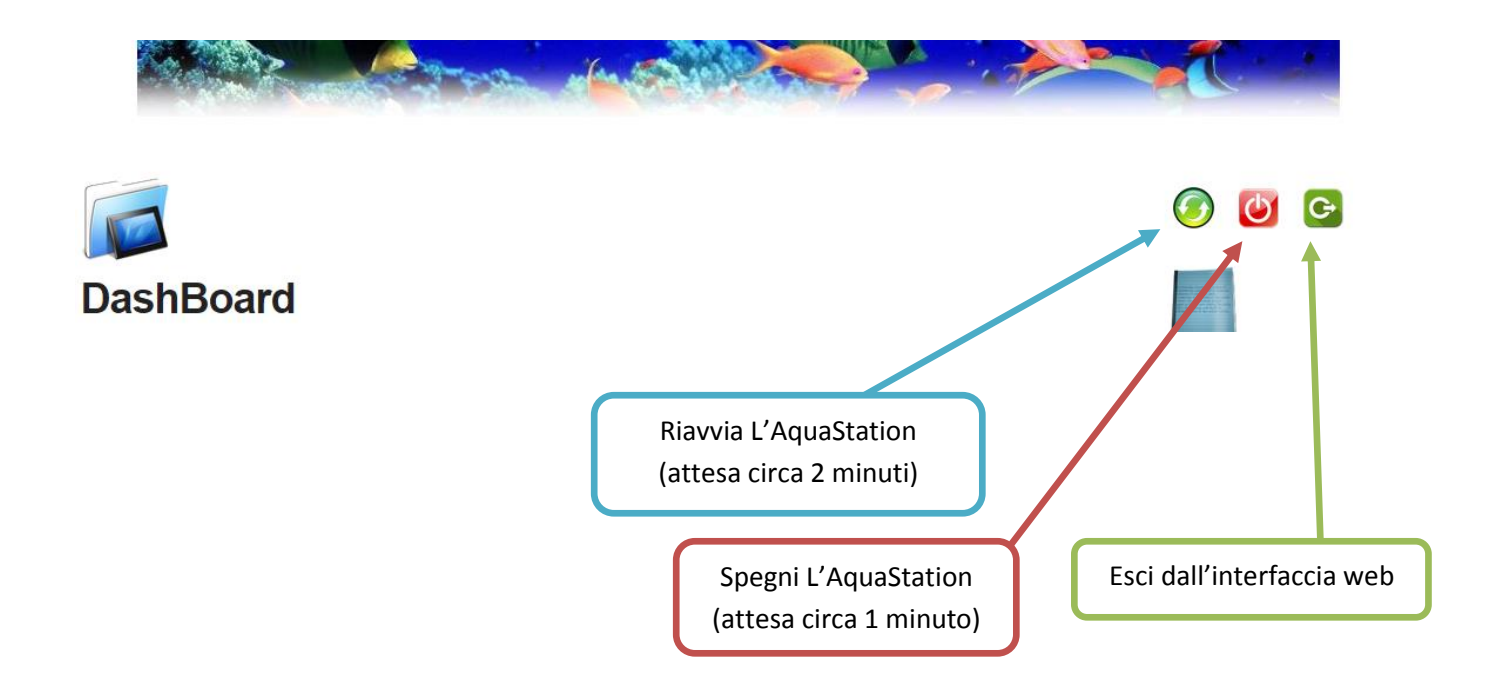

I led sul coperchio si spegneranno dopo circa 60 secondi, a questo punto sarà possibile premere l'interruttore sul modulo elettrico, quindi scollegare elettricamente l'apparato.

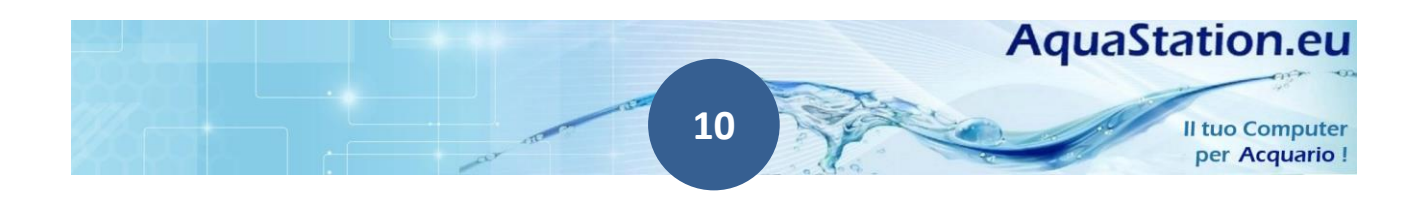

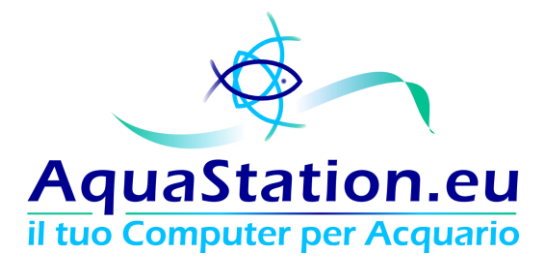

## Assicurare la vita in vasca anche in caso di malfunzionamento

Il controller assicura la vita di pesci, piante e rocce vive. Controlla spesso il corretto funzionamento e segui attentamente i consigli installativi.

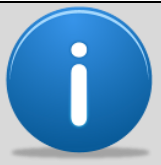

E' buona norma avere un riscaldatore di scorta che intervenga qualora la temperatura scenda sotto i 2°C rispetto a quanto atteso

Siamo <u>costantemente</u> impegnati nell'affidabilità del prodotto, ma è bene ricordare che è pur sempre una macchina e come tale è passibile di anomalie. L'elevato grado di affidabilità dell'AquaStation non deve ridurre o escludere il controllo umano di verifica del corretto funzionamento della vasca. Basti pensare che il controller è paragonabile ad un computer (700Mhz di processore, 512Mb di Ram, memoria SD, sistema operativo, etc.). Tutti i componenti sono di prima qualità, non abbiamo mai risparmiato sull'elettronica, tuttavia l'utilizzo di termometri esterni, indicatori di CO2 e strumenti di verifica incrociata sono comunque sempre caldamente consigliati.

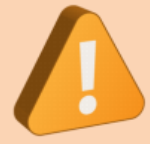

Nonostante l'elevata affidabilità del prodotto, nel bene comune degli esseri viventi, vegetali ed invertebrati contenuti nella vasca, si consiglia sempre e comunque di avere sonde di temperatura diversificate, indicatori esterni di CO2 e qualsiasi elemento in grado di incrociare i controlli dei valori ed evidenziare eventuali anomalie di funzionamento.

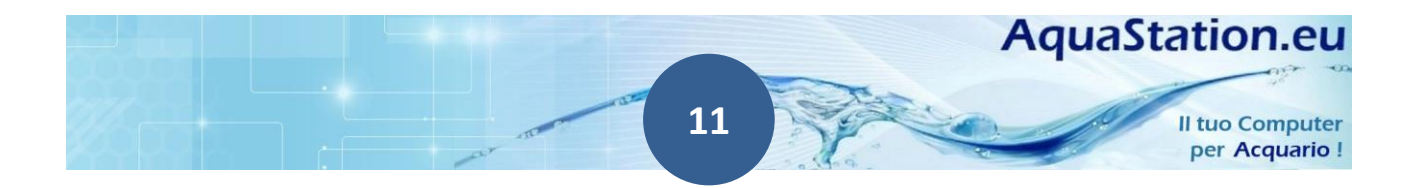

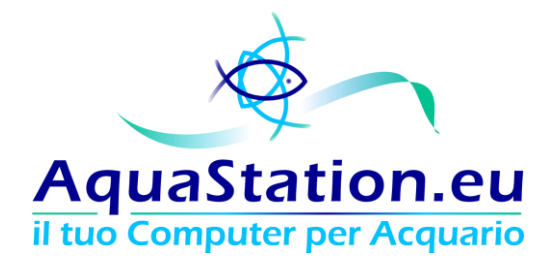

Uno dei motivi per cui il display è fortemente consigliato consiste nel dare all'utilizzatore la possibilità di accorgersi per tempo di eventuali malfunzionamenti.

Il sistema AcquaCloud che abbiamo sviluppato e che ti consigliamo di abilitare, <u>ti consente di essere</u> <u>avvertito qualora il controller non invii più i valori dell'acqua o riscontri gravi anomalie di funzionamento</u>. I nostri server ti invieranno un'email se il tuo controller smetterà di comunicare. Questo assicura un'ottima reattività ad un problema di funzionamento delle apparecchiature.

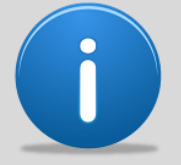

Tutte le prese elettriche permanenti (P1 e P2) sono "passanti" quindi, in caso di malfunzionamento dell'elettronica, continueranno a garantire alimentazione elettrica 220v

Le prese Timer, invece, sono "normalmente chiuso" ed in caso di anomalia continuano ad erogare corrente elettrica.

In caso di anomalia elettronica, le prese timer (L1, L2, L3, L4, L5, L6, L7) e la presa Rossa LED rimarranno in posizione "normalmente chiuso", quindi garantiranno l'accensione di riscaldatori e luci (dandoti la possibilità di accorgerti dell'esistenza di un problema).

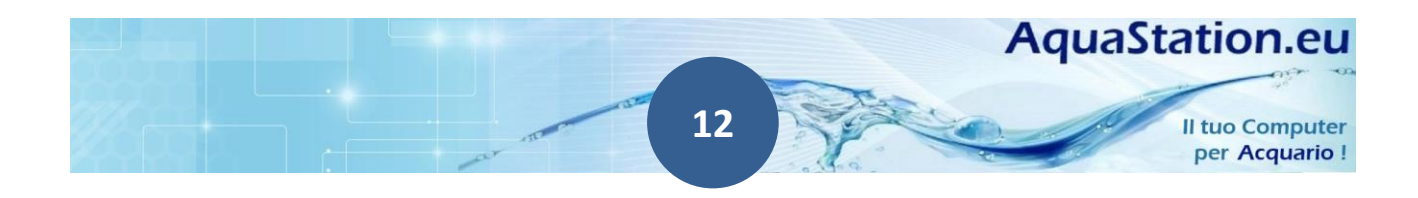

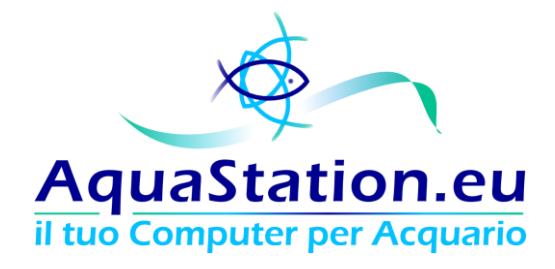

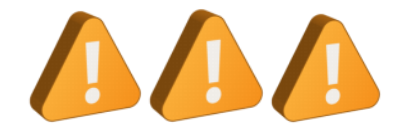

## In concreto, quindi, ti consigliamo di seguire <u>attentamente</u> i seguenti passaggi:

- Installa sonde di temperatura, CO2 e qualsiasi ulteriore sonda o indicatore esterno in grado di incrociare il controllo dei parametri primari della tua vasca: non ti fidare mai di un solo dispositivo, *qualsiasi* sonda è passibile di staratura
- Controlla frequentemente visivamente la vasca e le sonde esterne al sistema
- Imposta i riscaldatori primari (collegati all'AquaStation) 2°C sopra il valore che deciderai di mantenere in vasca (in caso di anomalia il sistema accenderà il riscaldatore entrando in modalità "sopravvivenza")
- Installa un riscaldatore di scorta su una presa permanente (P1 o P2) ed impostalo 2°C sotto al valore che deciderai di mantenere in vasca (in caso di malfunzionamento del riscaldatore primario, il secondario interverrà ad una soglia ragionevole di emergenza)
- Abilita il servizio AcquaCloud: è gratuito e ti avvertirà qualora il tuo sistema non dovesse più comunicare con i nostri server per oltre 1h

Noi ci teniamo alla salute dei tuoi pesci, segui queste semplici regole! Ecco una tabella riassuntiva delle impostazioni dei tuoi riscaldatori che ti consigliamo di seguire:

| Riscaldatore | Collegamento                                                                                                    | Impostazione sul<br>riscaldatore         | Conseguenze                                                                                                    |
|--------------|----------------------------------------------------------------------------------------------------|------------------------------------------|----------------------------------------------------------------------------------------------------|
| Primario     | Su una linea timer da L1 a L7<br>(è necessario dichiarare nel<br>controller "Gestita da:<br>Riscaldatore")<br>Di default la linea L1 | +2°C rispetto alla<br>temperatura scelta | In caso di anomalia<br>(riscaldatore primario<br>sempre acceso), la<br>temperatura non potrà salire<br>oltre i 2°C   |
| Backup       | Su una linea timer Permanente P1<br>o P2                                                                                             | -2°C rispetto alla<br>temperatura scelta | In caso di anomalia<br>(riscaldatore primario<br>sempre spento), la<br>temperatura non potrà<br>scendere sotto i 2°C |

Molti riscaldatori sono poco precisi, le indicazioni si riferiscono ad una scala corretta. +2°C e -2°C devono essere reali (e spesso questo si discosta da quanto riportato sulle manopole di regolazione).

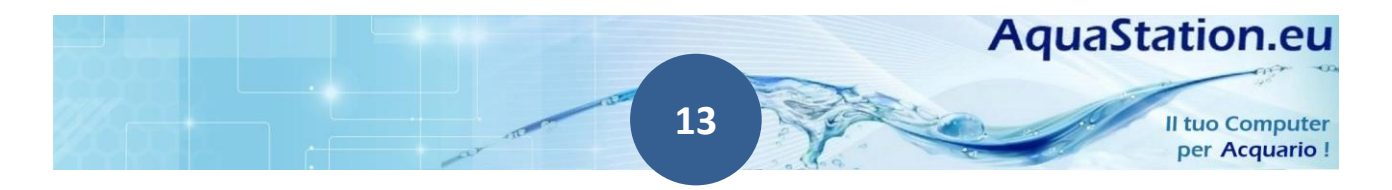

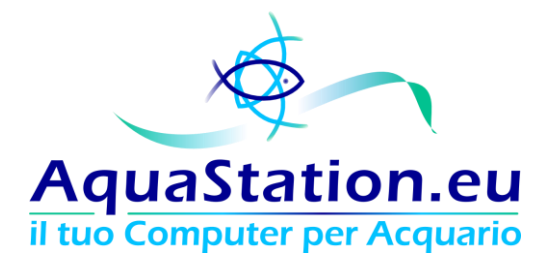

## Accesso al sistema e prima configurazione

## Collegamenti fisici

L'AquaStation riceve alimentazione elettrica dal Modulo Timer 220v oppure tramite un alimentatore dedicato.

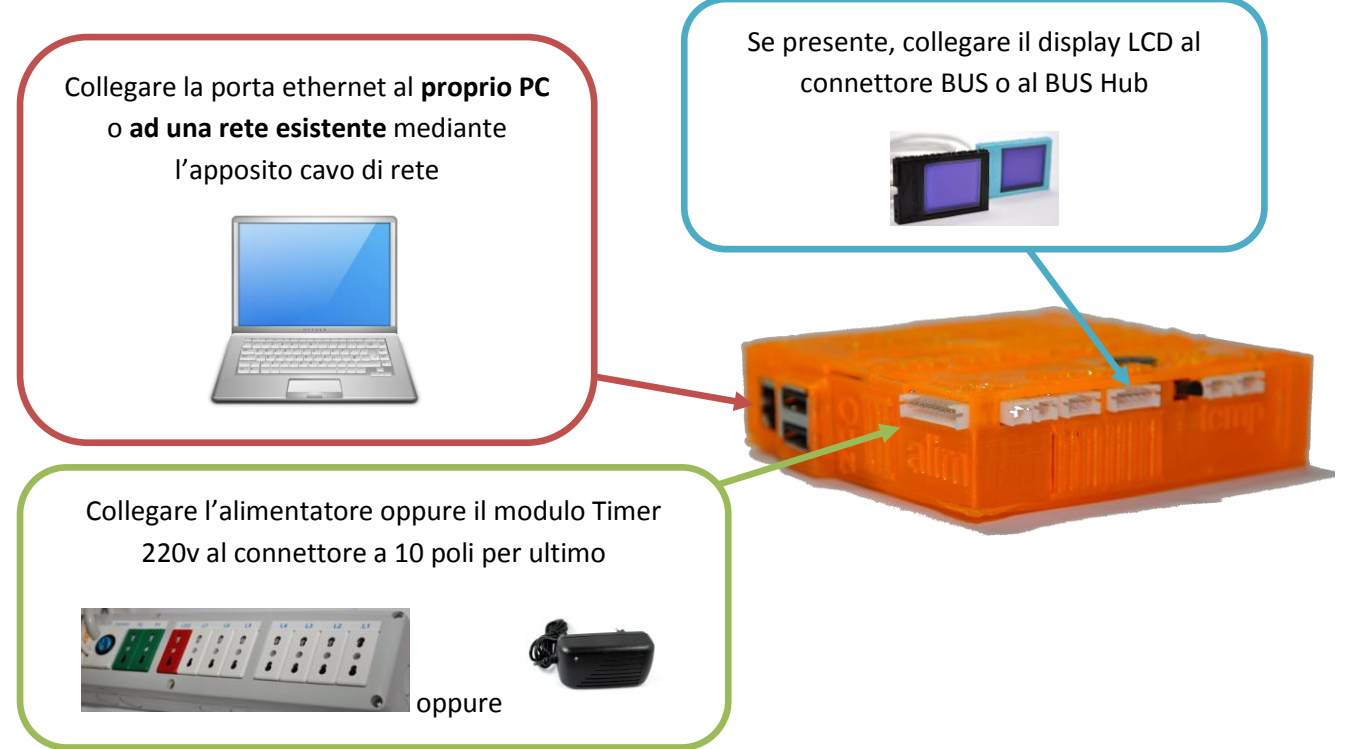

Per maggiore informazioni su come collegare i moduli opzionali, ti consigliamo di consultare la sezione "Componenti Hardware".

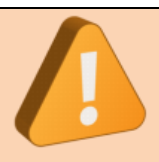

Non collegare mai nuovi moduli a AquaStation acceso. Fai, inoltre, molta attenzione a non invertire i connettori. In caso di inversione si potrebbero folgorare sia i moduli opzionali, sia il modulo base!

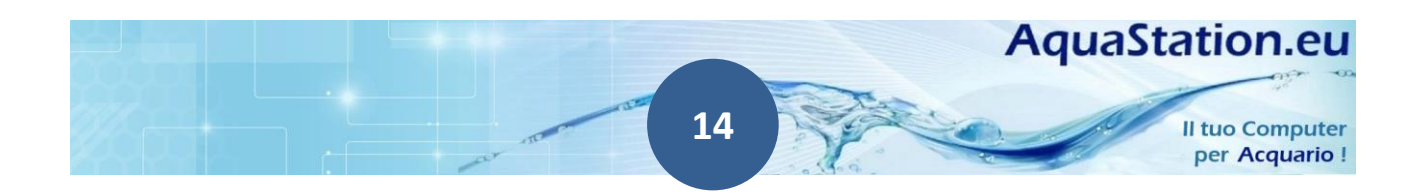

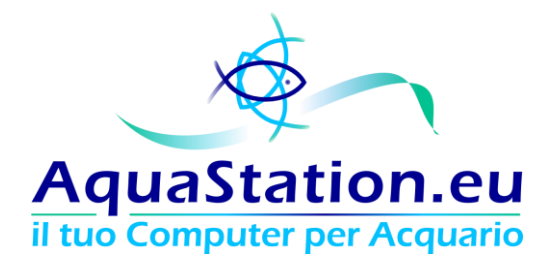

## Raggiungibilità e Indirizzi IP

Il prodotto risulta essere di facile installazione anche grazie all'etichettatura completamente realizzata in Italiano.

L'AquaStation ha un'interfaccia web da cui è possibile configurare ogni aspetto del sistema.

| Parametri di default               |  |
|------------------------------------|--|
| Indirizzo IP: <b>192.168.99.99</b> |  |
| Nome Utente: admin                 |  |
| Password: admin                    |  |

Per accedere all'apparato, devi conoscere l'Indirizzo IP dello stesso. Hai, quindi, tre alternative:

#### 1. Hai collegato l'apparato in una rete con DHCP ed hai acquistato il Display LCD

Se hai acquistato un Display, collegando il tuo AquaStation ad una rete con DHCP attivo, entro pochi minuti potrai leggere l'indirizzo IP rilasciato al sistema su cui è possibile collegarsi:

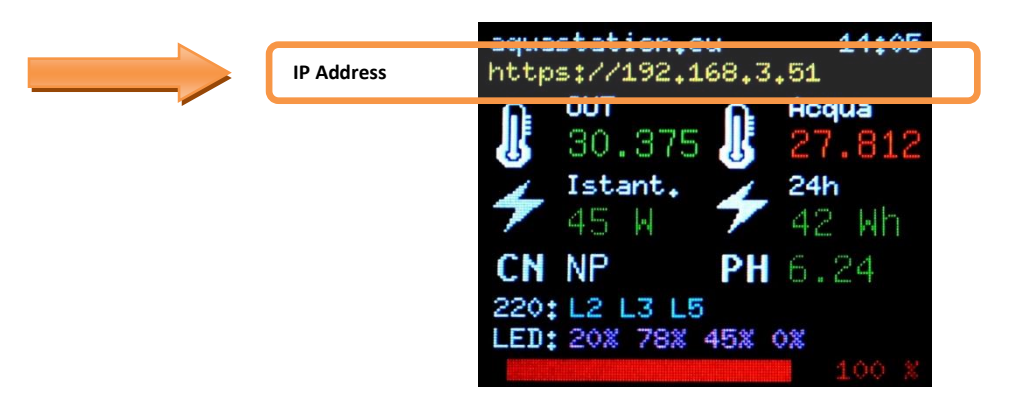

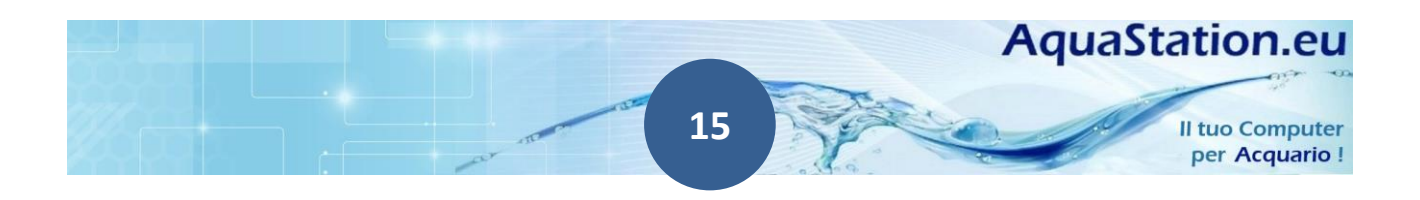

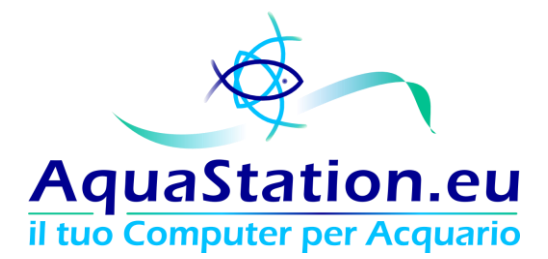

#### 2. Hai collegato l'apparato in una rete con DHCP ma NON hai acquistato un display LCD

Se hai collegato l'AquaStation ad una rete con DHCP abilitato e funzionante, se in grado di collegarsi ad internet, il sistema invierà entro 10 minuti il proprio indirizzo IP acquisito dalla rete.

Seguire, quindi, questa procedura:

- 1. Collegare l'AquaStation in una rete con DHCP abilitato
- 2. Attendere 10 minuti
- 3. Collegarsi da un dispositivo qualsiasi all'indirizzo http://service.aquastation.eu/cloud

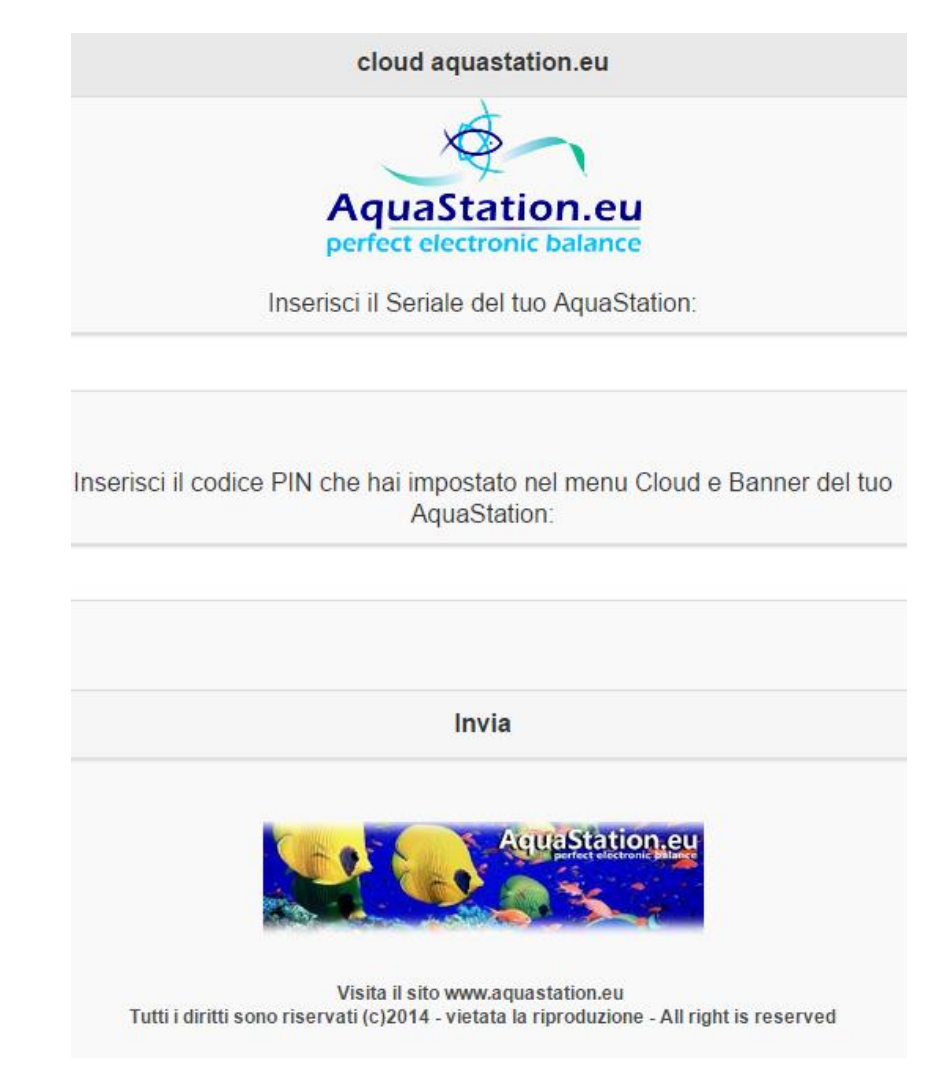

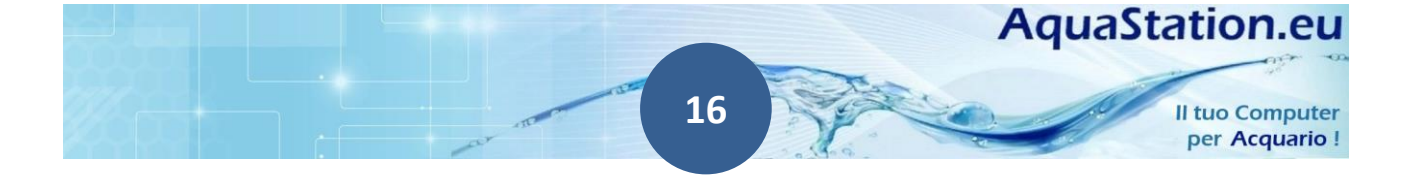

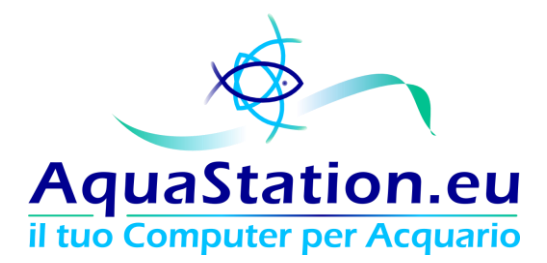

4. Inserire Seriale e Default Cloud PIN, disponibili sull'etichetta apposta posteriormente al prodotto

| aquas                                                                                                    | tation.eu  |                |
|----------------------------------------------------------------------------------------------------|------------|----------------|
| Seriale:                                                                                                    | AS14H2101A |                |
| Indirizzo IP: acquisito mediante DHCP,<br>se non presente: http://192.168.99.99<br>default username: admin<br>default password: admin |            | 5823           |
|                                                                                                    |            | AquaStation.eu |

5. Se il sistema è stato correttamente collegato ad internet, sarà sufficiente accedere alla schermata "sistema" e leggere il valore "IP Addr." di una delle due schede di rete. Se il sistema non è stato in grado di collegarsi ad internet, il server cloud restituirà l'errore **"Seriale o PIN errato" oppure tutti i** valori saranno vuoti.

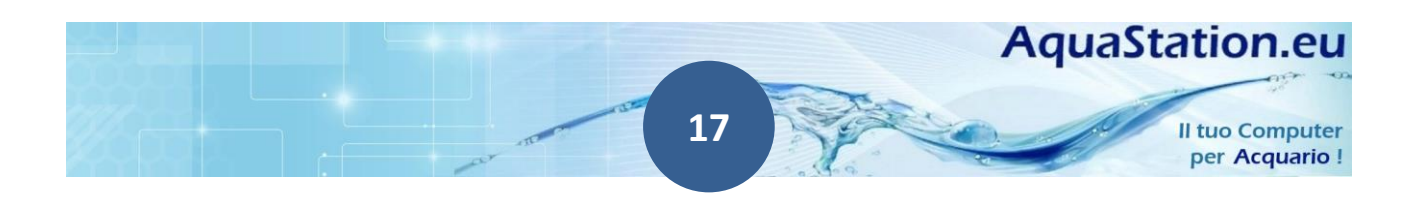

| AquaStation.eu<br>il tuo Computer per Acquario                   |                           |  |
|------------------------------------------------------------------|---------------------------|--|
| AquaSta<br>perfect electro                                       | ation.eu<br>ronic balance |  |
| Sistema                                                          | Temperature               |  |
| Linee 220v                                                       | Linee Dimmer LED 12v      |  |
| Consumi Energetici                                               | Altre Sonde               |  |
| Configura                                                        | Link utili                |  |
| Seriale: A<br>CPU Load: 1<br>Ram Occupata: 2<br>Swap Occupata: 2 | AC14G1401B<br>%<br>251 Mb |  |
| Ethernet IP Addr. N                                              | Non presente              |  |
| Ultimo<br>aggiornamento: 2                                       | 2014-11-12 12:13:33       |  |

#### 3. Collegamento diretto all'apparato da un PC

**In alternativa** dovrai collegarti al sistema utilizzando **il suo Indirizzo IP di default 192.168.99.99** (che rimane sempre disponibile anche in caso di DHCP attivo), configurando il tuo PC in maniera tale che i due apparati comunichino tra di loro. Per fare questo, è sufficiente seguire questa semplice procedura:

- 1. Collega tramite la patch (ricevuta a corredo della confezione) la scheda di rete dell'AquaStation alla scheda di rete del tuo PC (vedi "Collegamenti Fisici");
- 2. Imposta sul tuo PC un indirizzo IP compatibile (192.168.99.100, subnetmask 255.255.255.0, il resto non è necessario);

In caso di PC Windows è possibile effettuare questa semplice procedura:

a. Andare su "Pannello di Controllo" > "Rete Internet" > "Centro connessioni di rete e condivisione"

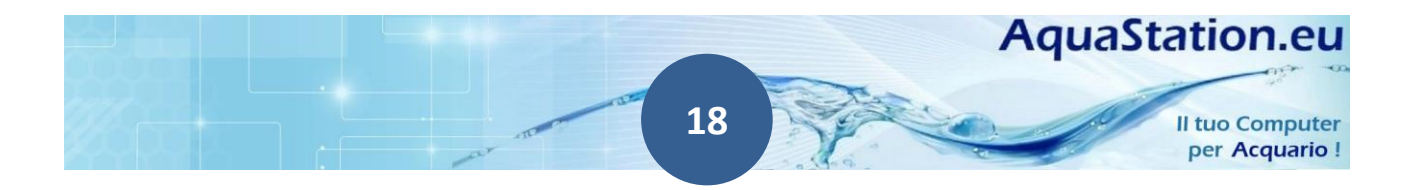

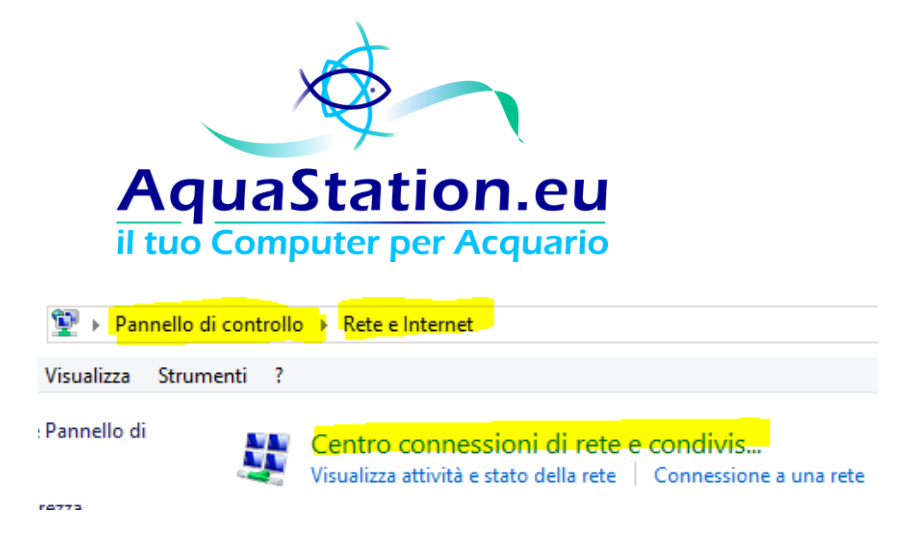

- b. "Modifica impostazioni scheda" (menu a sx) > Tasto Dx su "Connessione alla rete locale LAN" > "Proprietà"
- c. Scorrere fino a "Protocollo Internet versione 4 (TCP/IPv4)", cliccare, quindi selezionare "Proprietà"

| <u><u><u></u></u></u>                                                                                                    | Proprietà - Ethernet          | × |  |
|----------------------------------------------------------------------------------------------------|-------------------------------|---|--|
| Rete Condivisione                                                                                                    |                               |   |  |
| Connetti tramite:                                                                                                    |                               |   |  |
| Connessione di                                                                                                    | rete Gigabit Intel(R) 82578DM |   |  |
|                                                                                                    | Configura                     |   |  |
| A Protocollo Microsoft Network Adapter Multiplexor  A Driver protocollo LLDP Microsoft  A Driver di I/O del mapping di individuazione topologia livelli c  A Pisponditore individuazione topologia livelli di collegamento  A Protocollo Internet versione 6 (TCP/IPv6)  A Protocollo Internet versione 4 (TCP/IPv4) |                               |   |  |
| Installa Disinstalla Proprietà<br>Descrizione<br>TCC/I/P. Protocollo predefinito per le WAN che permette la<br>comunicazione tra diverse reti interconnesse.                                                                                                    |                               |   |  |
| OK Annulla                                                                                                    |                               |   |  |

d. A questo punto compilare i campi come segue:

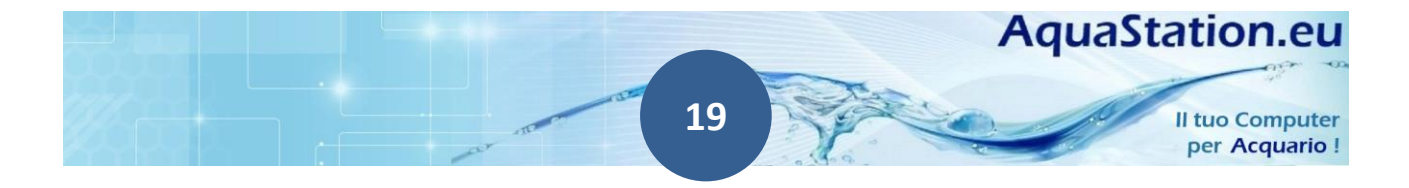

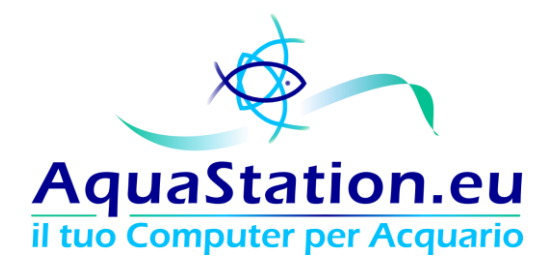

| Generale                                                                                                    |                      |  |  |  |
|----------------------------------------------------------------------------------------------------|----------------------|--|--|--|
| È possibile ottenere l'assegnazione automatica delle impostazioni IP se la<br>rete supporta tale caratteristica. In caso contrario, sarà necessario<br>richiedere all'amministratore di rete le impostazioni IP corrette. |                      |  |  |  |
| Ottieni automaticamente un indiriz                                                                                                    | zo IP                |  |  |  |
| • Utilizza il seguente indirizzo IP:                                                                                                    |                      |  |  |  |
| Indirizzo IP:                                                                                                    | 192 . 168 . 99 . 100 |  |  |  |
| Subnet mask:                                                                                                    | 255 . 255 . 255 . 0  |  |  |  |
| Gateway predefinito:                                                                                                    |                      |  |  |  |
| Ottieni indirizzo server DNS autom                                                                                                    | aticamente           |  |  |  |
| 🔘 Utilizza i seguenti indirizzi server D                                                                                                    | NS:                  |  |  |  |
| Server DNS preferito:                                                                                                    |                      |  |  |  |
| Server DNS alternativo:                                                                                                    |                      |  |  |  |
| Convalida impostazioni all'uscita                                                                                                    | Avanzate             |  |  |  |
|                                                                                                    | OK Annulla           |  |  |  |

e. Dare "OK", quindi nuovamente "OK"

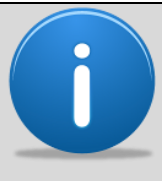

L'indirizzo IP di default 192.168.99.99 rimane sempre raggiungibile, consentendoti la possibilità di accedere all'apparato anche in caso di problemi con altre reti o problemi con il rilascio dell'indirizzo dinamico DHCP

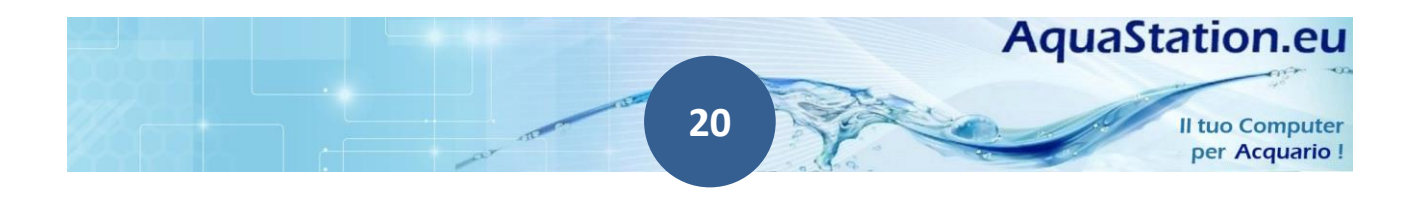

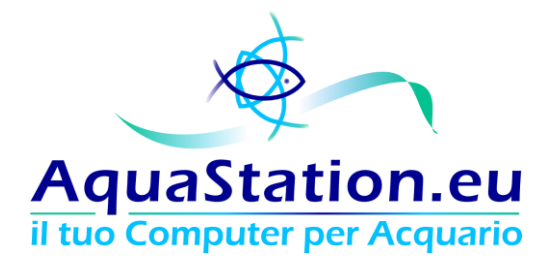

#### **Primo Accesso**

Dopo aver configurato la rete ed essersi accertati che i collegamenti fisici siano stati effettuati correttamente, è possibile accedere al sistema aprendo qualsiasi browser e puntando l'indirizzo IP dell'AquaStation (mostrato dal display oppure di default).

|                                                                                                    | _ 🗆 🗙 |
|----------------------------------------------------------------------------------------------------|-------|
| AquaStation Login ×                                                                                  |       |
| ← → C ☆ 192.168.99.99                                                                                | ☆ » = |
| AquaStation.eu<br>perfect electronic balance<br>Username:<br>Password:<br>Effettua il login Cancella |       |

Alla schermata di autenticazione basterà inserire:

Username : admin

**Password : admin** 

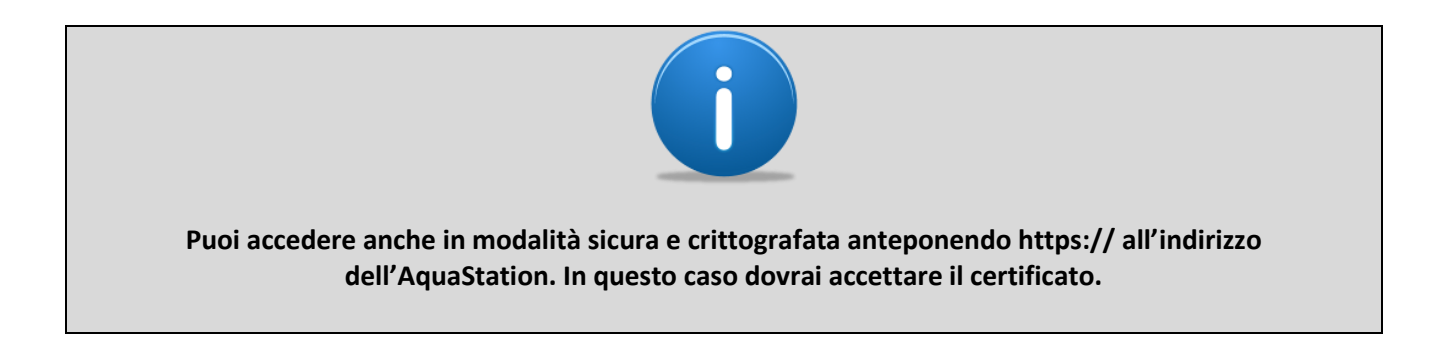

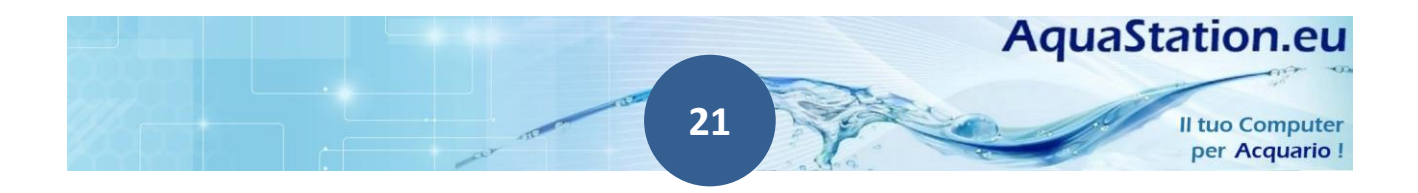

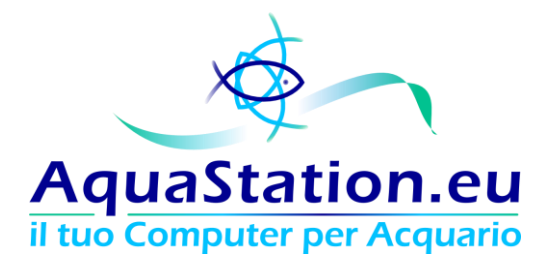

#### Dopo essersi collegati al proprio AquaStation, comparirà la schermata dashboard.

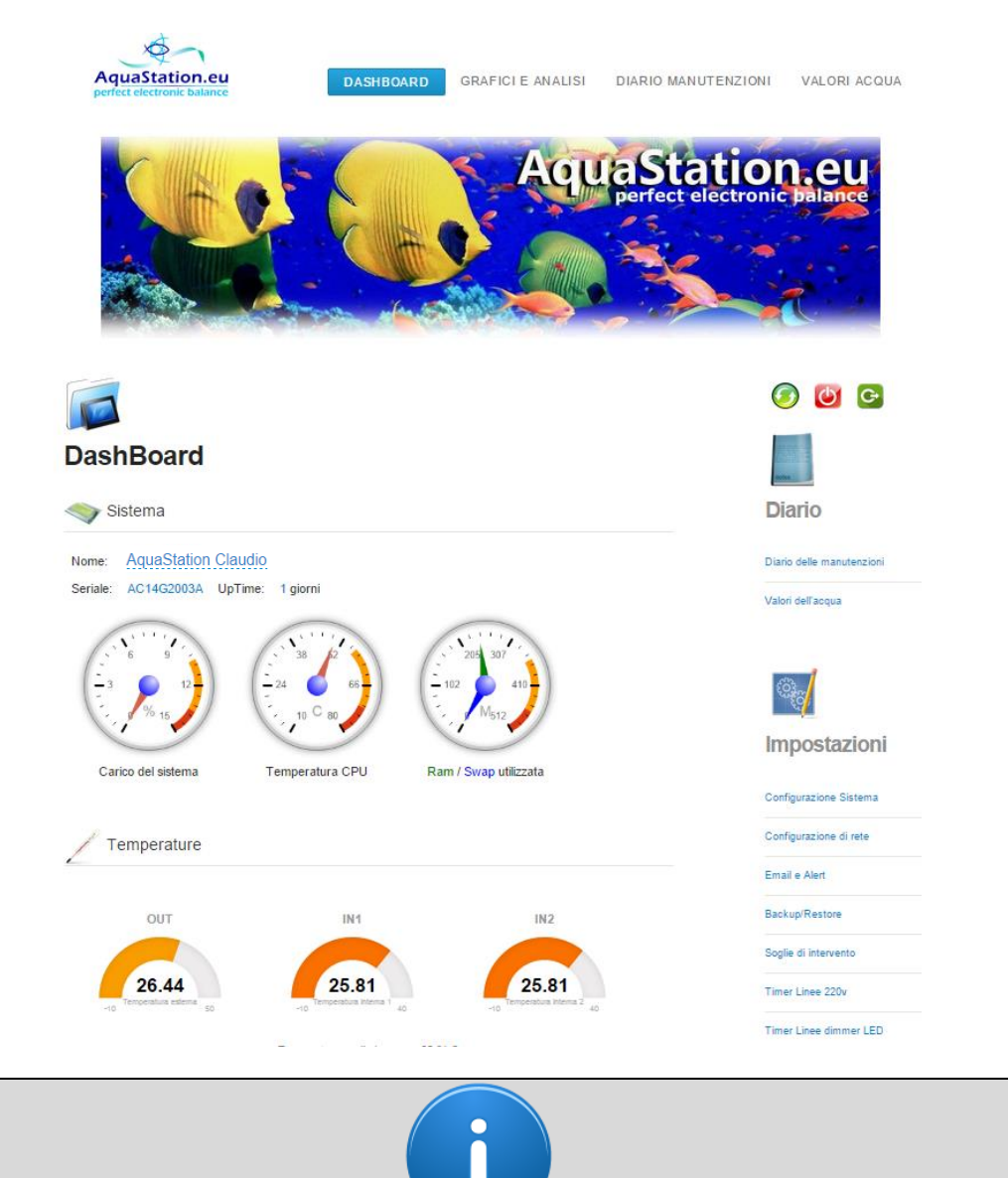

Per maggiori informazioni relative alle schermate di configurazione, ti invitiamo a consultare la sezione apposita, dettagliata più avanti all'interno di questo manuale utente.

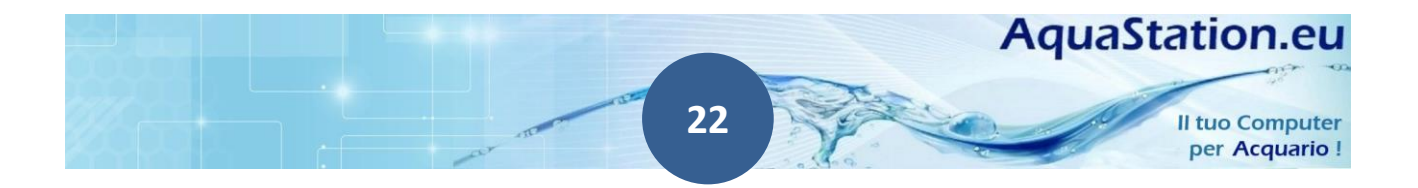

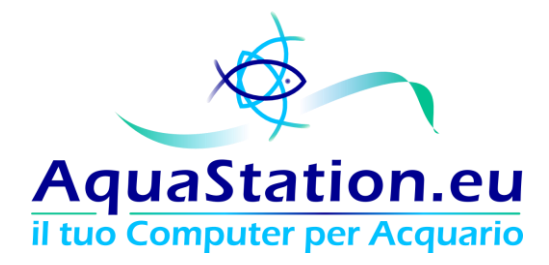

## Prima configurazione

Ti consigliamo di effettuare subito alcune configurazioni di base:

#### 1. Cambio Password

Per cambiare la password di default, puoi accedere dal menu laterale a destra nella sezione "Impostazioni", quindi "Configurazione di Sistema". Nella sezione "Accesso Protetto" potrai inserire una nuova password alfanumerica.

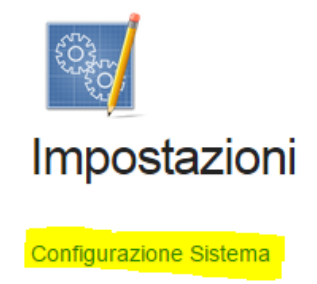

#### 2. Configurare la rete

Sia che tu abbia o meno acquistato il modulo wireless, potrai cambiare le configurazioni di rete andando nel menu "Configurazione Rete"

Cambiando indirizzo IP, dovrai puntare nuovamente l'apparato con le nuove configurazioni.

#### 3. Configurare il Cloud

Configurare il cloud, se desiderato, ti consente di vedere rapidamente ogni aspetto dell'AquaStation da un qualsiasi dispositivo connesso ad internet (anche mobile). Tra le varie informazioni c'è anche l'indirizzo IP che ha acquisito da un eventuale DHCP. Informazione, questa, che può tornare estremamente utile qualora non si disponga del modulo opzionale Display LCD. Per configurare il Cloud, l'apparato deve essere connesso ad internet, dopodichè è possibile selezionare "Impostazioni" > "Cloud e Banner" impostando anche un codice PIN.

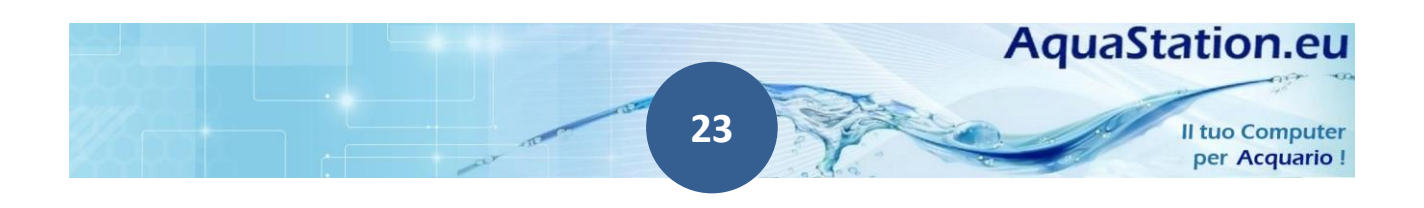

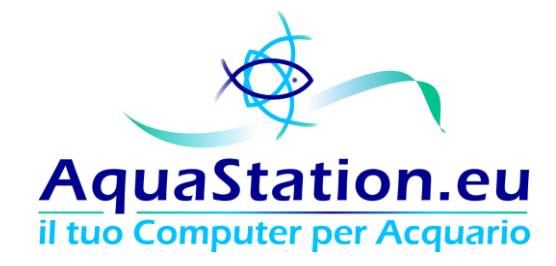

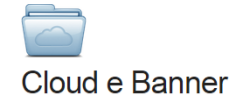

Abilita Funzionalitá Cloud

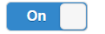

Abilitando la funzionalitá Cloud sará possibile leggere da qualsiasi dispositivo autorizzato e connesso ad internet i valori che il tuo AquaStation invierá ai server esterni.

Questa operazione avverrá ogni 5 minuti. E' necessario che il tuo AquaStation sia correttamente connesso ad internet.

Codice PIN

••••

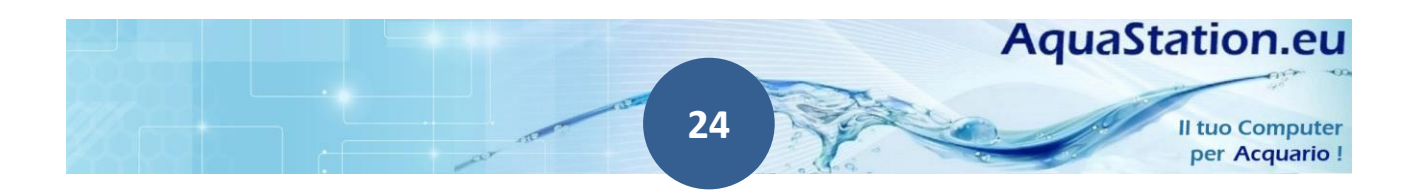

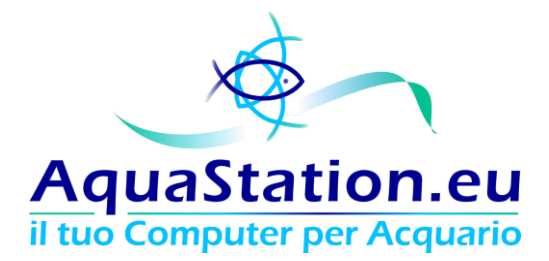

## **Caratteristiche tecniche**

Il sistema AquaStation è in grado di effettuare diverse operazioni in modo tale da gestire completamente un acquario di qualsiasi dimensione.

Le operazioni sono:

- gestione Temperatura;
- gestione Luci;
- gestione Analisi energetica;
- gestione sensori PH;
- gestione sensori di Conducibilità;
- invio di alert causati da sonde di allagamento o per valori fuori soglia;
- diario delle manutenzioni;
- diario dei valori dell'acqua;
- funzioni Cloud (alert in caso di controller offline per più di un'ora, propagazione dei valori dell'acqua su dispositivi mobili, etc..);

Alcune operazioni sono direttamente correlate ai moduli opzionali, altre invece sono sempre incluse nel sistema base.

#### L'icona

indica un hardware opzionale.

Affinchè il prezzo dell'aquastation sia sempre vantaggioso, il sistema è estremamente modulare ed è possibile estendere, proprio grazie ai moduli, in qualsiasi momento le funzionalità secondo le proprie necessità.

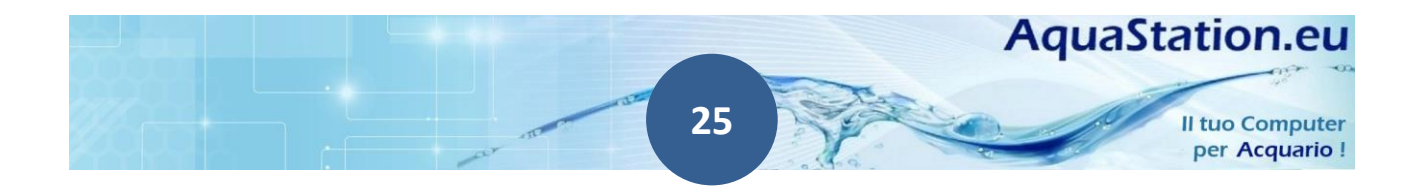

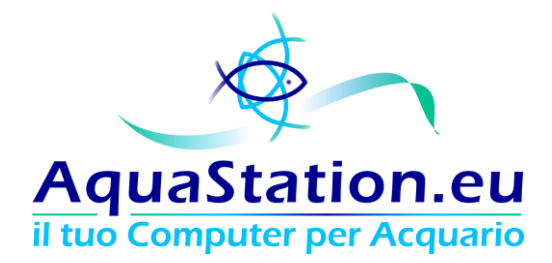

## **Componenti Hardware**

| Modulo                       | Tipologia                                                                                                    | Collegamento                  |
|------------------------------|----------------------------------------------------------------------------------------------------|-------------------------------|
| Modulo Base AS               | Necessario                                                                                                    |                               |
| Modulo Timer 220V            | Opzionale. Se non presente, è<br>necessario dotare il sistema di un<br>apposito alimentatore, questo<br>modulo difatti eroga<br>l'alimentazione elettrica al<br>modulo base | Su connettore 10 poli         |
| Modulo Analisi Energetica    | Opzionale                                                                                                    | Su BUS                        |
| Modulo Dimmer LED            | Opzionale                                                                                                    | Su BUS                        |
| Modulo PH                    | Opzionale                                                                                                    | Su Connettore PH dedicato     |
| Modulo Conducibilita         | Opzionale                                                                                                    | Su BUS                        |
| Modulo Wireless              | Opzionale                                                                                                    | Su USB                        |
| Sonda Temperatura secondaria | Opzionale                                                                                                    | Su connettore 3 poli dedicato |
| Sonda Allagamento/Livello    | Opzionale                                                                                                    | Su connettore 2 poli dedicato |

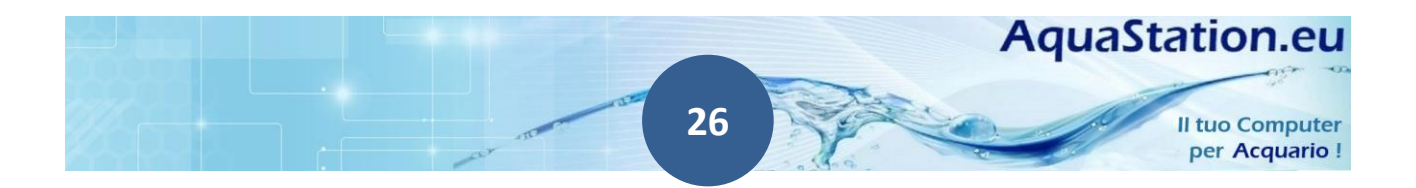

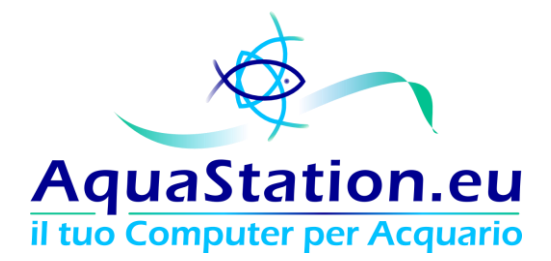

| Display LCD TouchScreen | Opzionale, consigliato | Su Connettore 9 poli Display                       |
|-------------------------|------------------------|----------------------------------------------------|
| BUS HUB                 | Opzionale              | Su BUS, rende disponibili ulteriori<br>3 porte BUS |
| Telecomando             | Opzionale              |                                                    |

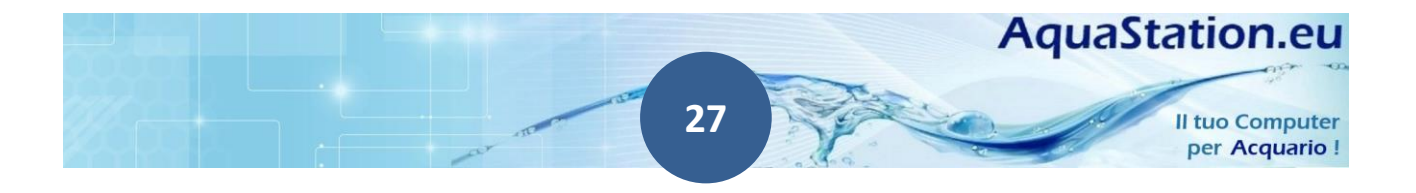

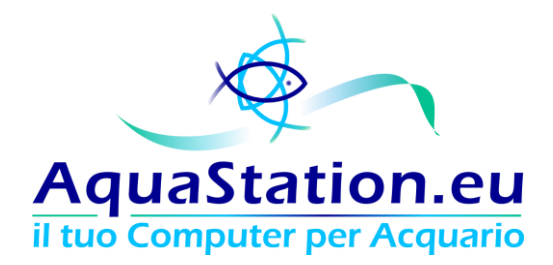

#### 1. Modulo Base

Il Modulo Base, o AquaStation, è il componente principale in grado di collegare ogni altra opzione. E' disponibile in 2 versioni:

| Modello           | Ram    | СРИ    | Spazio Disco | Velocità Disco |
|-------------------|--------|--------|--------------|----------------|
| AquaStation AS08A | 512Mb  | 700Mhz | 8Gb          | 30Mb/s         |
| AquaStation AS16A | 1024Mb | 900Mhz | 16Gb         | 45Mb/s         |

Con un AquaStation più capiente, sarà possibile memorizzare maggiori informazioni e storico dei valori. Con un AquaStation più veloce, inoltre, le operazioni di lettura e scrittura saranno più rapide, l'interfaccia più fluida ed i controlli più immediati. La qualità del supporto disco, inoltre, è superiore e con MTBF (durata media) maggiori.

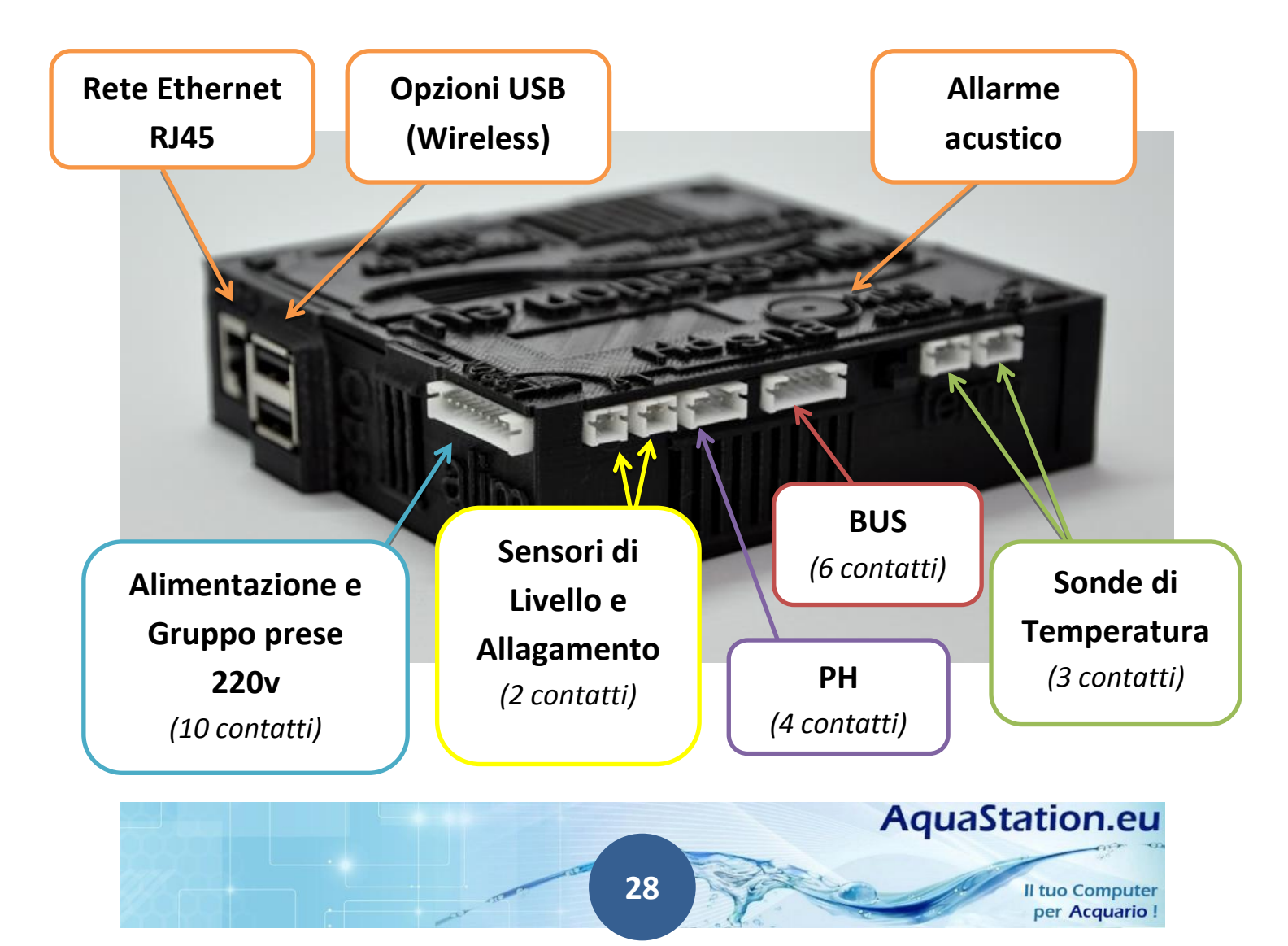

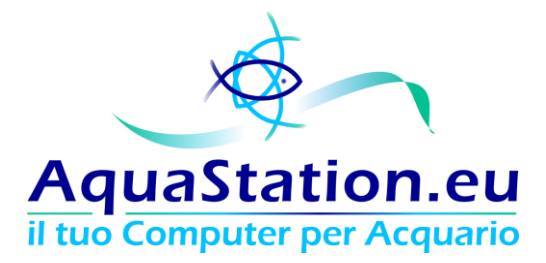

#### 2. Modulo Timer 220V

Il modulo Timer 220v mette a disposizione delle linee elettriche 220Volt (MAX 10A) di tipo lineari bivalenti. Le linee sono:

- 7 linee schedulabili o gestibili da Controllori Software (vedi in seguito);
- 1 linea di colore Rosso, <u>ad uso esclusivo del Modulo Opzionale "Dimmer LED"</u> (non è possibile collegare null'altro all'infuori di questo modulo);
- 2 linee Permanenti (di colore verde), queste linee rimangono accese sempre ed in ogni caso, sono linee permanenti e utili al riscaldatore di backup, al filtro e ad altri apparati che devono rimanere sempre accesi;

Il modulo eroga, inoltre, energia elettrica all'Aquastation.

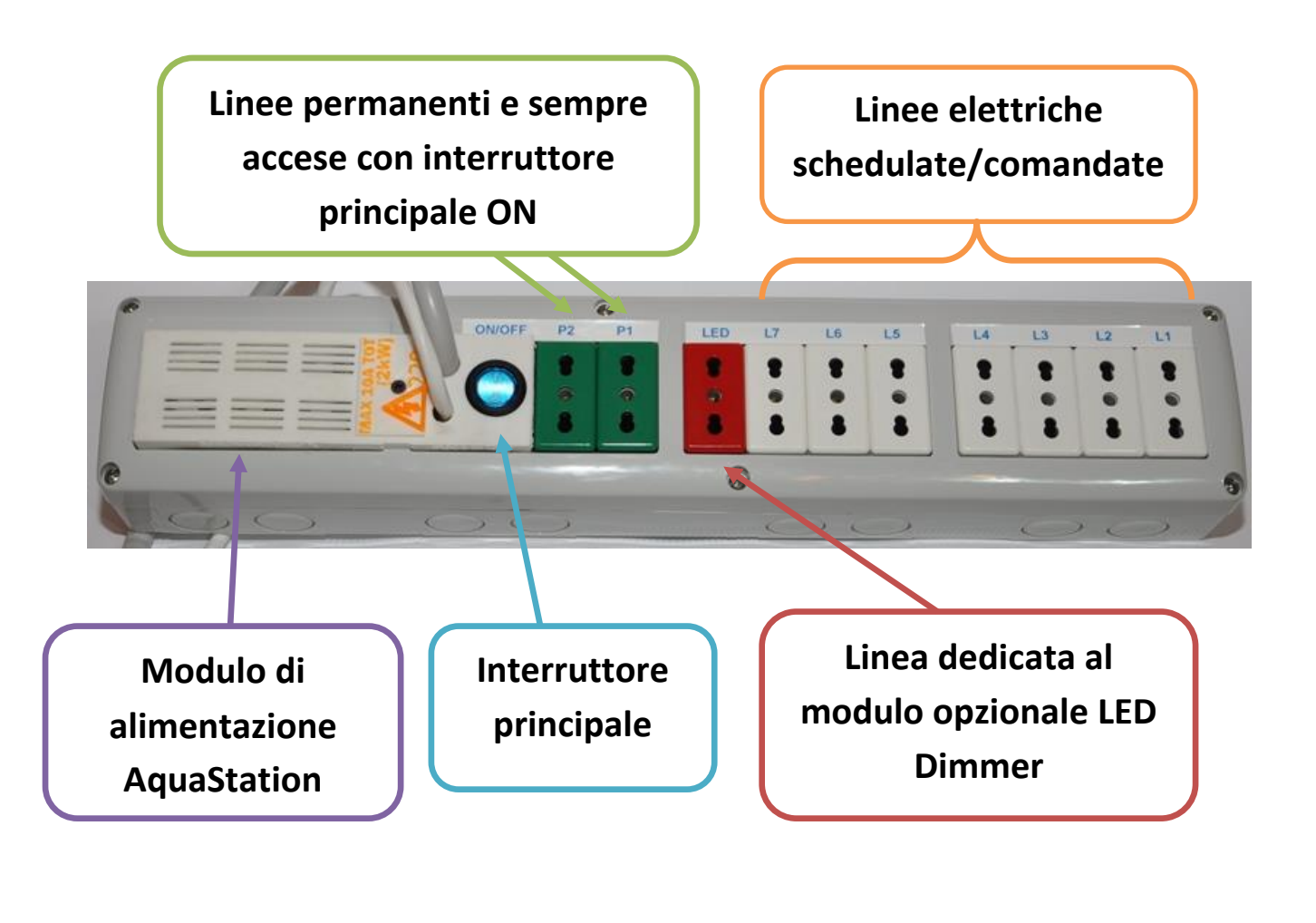

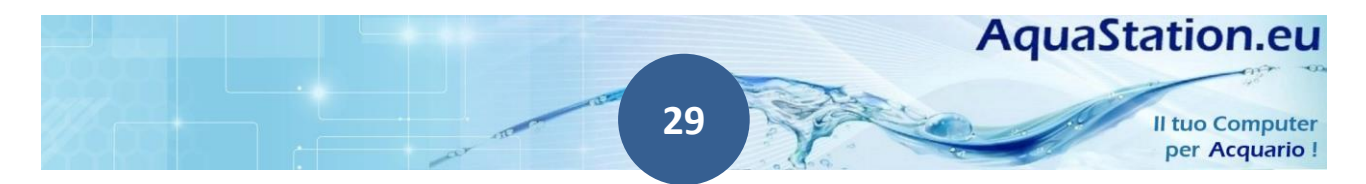

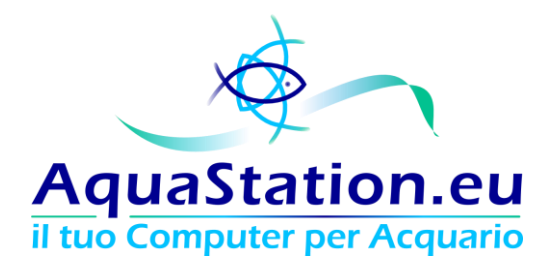

| Line Line | ee 220V           |                  |       |                    |
|-----------|-------------------|------------------|-------|--------------------|
| Linea     | Descrizione       | Disattiva/Attiva | Stato | Controllato da     |
| Linea 1:  | Luci Notte        | ()<br>()         | •     |                    |
| Linea 2:  | Luci Giorno       |                  | •     |                    |
| Linea 3:  | Luci Giorno Pieno | 8                | 0     |                    |
| Linea 4:  | Riscaldatore      | 8                | •     | Mod. Riscaldatore  |
| Linea 5:  | Refrigeratore     | <b>•</b>         | •     | Mod. Refrigeratore |
| Linea 6:  | C02               |                  | •     | Mod. PH/CO2        |
| Linea 7:  | Areatore          |                  | •     |                    |

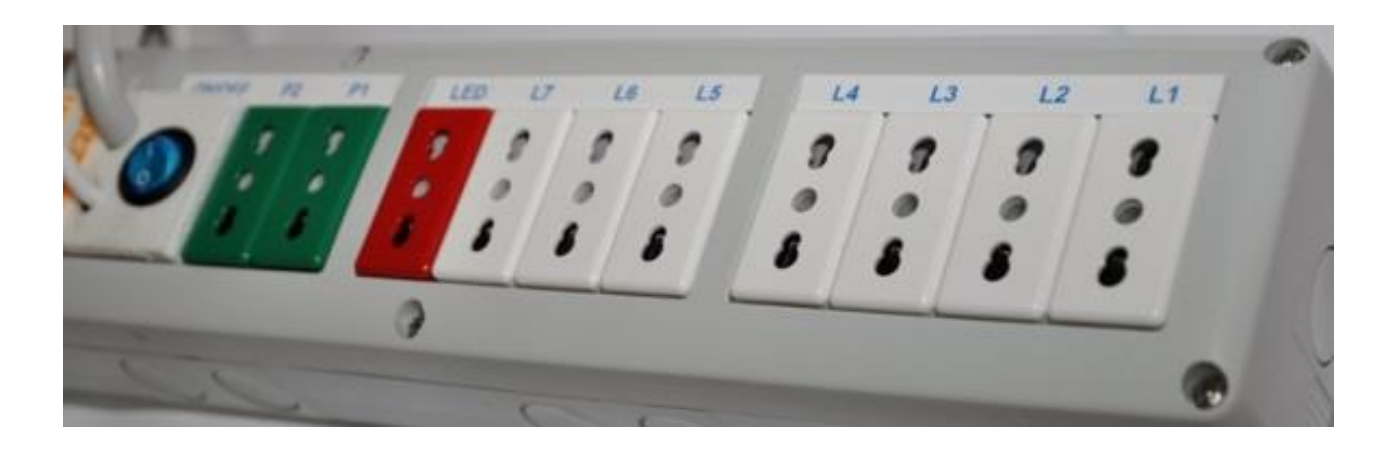

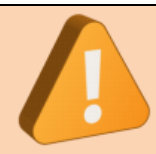

Non aprire, tenere fuori dalla portata dei bambini ed in un luogo asciutto anche prevedendo operazioni manutentive che prevedano la caduta di liquidi durante il cambio d'acqua. La folgorazione può causare la morte! Assicurarsi che il proprio impianto sia dotato di interruttori magnetotermici differenziali "salvavita".

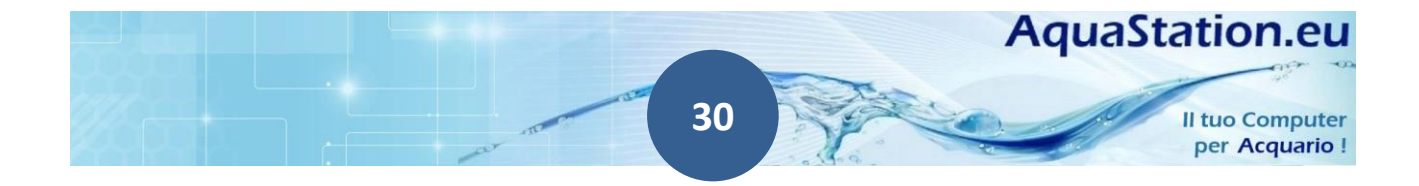

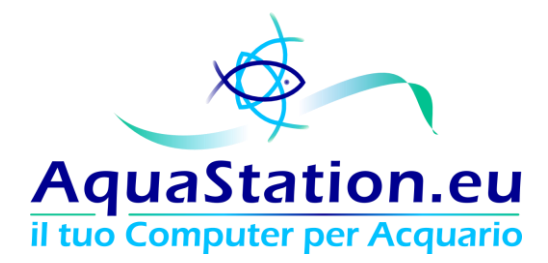

#### Differenza tra linee schedulate e linee comandate

Le 7 linee gestibili possono rispondere ad una schedulazione (Timer):

| [                                                         | Linee 220V             |       |    |    |    |    |    |    |    |         |   |                |
|-----------------------------------------------------------|------------------------|-------|----|----|----|----|----|----|----|---------|---|----------------|
| Abilita gestione tramite Timer (configura) Manuale / Auto |                        |       |    |    |    |    |    |    |    |         |   |                |
| Sch                                                       | edulazione linee 220 V |       |    |    |    |    |    |    |    |         |   |                |
|                                                           | Start                  | Stop  | Do | Lu | Ma | Me | Gi | Ve | Sa | Linea   |   |                |
| 1                                                         | 21.30                  | 21.35 |    | •  |    |    | •  |    |    | Linea 7 | • | <b>€</b>       |
| 2                                                         | 11.30                  | 11.35 |    | •  |    |    | •  |    |    | Linea 7 | • | <b>5 ∎ †</b> ↓ |
| 3                                                         | 08.30                  | 08.40 |    |    |    |    |    |    |    | Linea 7 | • | <b>5</b> ∎↑↓   |
| 4                                                         | 16.30                  | 16.35 |    |    |    |    |    |    |    | Linea 7 | • | 5 🖬 🕇 🕹        |
| 5                                                         | 13.30                  | 22.30 |    | •  |    |    | •  |    |    | Linea 3 | • | • <b>i</b> ↑ ↓ |
| +                                                         | ×                      | ,     | -1 | 1  | 1  |    | 1  |    |    |         |   |                |
| Inv                                                       | /ia                    |       |    |    |    |    |    |    |    |         |   |                |

#### oppure rispondere a degli automatismi comandati e scatenati dalla lettura dei valori:

| Linea    | Descrizione      | Disattiva/Attiva | Stato | Controllato da     |
|----------|------------------|------------------|-------|--------------------|
| Linea 1: | Pompa Lampada UV |                  | •     |                    |
| Linea 2: | Luci Giorno      |                  | •     |                    |
| Linea 3: | CO2 Manuale      |                  | •     |                    |
| Linea 4: | Riscaldatore     |                  | •     | Mod. Riscaldatore  |
| Linea 5: | Refrigeratore    |                  | ۰     | Mod. Refrigeratore |
| Linea 6: | <u>CO2</u>       |                  | ۰     | Mod. PH/CO2        |
| Linea 7: | Areatore         | (\$)             | •     |                    |

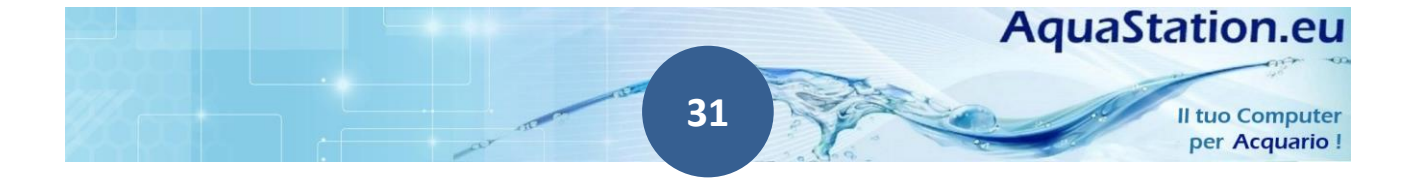

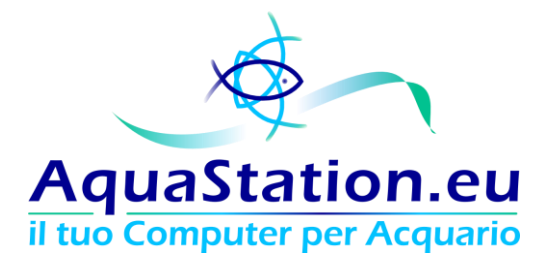

Nel Menu "Soglie di Intervento" è possibile indicare al sistema dove è collegato

- Il riscaldatore (non incluso)
- Il refrigeratore (non incluso)
- L'elettrovalvola della CO2 (non inclusa)

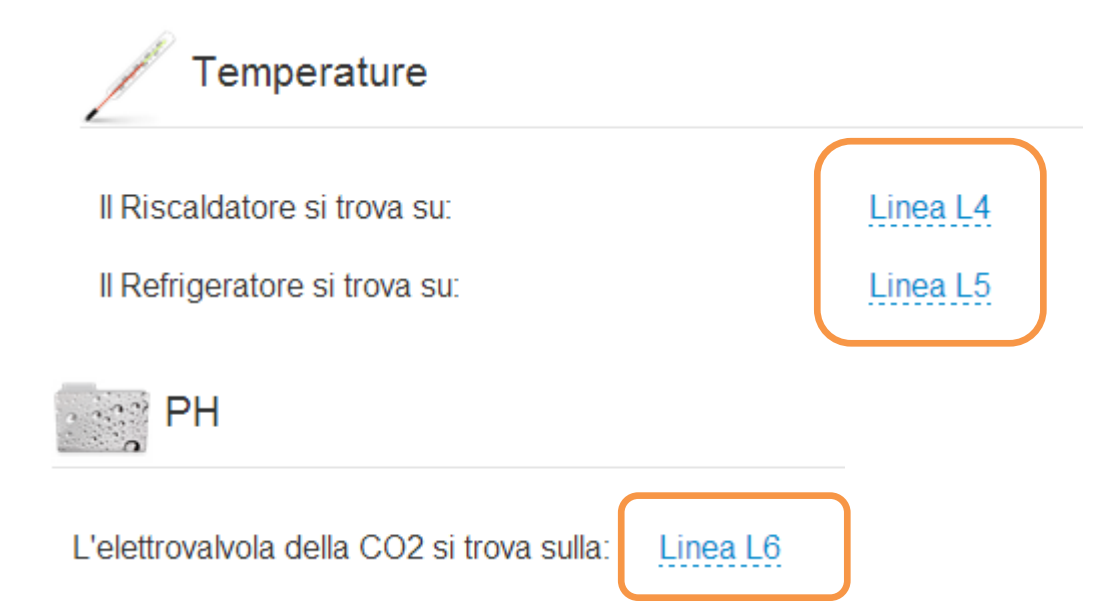

Configurando correttamente le soglie di intervento, l' AquaStation comanderà autonomamente le prese elettriche coinvolte, accendendole e spegnendole in base alla necessità. L'esempio più frequente è quello del Riscaldatore, impostando la linea elettrica ove risiede il riscaldatore, sarà possibile accenderlo quando la temperatura scende sotto una determinata soglia.

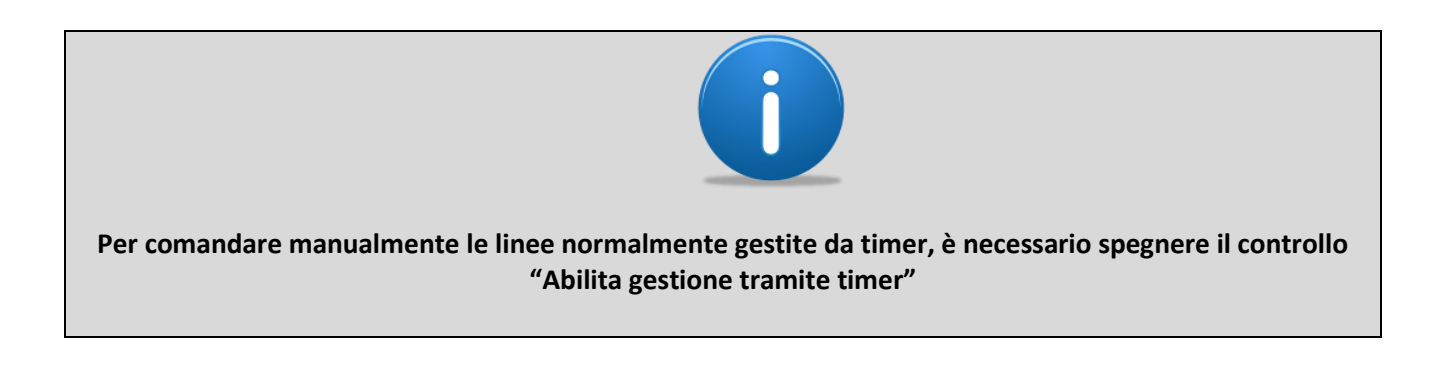

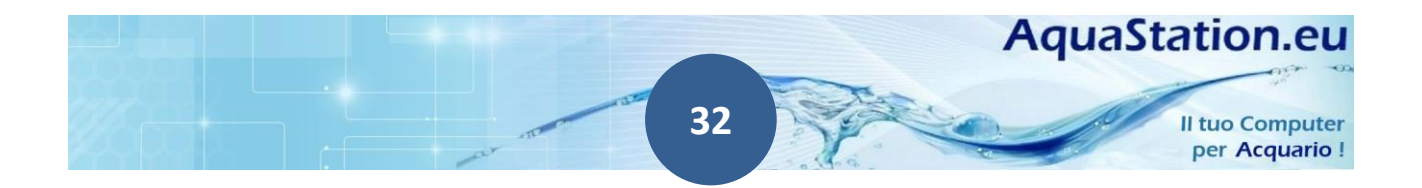

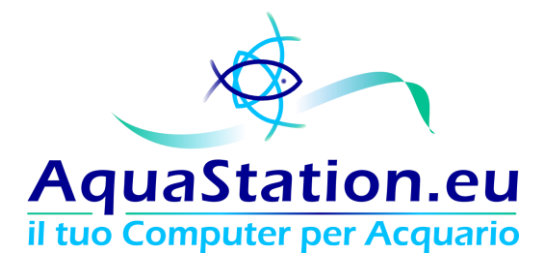

#### 3. Modulo Analisi energetica

Questo modulo consente di calcolare i consumi relazionandoli alle LUCI, ai RISCALDATORI, alla TEMPERATURA ESTERNA e a tutto ciò che è stato collegato al dispositivo. L'analisi avviene tramite **un amperometro** in grado di riprodurre su **grafici** i consumi correlati ai dispositivi accesi in quel momento. E' possibile visualizzare grafici giornalieri, settimanali o mensili in grado di aiutarti nel contenimento energetico.

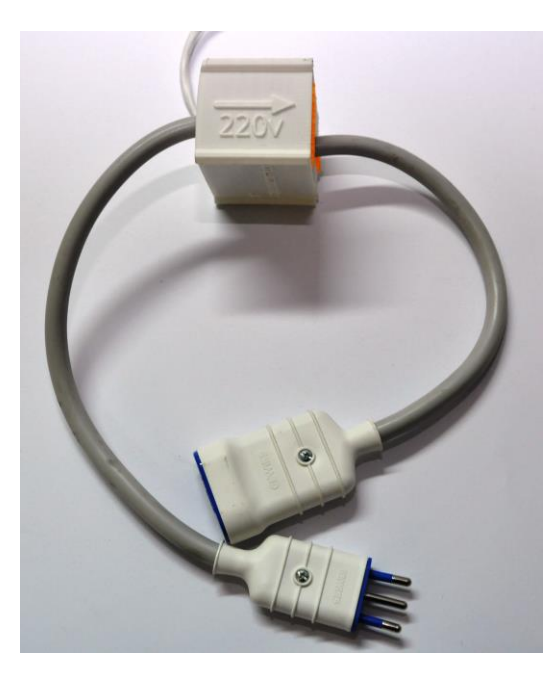

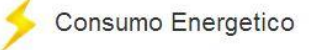

Potenza istantanea

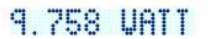

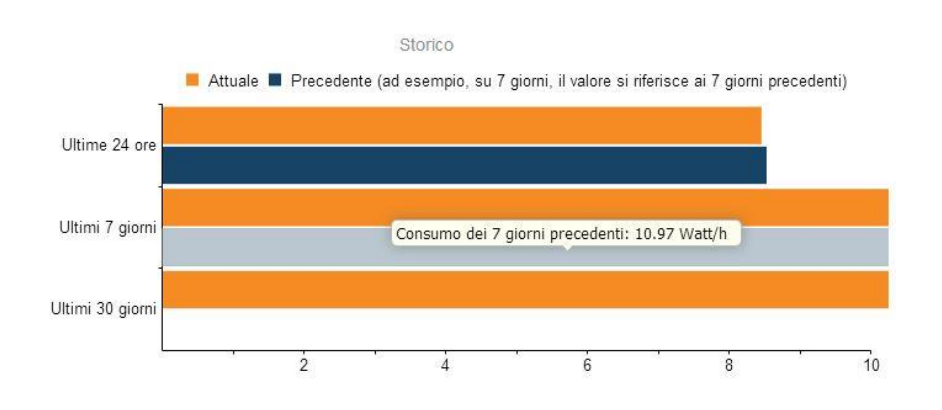

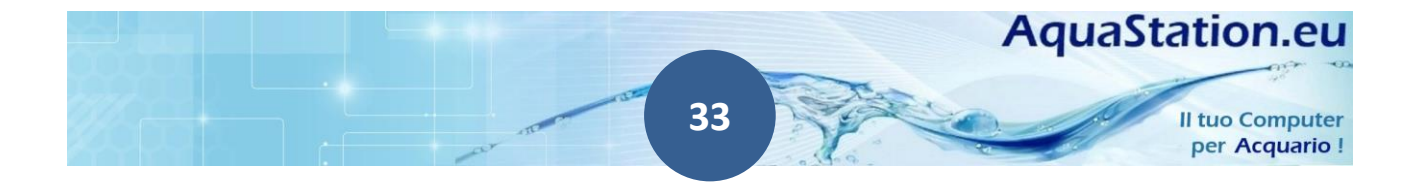

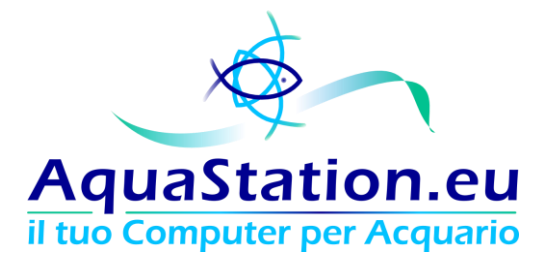

Qualora non si disponga del modulo opzionale, è comunque possibile stimare il consumo energetico compilando la schermata "Consumi Energetici Stimati"

| Abilita stima dei consumi On                               |    |      |
|------------------------------------------------------------|----|------|
| Linee 220                                                  |    |      |
| Inserisci l'assorbimento della Linea 1 220v quando accesa: | 10 | Watt |
| Inserisci l'assorbimento della Linea 2 220v quando accesa: | 20 | Watt |
| Inserisci l'assorbimento della Linea 3 220v quando accesa: | 30 | Watt |
| Inserisci l'assorbimento della Linea 4 220v quando accesa: | 40 | Watt |
| Inserisci l'assorbimento della Linea 5 220v quando accesa: | 50 | Watt |
| Inserisci l'assorbimento della Linea 6 220v quando accesa: | 60 | Watt |
| Inserisci l'assorbimento della Linea 7 220v quando accesa: | 70 | Watt |

#### Dimmer

| Inserisci l'assorbimento della Linea 1 Dimmer quando accesa al 100%: | 100 | Watt |
|----------------------------------------------------------------------|-----|------|
| Inserisci l'assorbimento della Linea 2 Dimmer quando accesa al 100%: | 200 | Watt |
| Inserisci l'assorbimento della Linea 3 Dimmer quando accesa al 100%: | 300 | Watt |
| Inserisci l'assorbimento della Linea 4 Dimmer quando accesa al 100%: | 400 | Watt |

Il sistema stimerà il consumo realizzando grafici e tabelle. Si tratterà, ovviamente, di un'ipotesi di consumo e non di una misurazione.

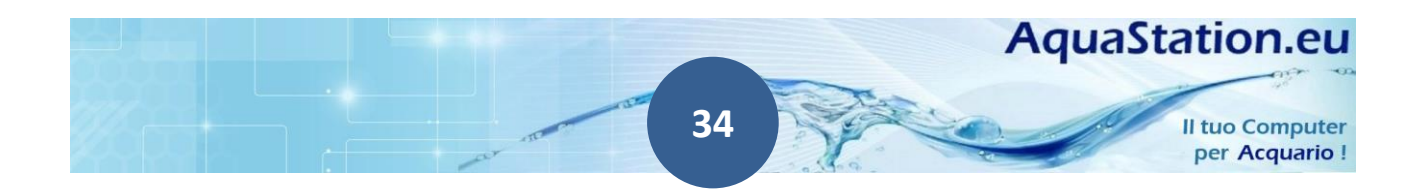

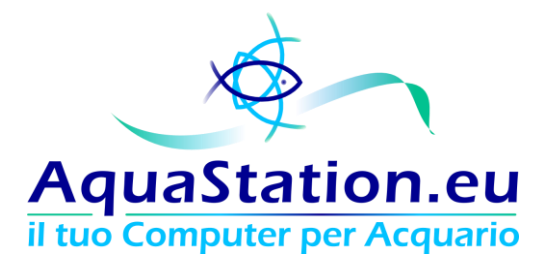

## 4. Modulo Dimmer

L' AquaStation dispone di due modelli di Dimmer LED, uno con controller PWM e l'altro, per coloro che hanno strisce LED 12v, fornisce un alimentatore 12v da 10A dedicato alle luci.

#### Modello con PWM

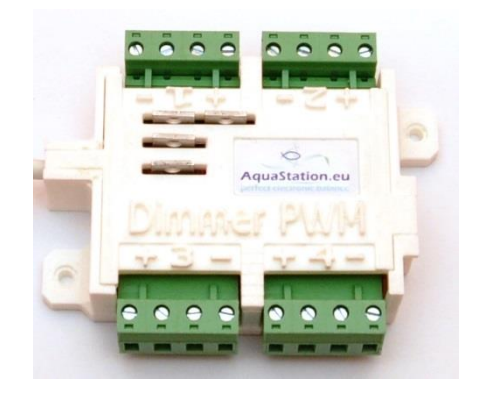

Il modello con PWM consente il controllo di 4 linee Dimmer LED PWM indipendenti. Il sistema è in grado di pilotare alimentatori e driver PWM con un voltaggio da 0,5v a 10,2v. Le fasi DIMM+ e DIMM- solo collegate da una resistenza di 560 ohm per evitare l'accensione completa nei modelli di alimentatori che a 0v accendono al massimo.

Le tarature software consentono, quindi, di impostare rettifiche circa l'accensione e lo spegnimento.

Il modulo Dimmer si collega al BUS e, se presente, alla presa rossa del modulo opzionale 220v.

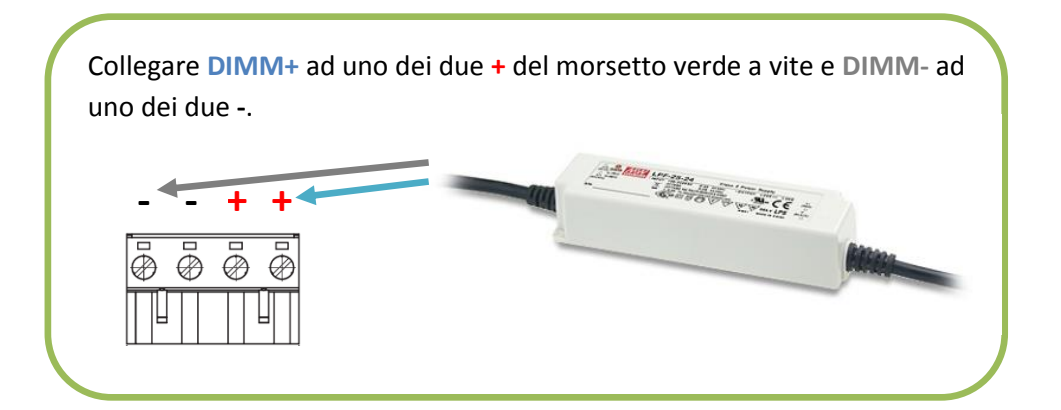

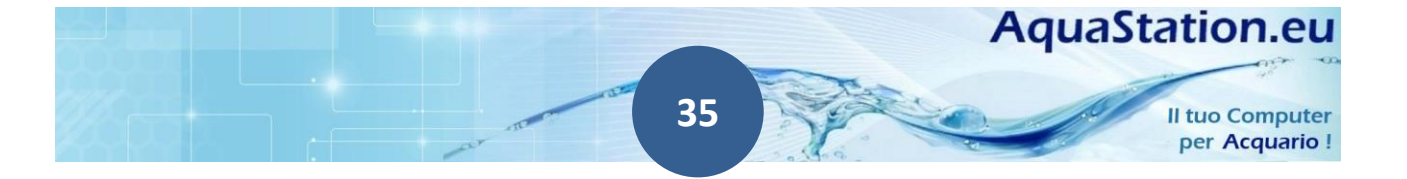

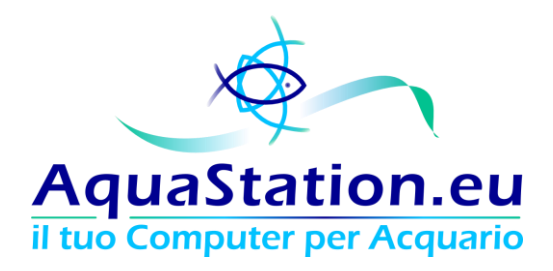

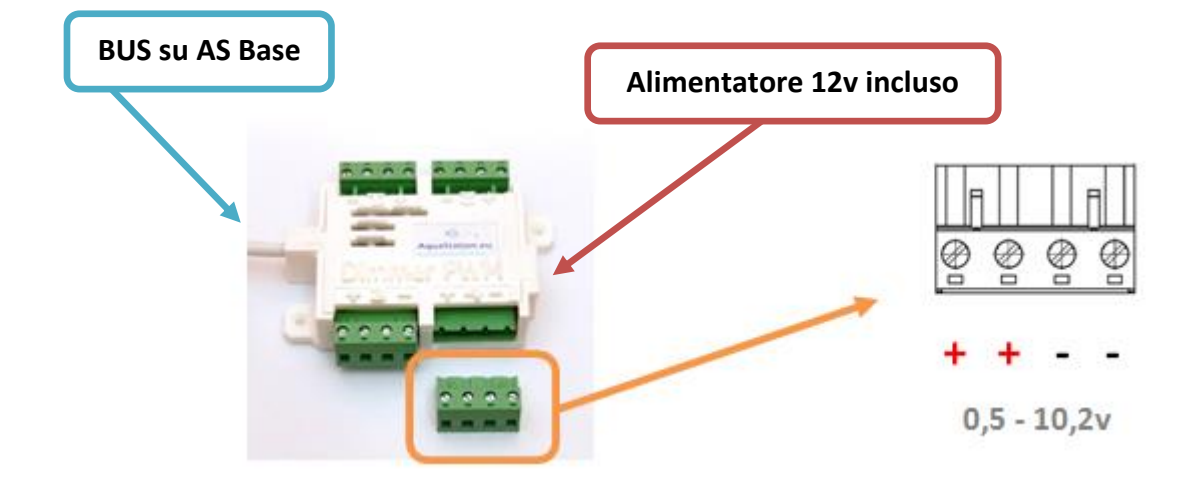

#### Modello con Alimentatore 12v

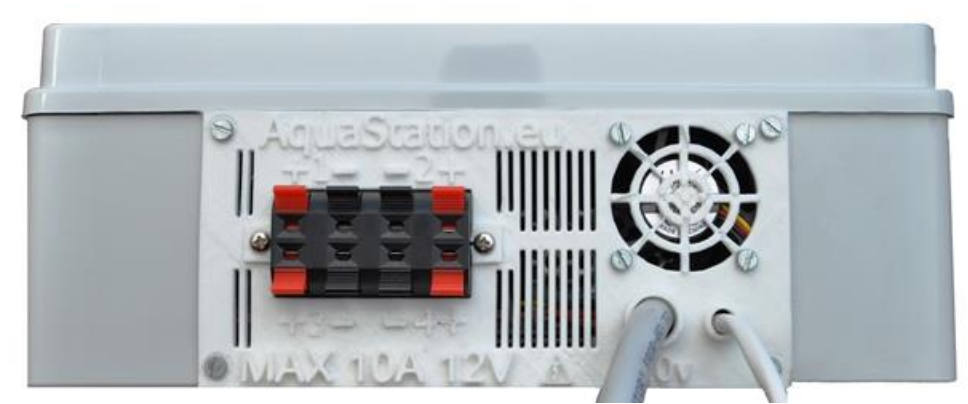

Il modulo opzionale "Dimmer LED con Alimentatore" permette di controllare 4 linee 12v indipendenti,

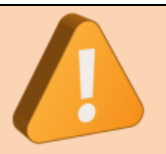

Il massimo carico consentito è di 10A complessivi e comunque mai oltre i 6A per linea.

Assicurati che i tuoi LED funzionino a 12v e non invertire mai positivo e negativo!

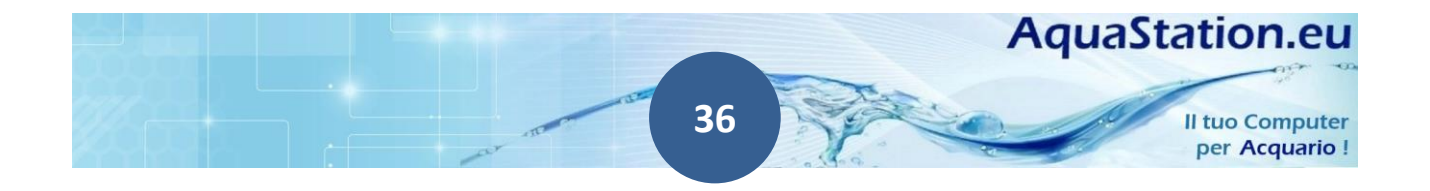
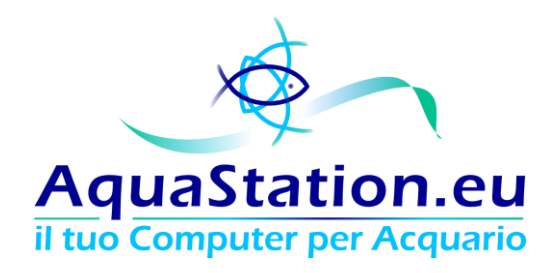

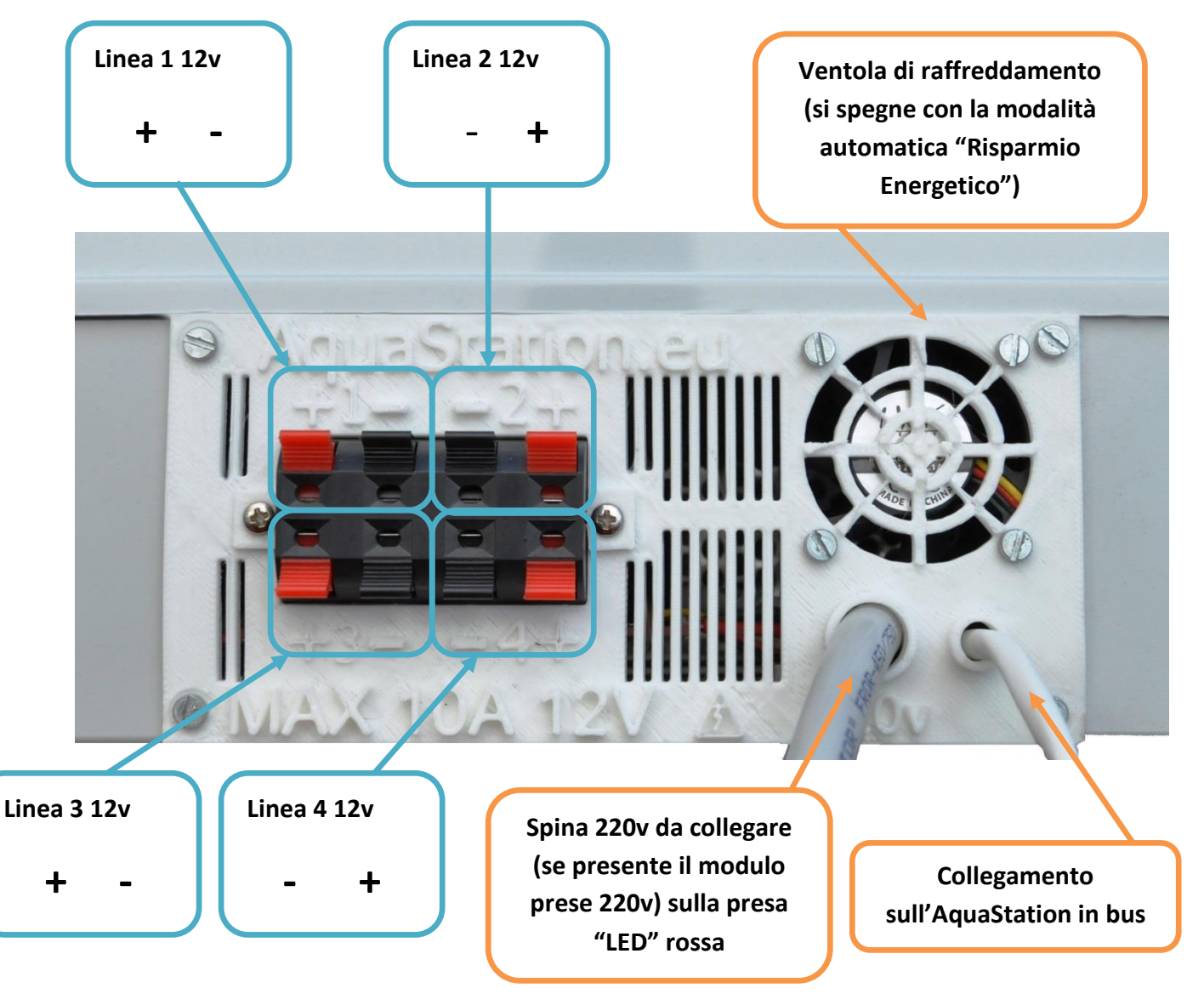

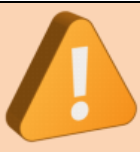

Collegamenti errati e con poca superficie di contatto sviluppano calore, assicurati che i cavi siano innestati bene e che non siano caldi in prossimità delle linguette di posizionamento.

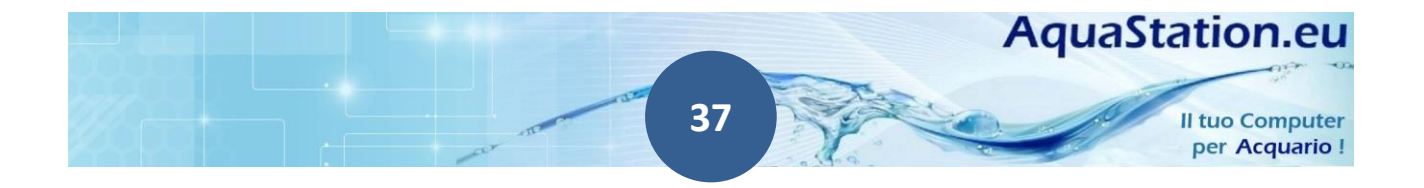

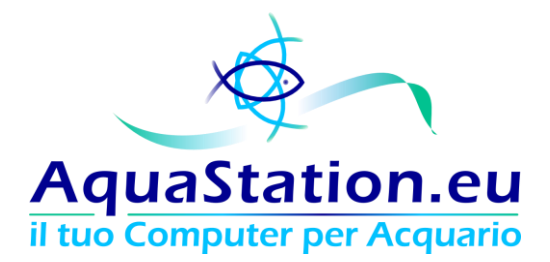

#### Caratteristiche comuni a tutti i moduli Dimmer AquaStation

schedulando **alba, tramonto e luminositá** massima della linea (1-100%) a step di 0,4% circa (1/255), impostando la schedulazione all'interno di un menu apposito.

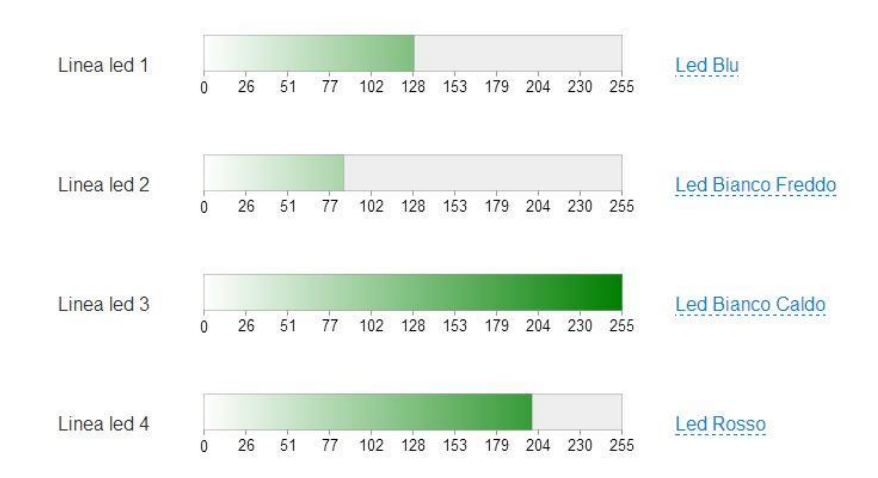

Il modulo Dimmer LED include l'alimentatore 12v da 10A dedicato alle luci, quindi non é necessario che i tuoi LED 12v abbiano alimentazione autonoma.

| Sch | edulazione linee led |       |    |    |    |    |    |    |    |           |                      |            |   |   |   |   |
|-----|----------------------|-------|----|----|----|----|----|----|----|-----------|----------------------|------------|---|---|---|---|
|     | Start                | Stop  | Do | Lu | Ma | Me | Gi | Ve | Sa | Linea     | Luminosita (max 255) | Modalita   |   |   |   |   |
| 1   | 21.00                | 23.00 |    |    |    |    |    |    | •  | Linea 4 🔻 | 100                  | Tramonto 🔻 | * | Ē | Ť | Ŧ |
| 2   | 19.00                | 21.00 |    |    |    |    |    |    |    | Linea 4 🔻 | 100                  | Fissa 🔻    | • |   | 1 | Ŧ |
| 3   | 22.55                | 23.59 |    |    |    |    |    |    |    | Linea 1 🔻 | 255                  | Fissa 🔻    | • | Ē | Ť | Ŧ |
| 4   | 00.00                | 01.00 |    | •  |    |    | •  |    |    | Linea 1 🔻 | 255                  | Tramonto 🔻 | • | Î | Ť | Ļ |
| 5   | 14.30                | 16.45 | •  |    |    |    | •  |    |    | Linea 1 🔻 | 255                  | Alba 🔻     | • | Ē | 1 | Ŧ |
| 6   | 16.00                | 19.00 |    | •  |    |    | •  |    |    | Linea 4 🔻 | 100                  | Alba 🔹     | • | Î | 1 | Ŧ |
| 7   | 21.00                | 23.00 |    |    | •  |    |    |    |    | Linea 3 🔻 | 220                  | Tramonto 🔻 | ج | Ē | 1 | Ļ |
| 8   | 16.00                | 19.00 |    |    |    |    |    |    |    | Linea 3 🔻 | 220                  | Alba 🔻     | 4 | Ē | 1 | Ļ |
| 9   | 19.00                | 21.00 |    |    |    |    |    |    |    | Linea 3 🔻 | 220                  | Fissa 🔹    | 4 | Ē | 1 | Ŧ |
| +   | ×                    |       |    |    |    |    |    |    |    |           |                      |            |   |   |   |   |
| Inv | via                  |       |    |    |    |    |    |    |    |           |                      |            |   |   |   |   |

Se possiedi una plafoniera PWM compatibile con gli alimentatori MW LPF-25D, potrai comandarli mediante il modulo Dimmer PWM che non contiene l'alimentatore ma eroga il controllo elettronico PWM.

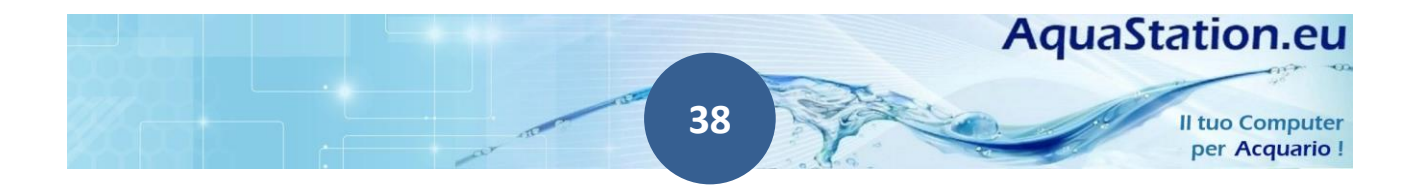

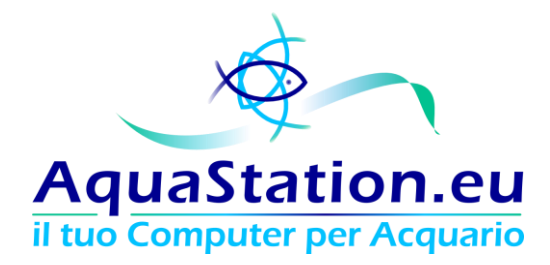

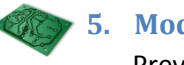

5. Modulo PH Prevede:

- sonda PH
- liquido di conservazione

L'utilizzo della sonda permette la lettura dei valori del PH in tempo reale, la possibilità di comandare un'elettrovalvola 220v (non inclusa, necessario il modulo opzionale Prese 220v) per azionare il tuo impianto di CO2 (non incluso) e ricevere email di alert per PH fuori soglia.

Il liquido di conservazione occorre nel caso in cui vi sia il non utilizzo per un tempo prolungato o per l'invio in taratura.

La sonda PH non deve assolutamente rimanere a secco! Se non immersa in acquario, utilizzare il liquido di conservazione (o storage). Periodi superiori ad 1h di sonda non immersa in un liquido, potrebbero starare definitivamente l'elettrodo.

La sonda del PH, affinchè mantenga la sua precisione, va inviata ai laboratori AquaStation.eu e tarata ogni anno. Qualora non sia necessario disporre di strumenti particolarmente precisi, è possibile inviare la sonda in taratura ogni 2 anni. Sconsigliamo di superare tale periodo, onde alterare permanentemente la taratura dell'elettrodo.

In ogni caso, le operazioni di taratura sono da noi gestite con priorità massima ed in media la sonda viene ritarata durante l'arco della stessa giornata in cui è stata ricevuta.

Per informazioni sulla taratura, inviare un'email a info@aquastation.eu indicando il seriale del prodotto.

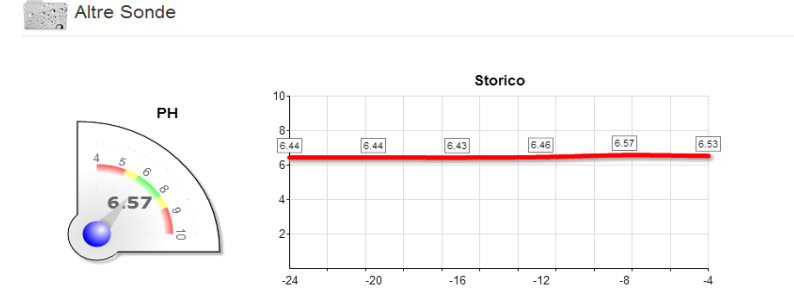

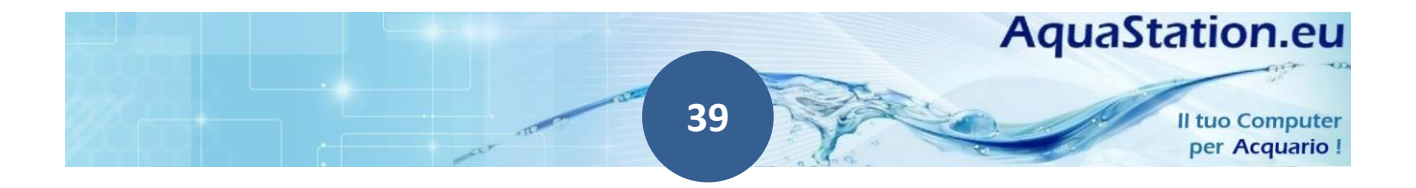

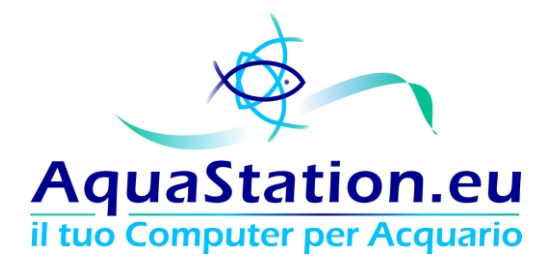

### 6. Modulo wireless

L' AquaStation si configura via interfaccia web, si aggiorna utilizzando internet ed invia alert via email inerenti ai dati raccolti dalle sonde (temperatura troppo bassa, riscaldatore insufficiente, ph fuori soglia, consumo energetico eccessivo, etc..).

L' AquaStation base viene fornito di una porta di rete ethernet RJ45 10/100Mbit, tuttavia questo modulo consente il collegamento ad una rete wireless, evitando quindi di portare cavi di rete sul modulo.

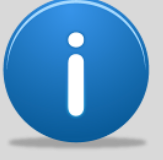

L'Aquastation ha delle funzionalità esclusive ed avanzate, il mancato collegamento ad internet ridimensiona considerevolmente le funzioni che esso è in grado di erogare.

Ti consigliamo sempre di collegare l'apparato ad una rete con connessione internet.

Elenco delle funzionalità non erogabili senza connessione ad internet (Wifi oppure Cablata):

- Aggiornamenti di sistema
- Invio di alert via email
- Salvataggio delle configurazioni in cloud
- Verifica anomalie in cloud
- Consultazione dei valori da dispositivi mobili
- Aggiornamento dinamico delle firme/banner contenenti i valori
- Abilitazione dei moduli opzionali
- Richiesta di Supporto Tecnico Remoto

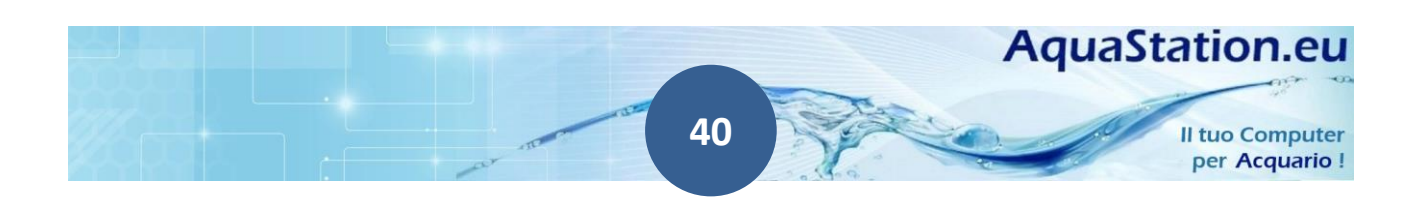

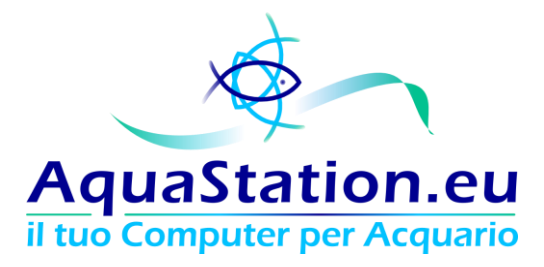

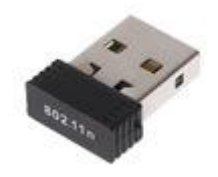

Il modulo wireless supporta gli standard IEEE 802.11n (draft), IEEE 802.11g, IEEE 802.11b con Data Rate: 802.11n: up to 150Mbps (downlink) and up to 150Mbps (uplink) , 802.11g: 54 / 48 / 36 / 24 / 18/ 12 / 9 / 6 Mbps auto fallback, 802.11b: 11 / 5.5 / 2 / 1 Mbps auto fallback. Frequenze 2.4GHz ISM.

NB: Il controller funziona, per motivi di sicurezza, esclusivamente con reti crittografate in WPA o WPA2, TKIP e AES. Le reti Open, quelle WEP e le WPA-Enterprise (con Server Radius) non sono supportate. Gli access point domestici normalmente già da molti anni sono compatibili con queste impostazioni.

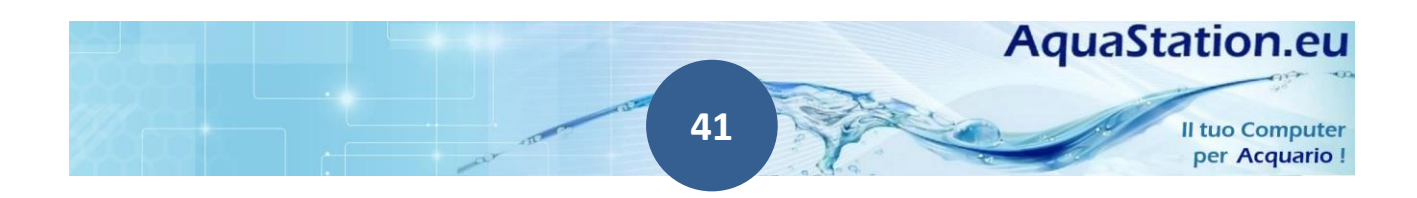

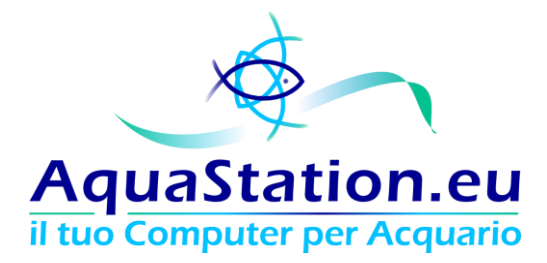

#### 7. Sonde di temperatura

L' AquaStation è in grado di:

- Monitorizzare la temperatura mediante 1 o 2 sonde ridondate tra di loro;
- Accendere e spegnere automaticamente Riscaldatori e Refrigeratori;
- Inviare allarmi via email in caso di sbalzi eccessivi, sonde con temperature eccessivamente differenti, problemi ai riscaldatori, probabile potenza del riscaldatore insufficiente (acceso per troppo tempo);

Con due sonde ridondate tra di loro puoi effettuare una media (molto utile in caso di vasche sopra i 300lt con zone di temperatura differenti) e accorgerti di problemi di taratura di una delle due sonde.

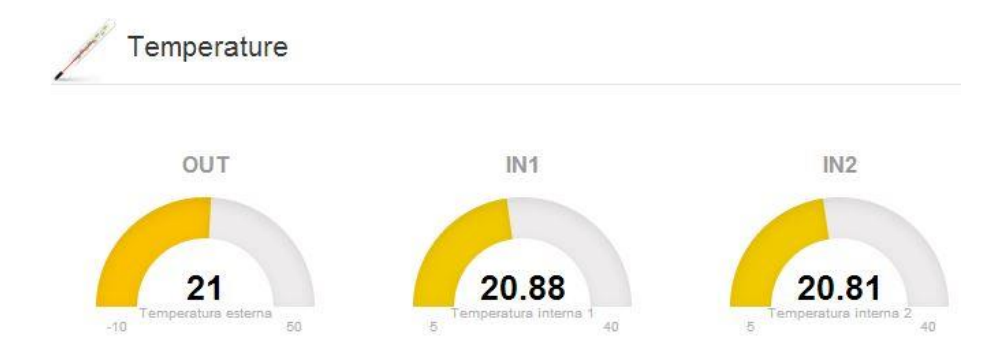

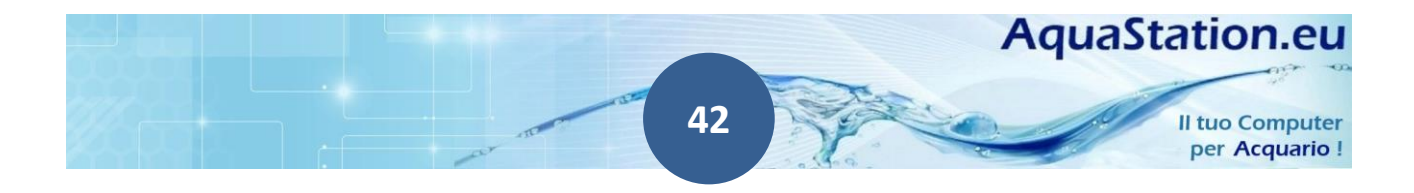

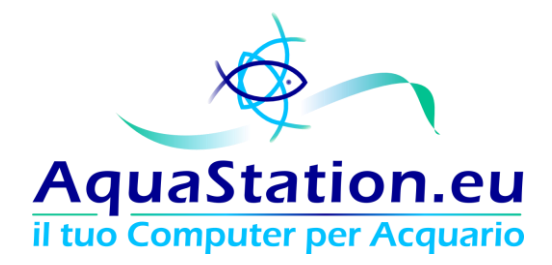

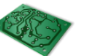

#### 6. Sonda di allagamento

Con la sonda di verifica allagamento o raggiungimento di livello l' AquaStation, rilevando acqua dentro il box di analisi, sarà in grado di inviarti un'email di alert e (se impostato) spegnere o accendere una presa elettrica 220v.

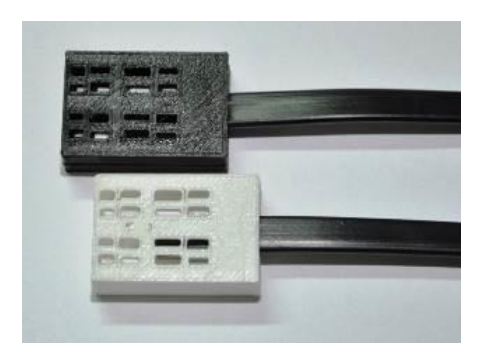

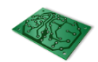

#### 7. Bus Hub

Le seguenti periferiche vengono collegate sul connettore "BUS":

- Modulo Dimmer LED
- Modulo Analisi Energetica
- Display LCD
- Modulo Conducibilità

L' AquaStation ha una porta BUS, duplicabile mendiante l'apposito accessorio "Bus Hub". Il bus hub estende di ulteriori 2 porte bus (ne occupa una e ne fornisce tre).

E' possibile mettere i bus in cascata.

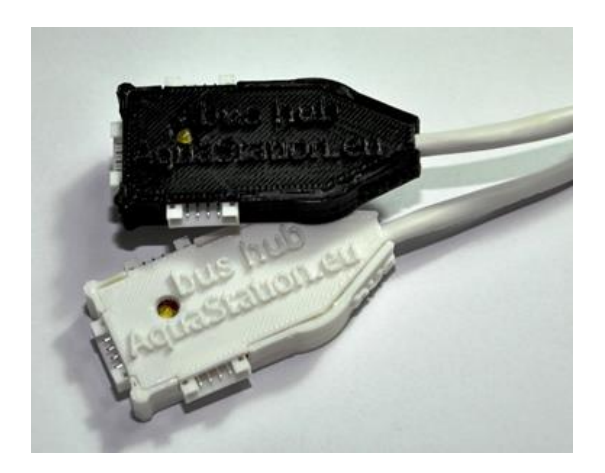

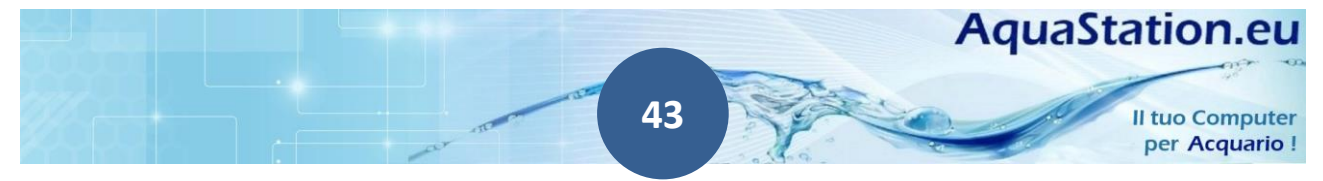

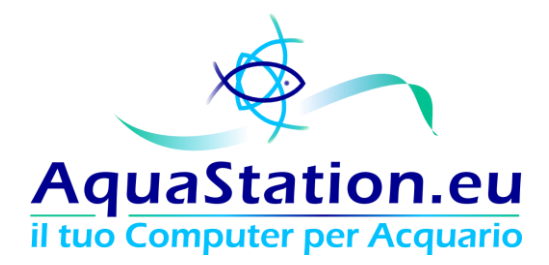

#### 8. Display LCD

Il Display LCD consente di visualizzare a video le informazioni riguardanti i valori dell'acqua. Valori di colore verde indicano una misurazione entro le soglie di sicurezza, valori di colore rosso invece richiamano l'attenzione su misurazioni allarmanti.

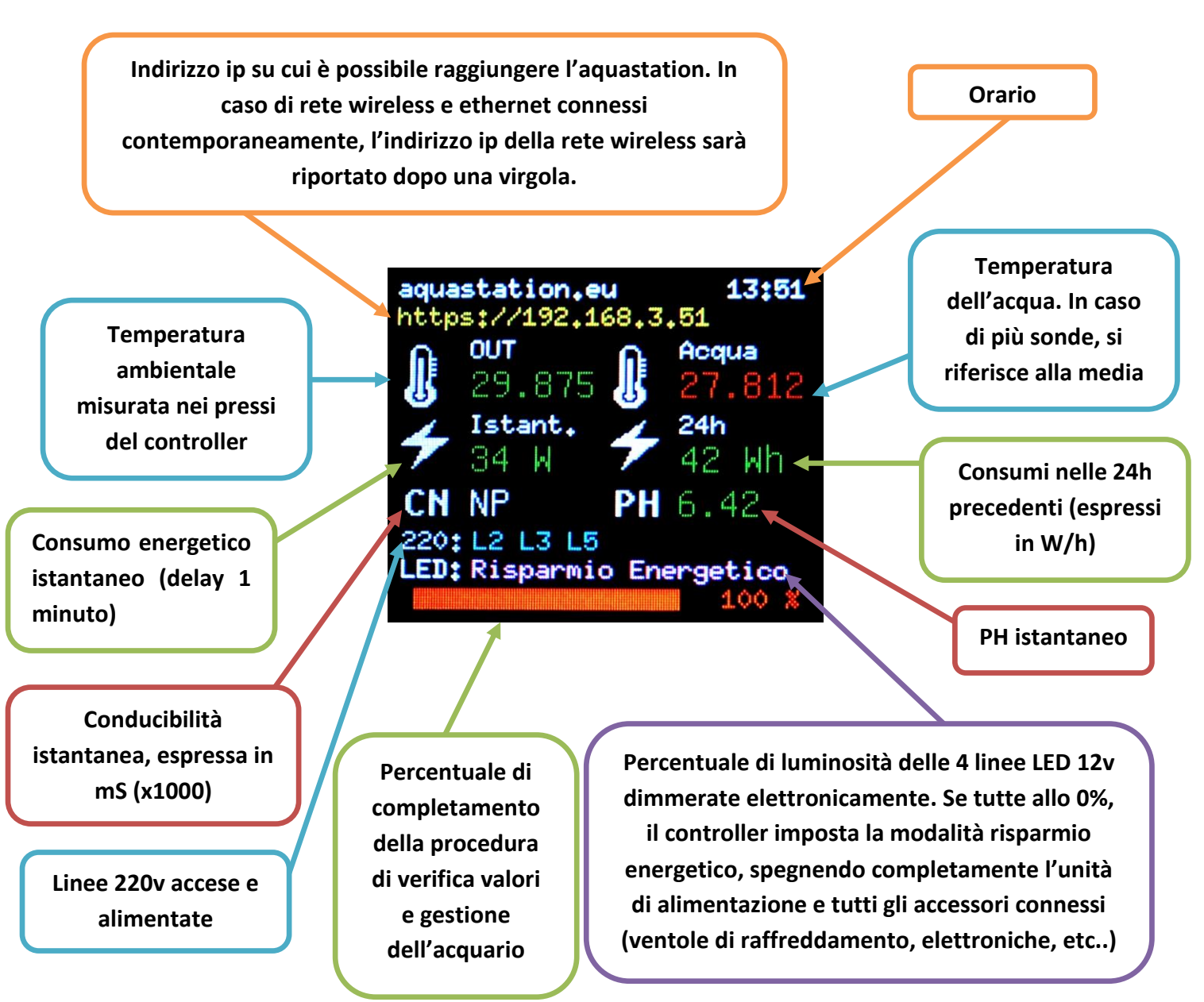

Qualora uno o più componenti opzionali non siano presenti, al posto del valore sarà indicata la dicitura "NP" (non presente).

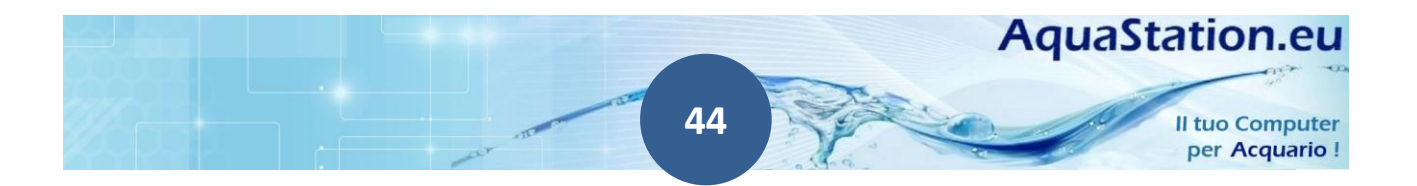

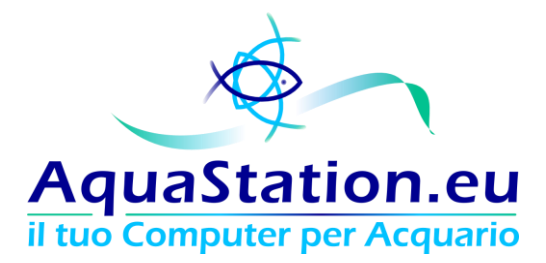

Valori fuori soglia di allarme, restituiscono campi rossi anziché verdi. La soglia è indicata nella schermata "soglie di intervento" e corrisponde alla tolleranza specificata per l'invio delle email di alert.

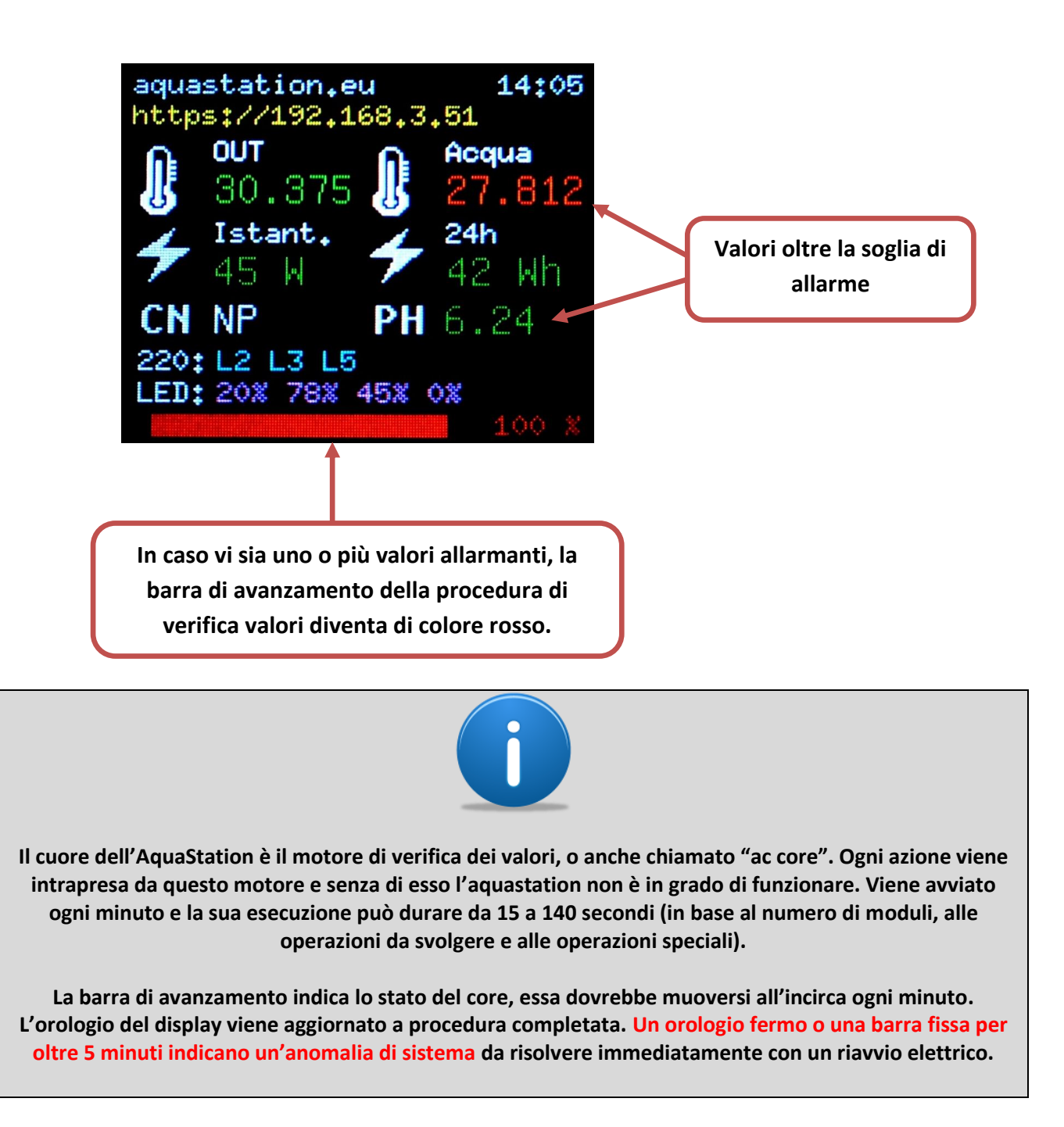

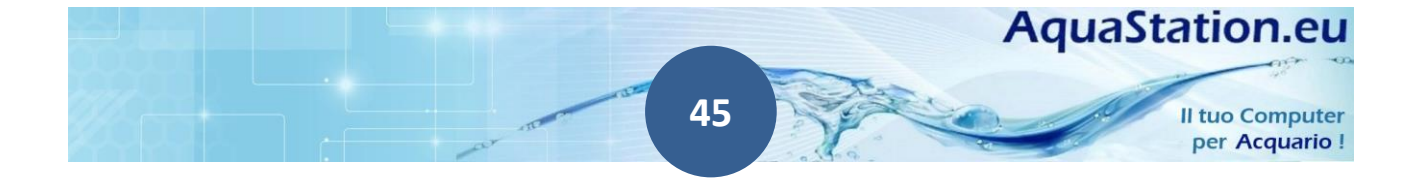

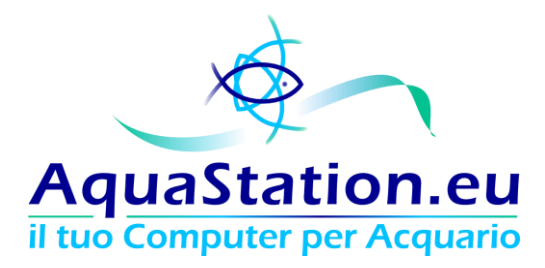

Indicazioni speciali:

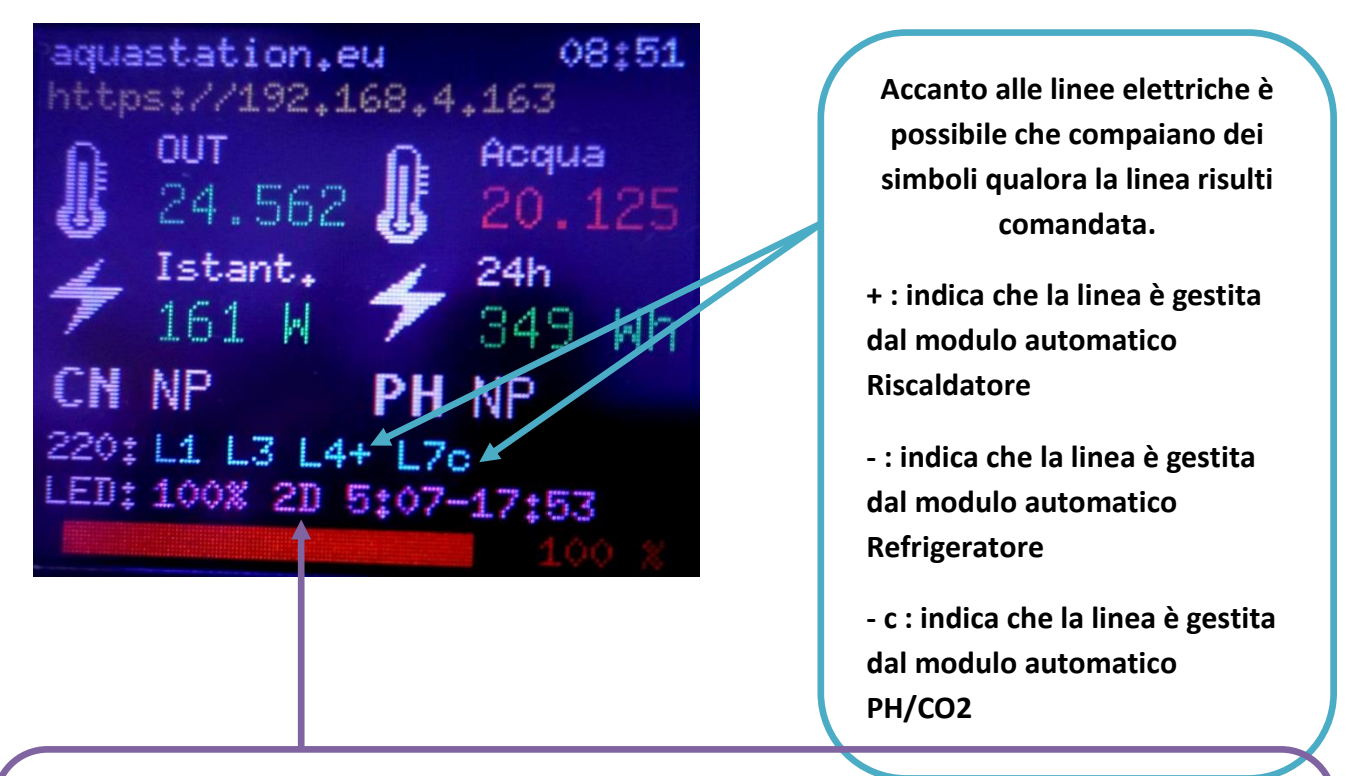

Qualora tu abbia scelto di seguire un Biotopo attivando la funzione BioDimmer, tutte le 4 linee seguiranno il biotopo scelto. Nella barra LED potrai quindi leggere:

La percentuale di accensione dei LED, il Biotopo scelto, L'orario effettivo di Alba e Tramonto (attualizzato ai valori adattivi). Per maggiori info ti consigliamo di consultare la sezione "Impostazioni > Biotopi"

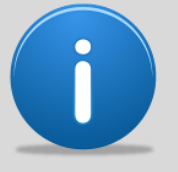

Ogni 3 minuti circa il display effettua un ciclo di screensaving poco prima di mostrare la nuova schermata. A video compaiono delle schermate colorate di breve durata. Tale operazione è del tutto normale ed ha la funzione di salvaguardare la durata del display LCD.

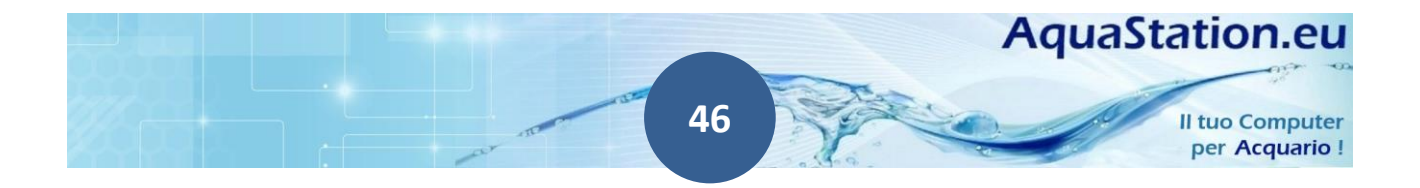

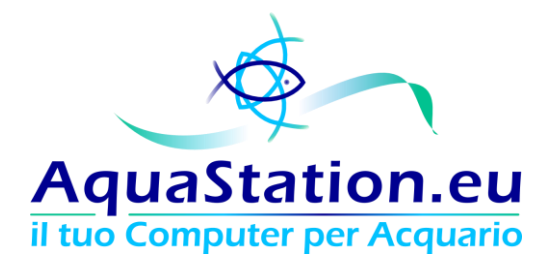

#### 9. Telecomando

Il telecomando è in grado di impartire comandi rapidi e prestabiliti, tra cui:

- Accensione e spegnimento di tutte le linee 220v
- Dimming delle 4 linee LED
- Abilitazione e disabilitazione dei timer
- Attivazione della funzione "Manutenzione Vasche" per l'accensione rapida di tutte le luci, anche LED

Possiede, inoltre, 4 tasti funzione configurabili a piacimento.

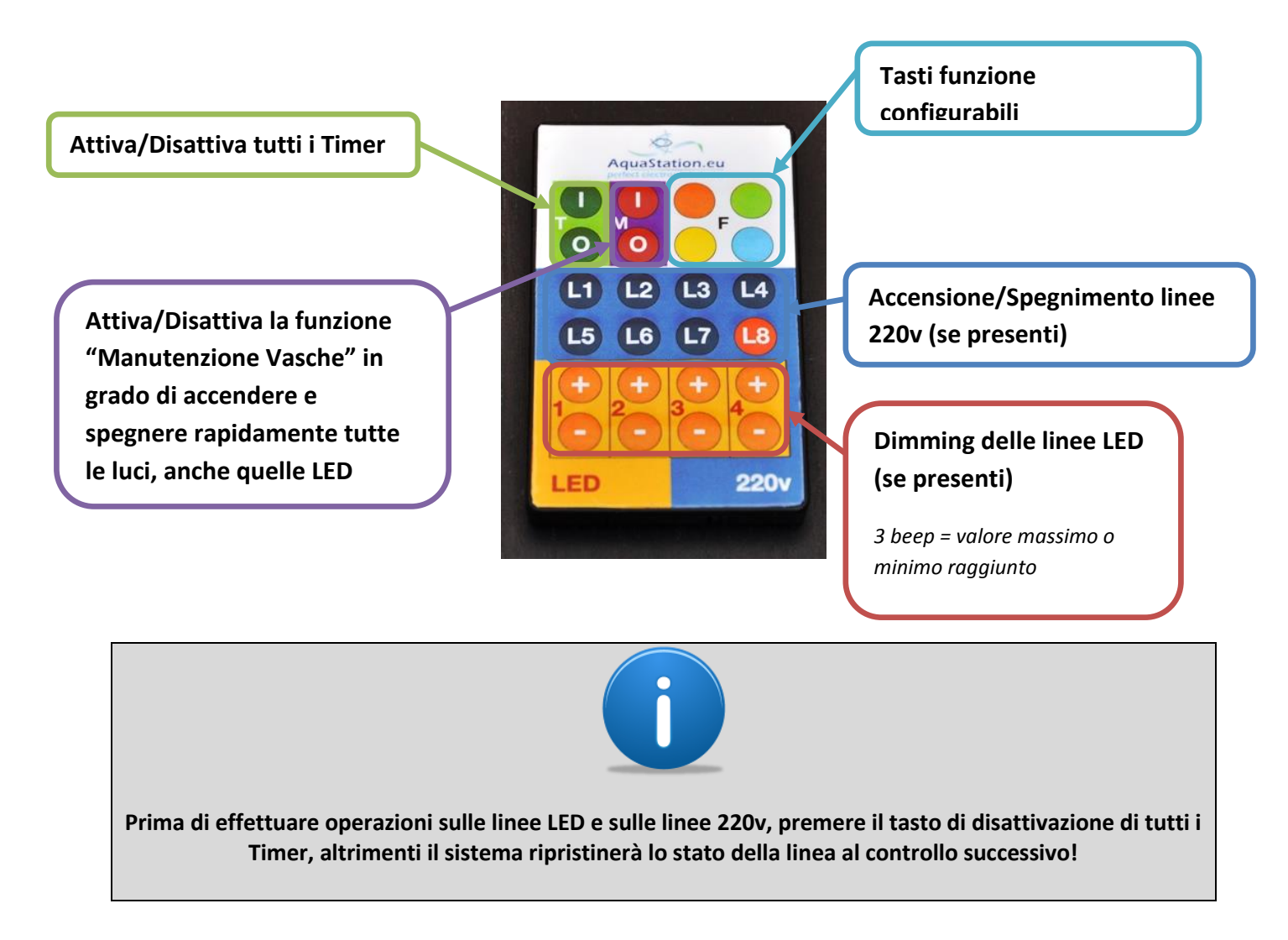

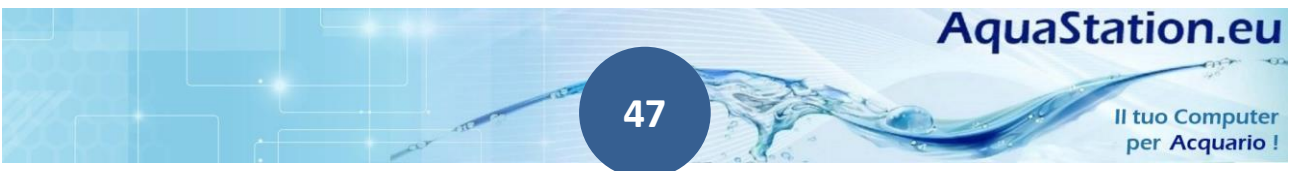

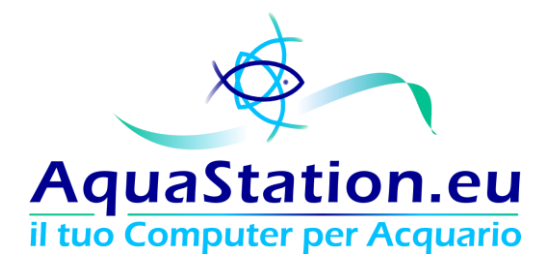

#### **10. Modulo PWM Pump**

Il modulo PWM Pump. similarmente a quanto accade con il modulo "Dimmer PWM senza alimentatore", è in grado di gestire 4 linee indipendenti con Pompe PWM 1-10v.

Il sistema è in grado di pilotare alimentatori e driver PWM con un voltaggio da 0,5v a 10,2v. Le fasi DIMM+ e DIMM- solo collegate da una resistenza di 560 ohm per evitare l'accensione completa nei modelli di alimentatori che a 0v accendono al massimo.

Il modulo Dimmer si collega al BUS.

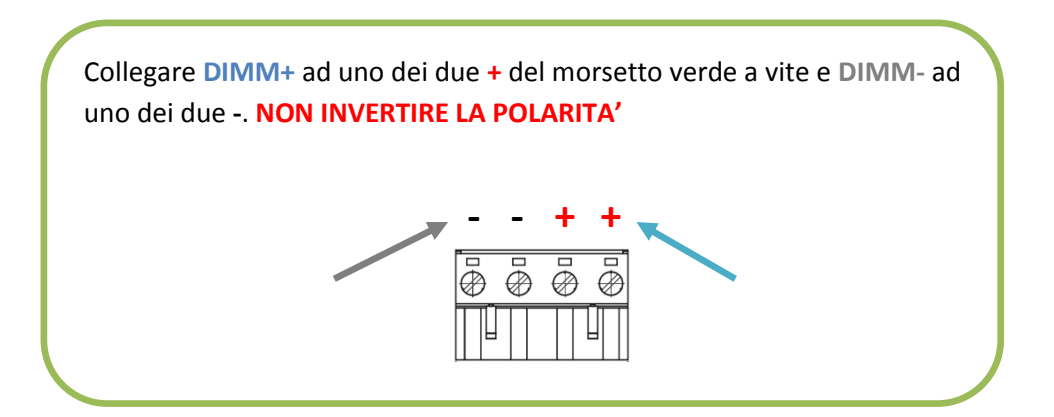

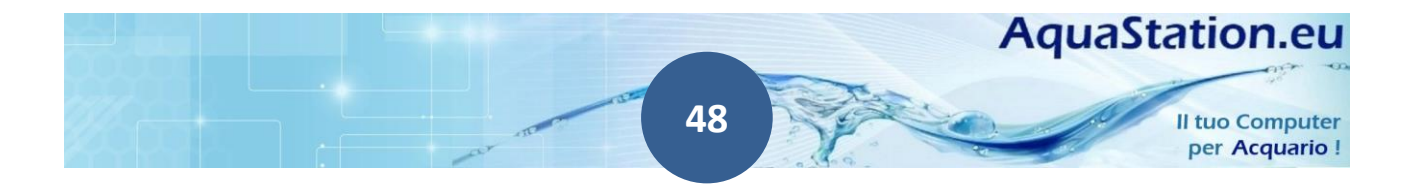

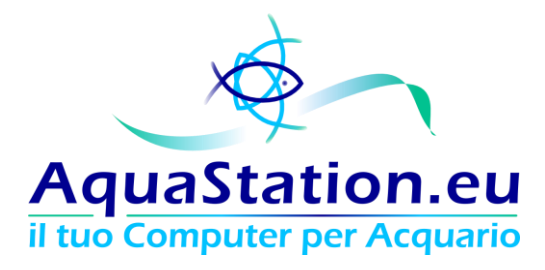

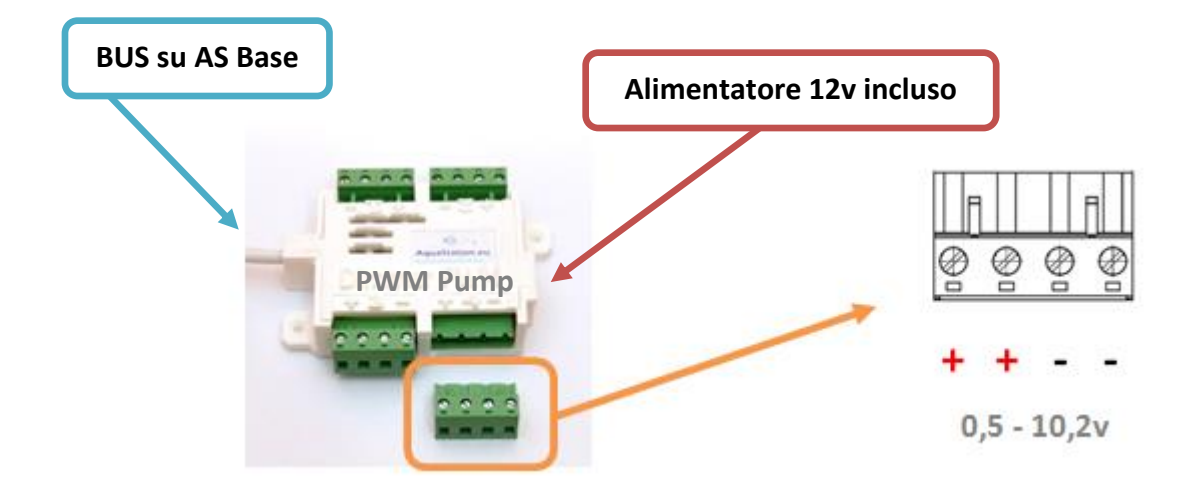

Le tarature software consentono di impostare rettifiche circa l'accensione e lo spegnimento e sono descritte nelle pagine successive.

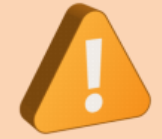

Il massimo carico consentito è di 10A complessivi e comunque mai oltre i 6A per linea.

Assicurati che le tue pompe PWM funzionino da 1 a 10v e non invertire mai positivo e negativo!

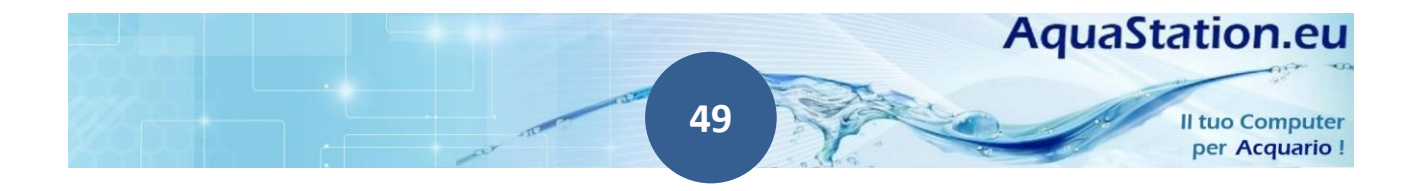

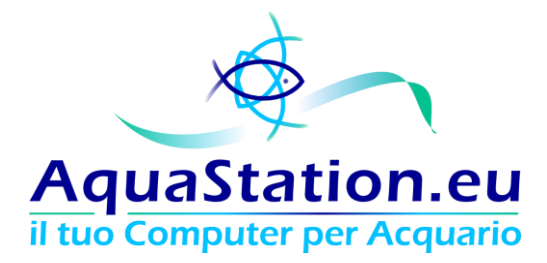

## Configurazioni e schermate di sistema

La struttura dell' AquaStation è organizzata come segue:

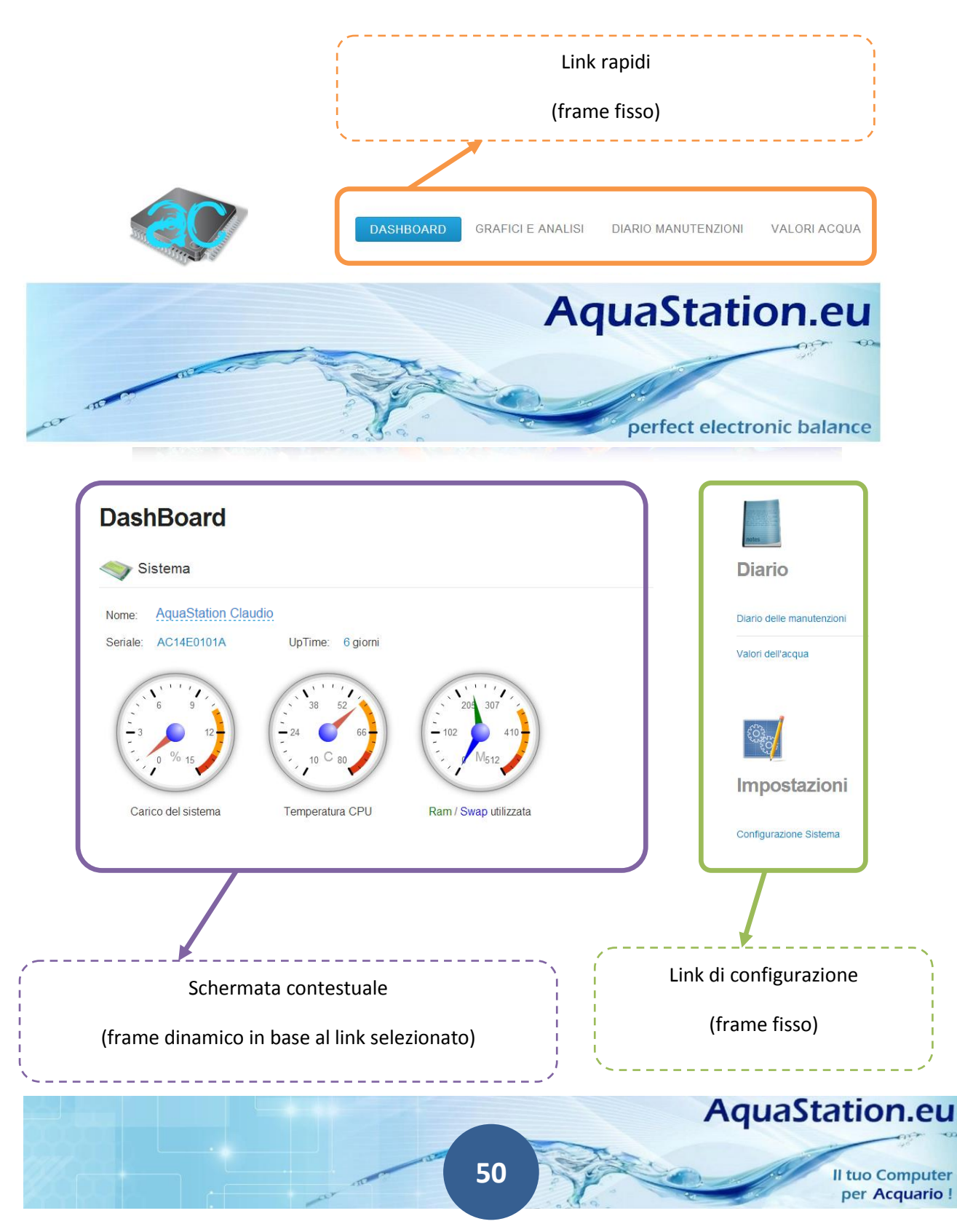

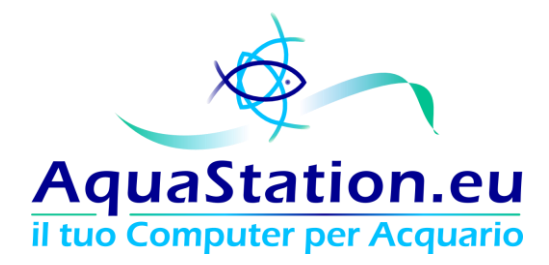

### La Dashboard

E' un cruscotto dove è possibile visionare i valori che l' AquaStation gestisce.

All'interno del dashboard è possibile ottenere un quadro riassuntivo chiaro sullo stato del proprio acquario. In esso vengono riportate tutte le informazioni necessarie e si ricevono le indicazioni su prossimi passi da compiere, nel caso fosse richiesto un intervento da parte dell'utente. Esempio è il quadro Led e Dimmer ove è possibile passare dal controllo automanico al manuale, in modo da valutare quando attivare riscaldatore, rifregeratore o altro quando si presentano determinate condizioni in acquario.

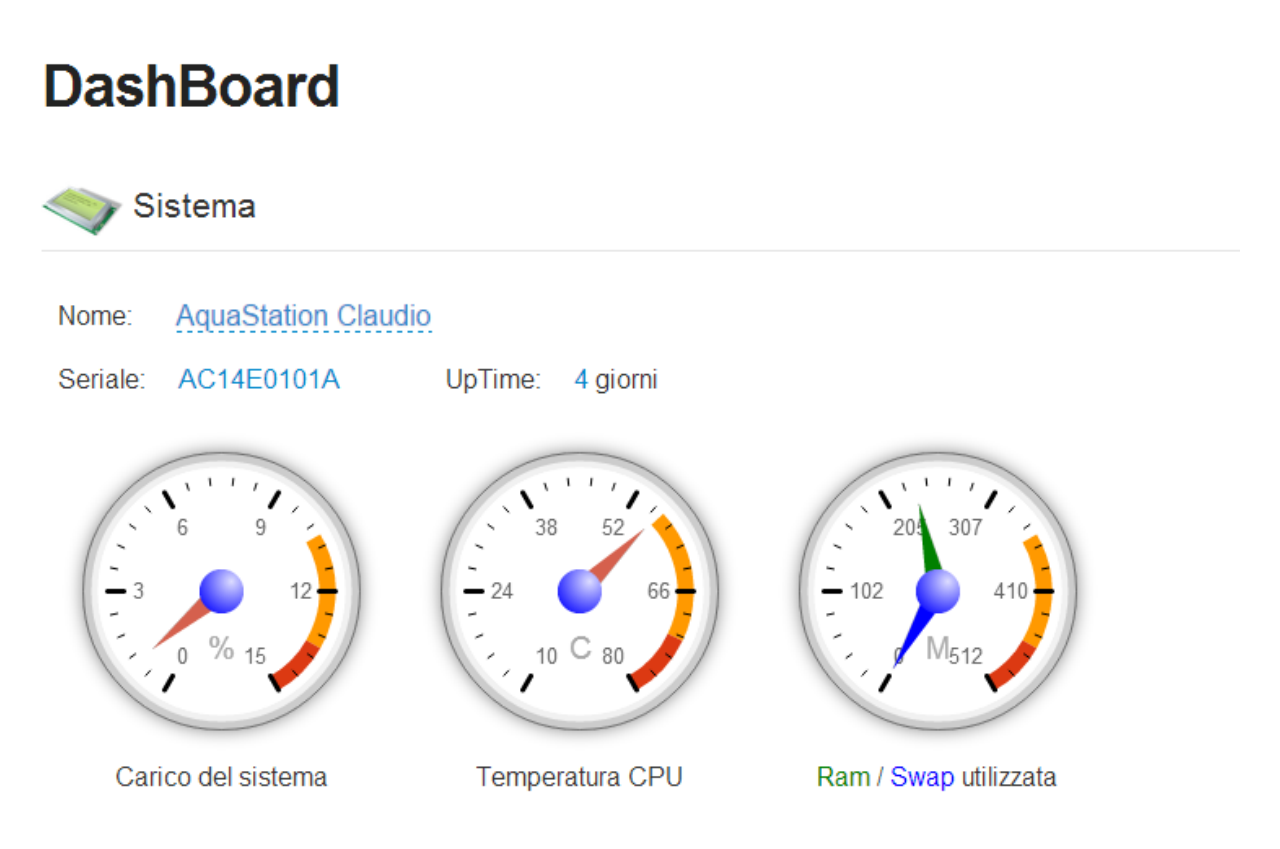

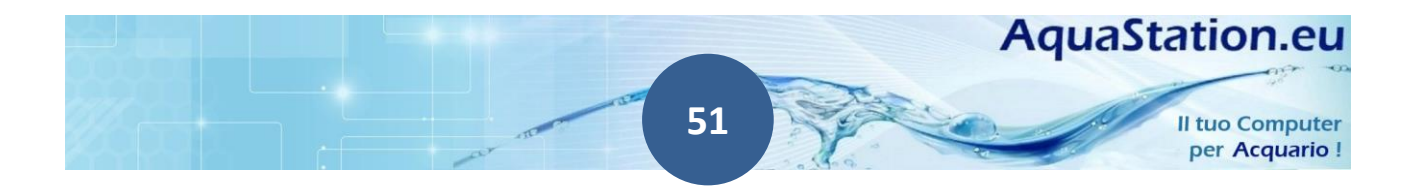

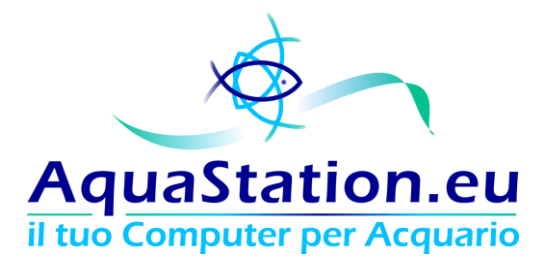

Il numero di sonde visualizzato corrisponde al numero totale, qualora si disponga di una sola sonda, la voce IN2 non verrà visualizzata.

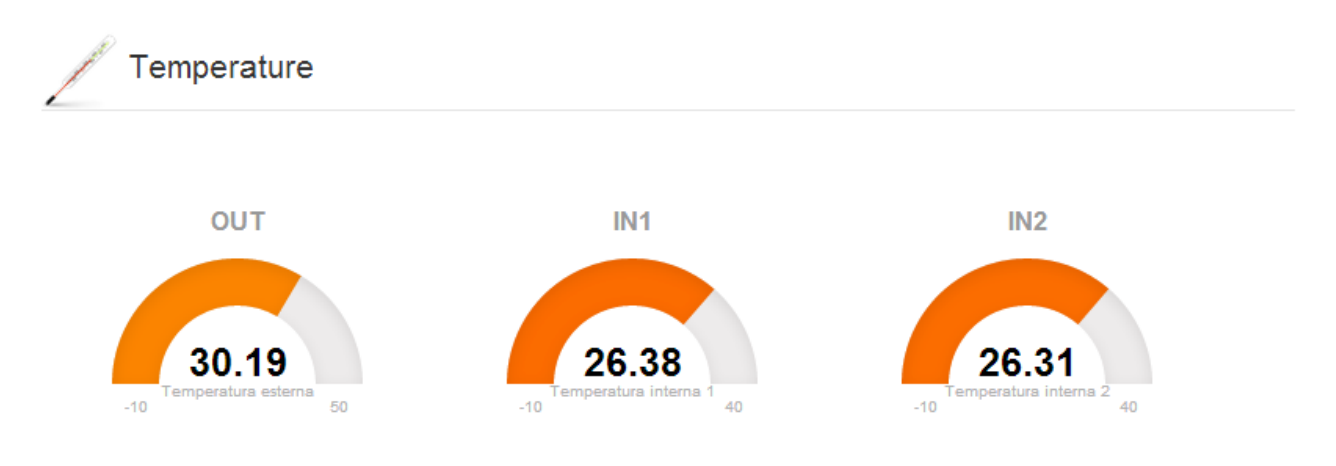

In caso di sonda PH, verrà visualizzata la seguente schermata:

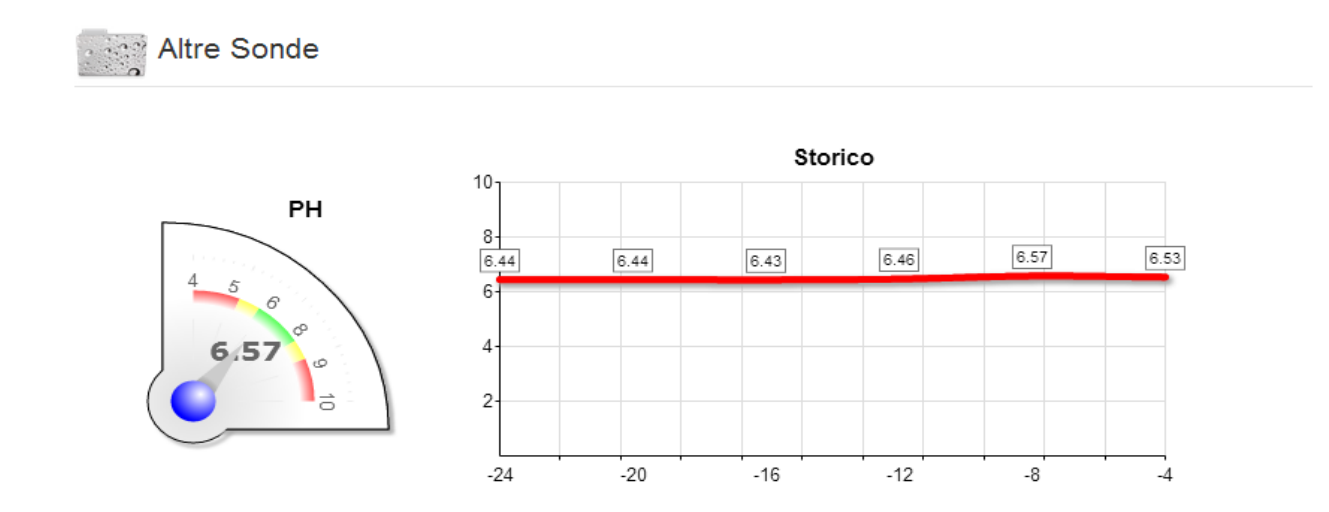

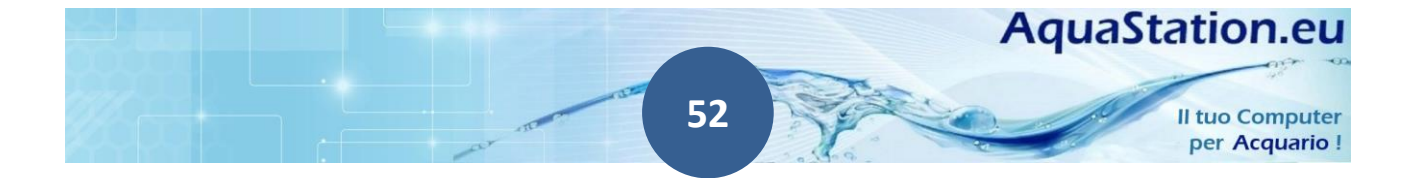

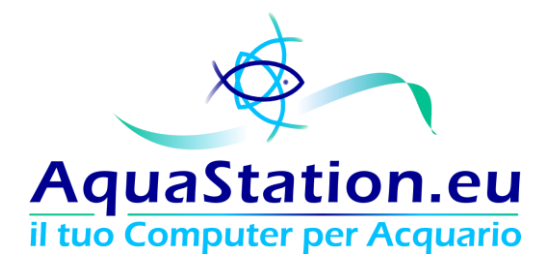

Rispettivamente per la gestione delle linee led e delle linee 220V, se presenti i relativi moduli opzionali, sarà possibile vedere un rapido riepilogo.

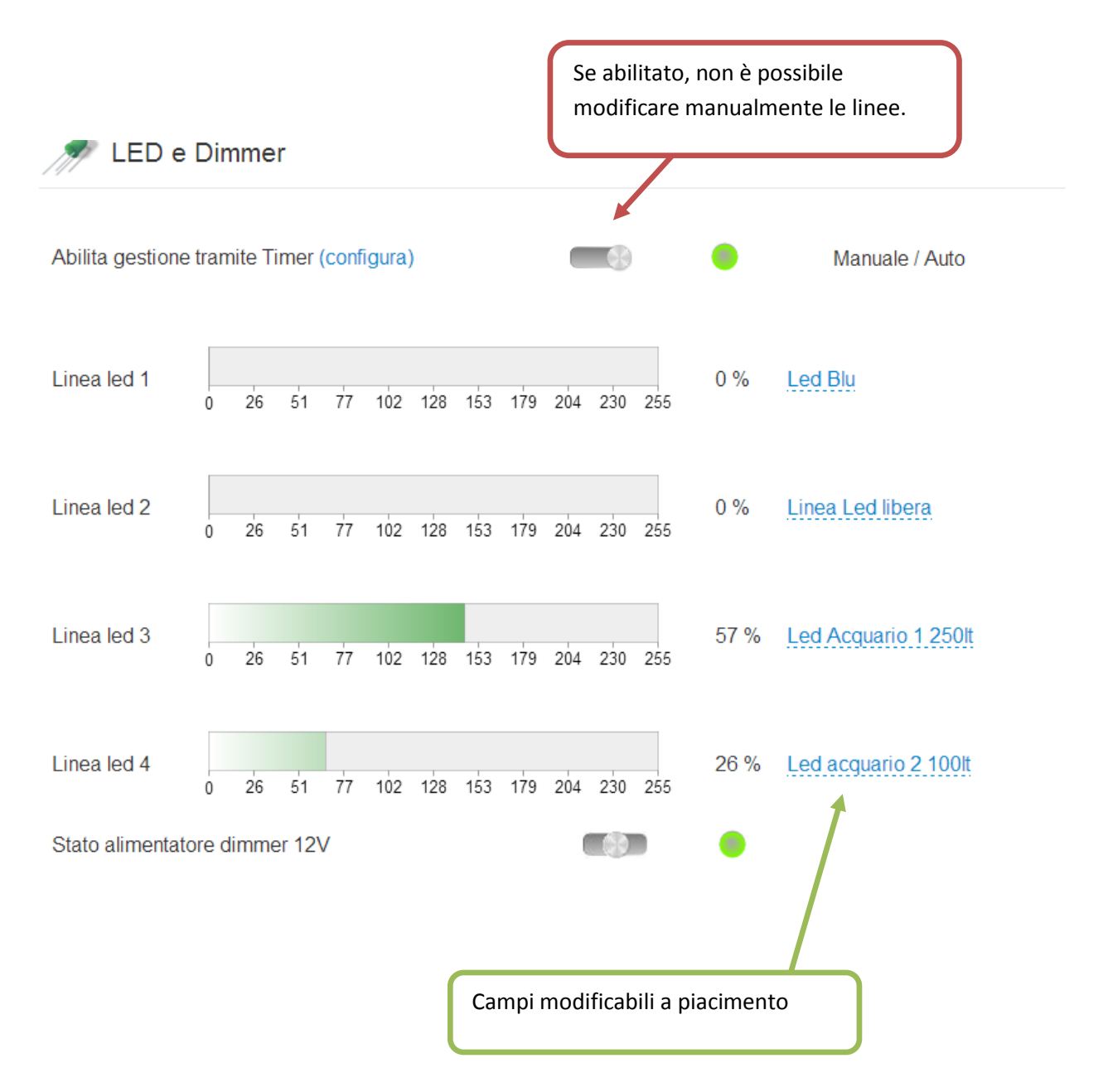

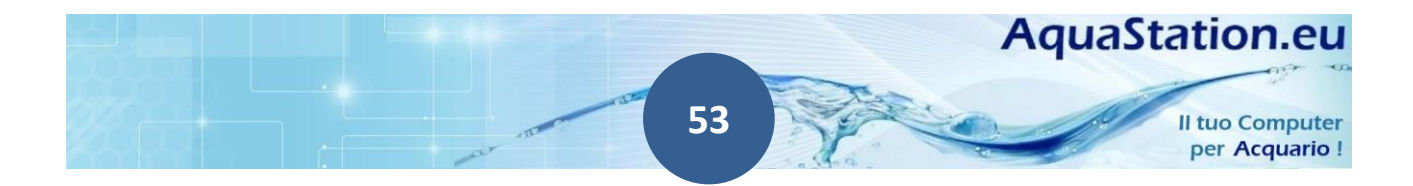

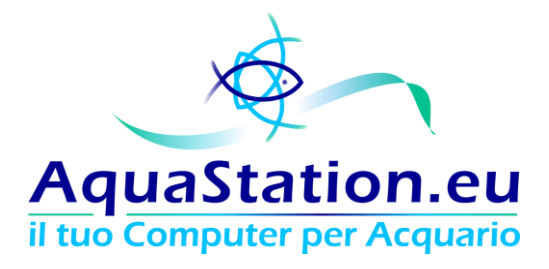

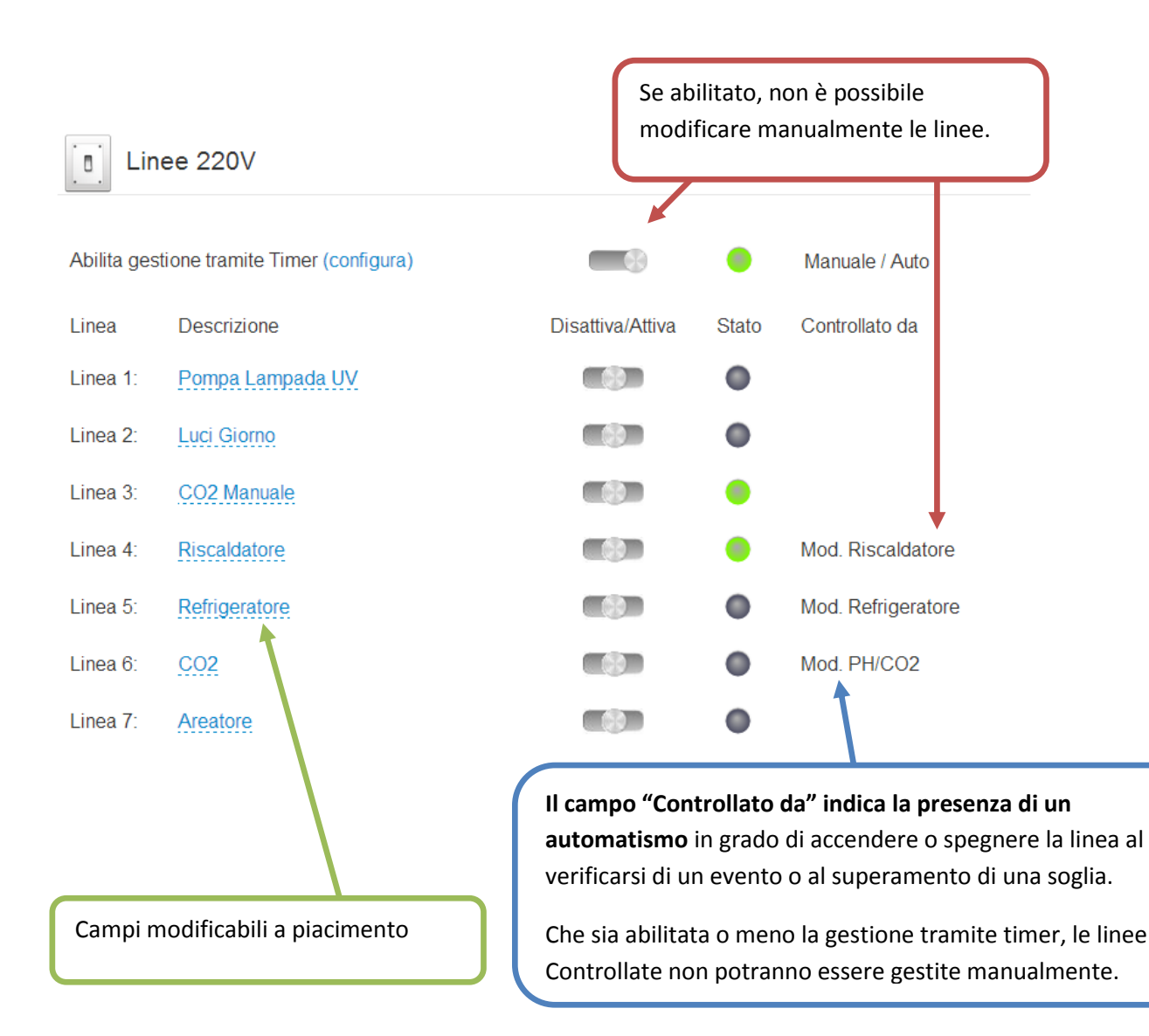

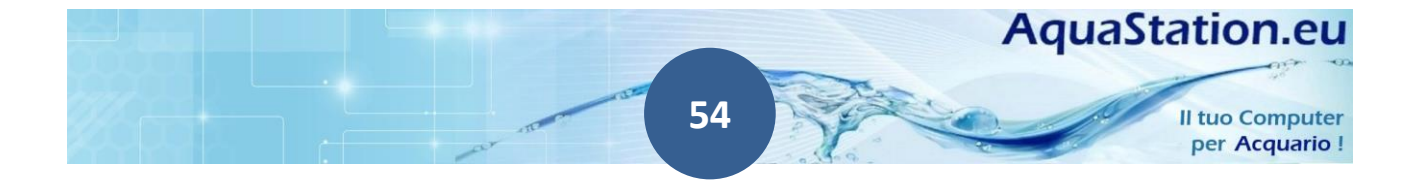

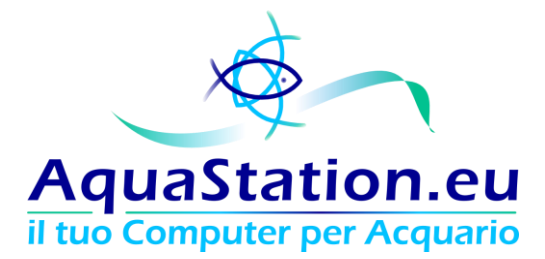

Se abilitato il sistema Cloud, nella dashboard sarà possibile visualizzare il QR Code da scansionare per accedere alla propria area Cloud.

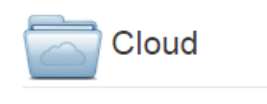

Cloud abilitato. Configura.

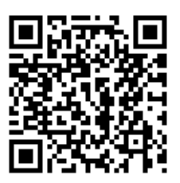

Se presente il modulo opzionale o abilitato il campo "stima dei consumi", nella dashboard avremo un riepilogo immediato dei consumi energetici.

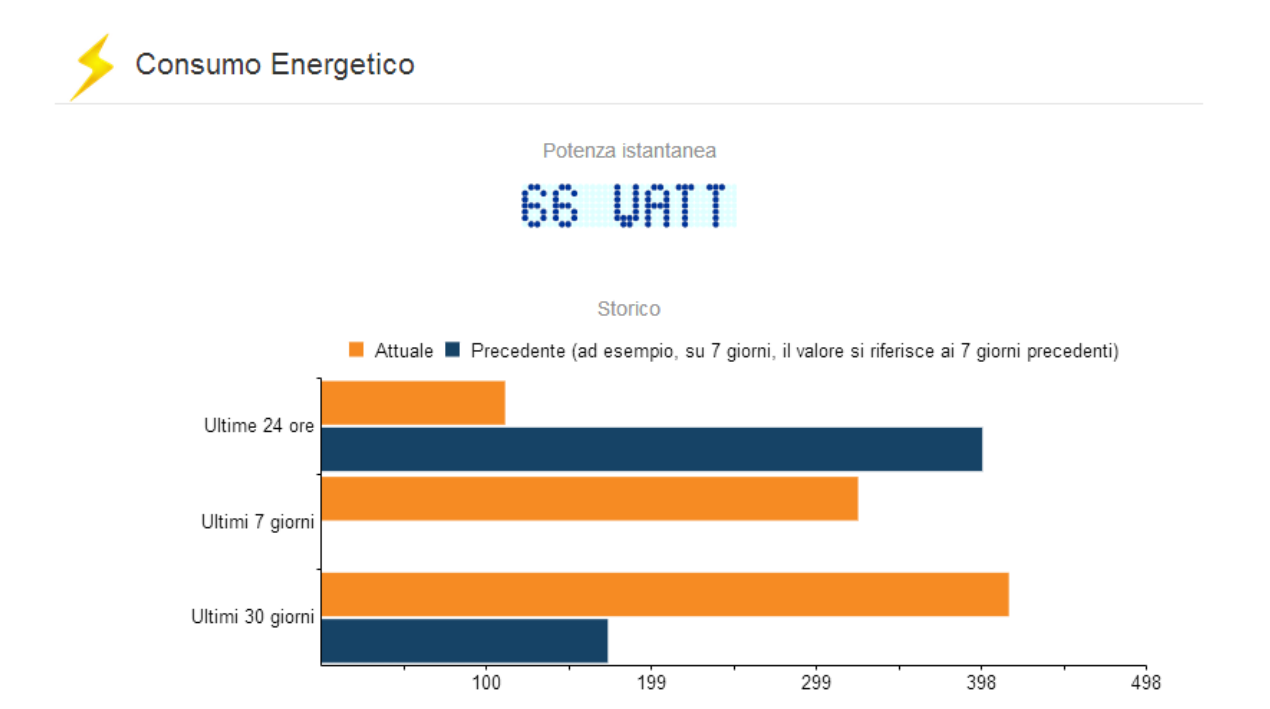

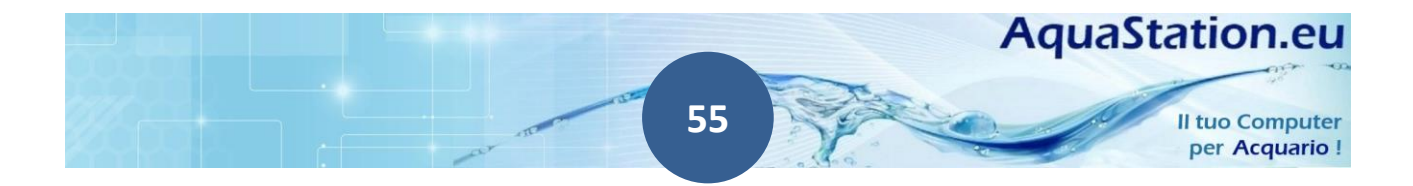

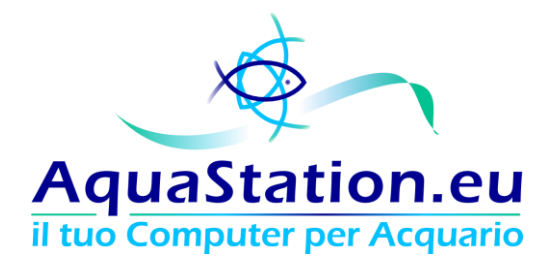

Se abilitata la funzione "BioDimmer", il sistema si adatterà a rispettare le condizioni luminose del biotopo selezionato, mostrando la schermata di appartenenza.

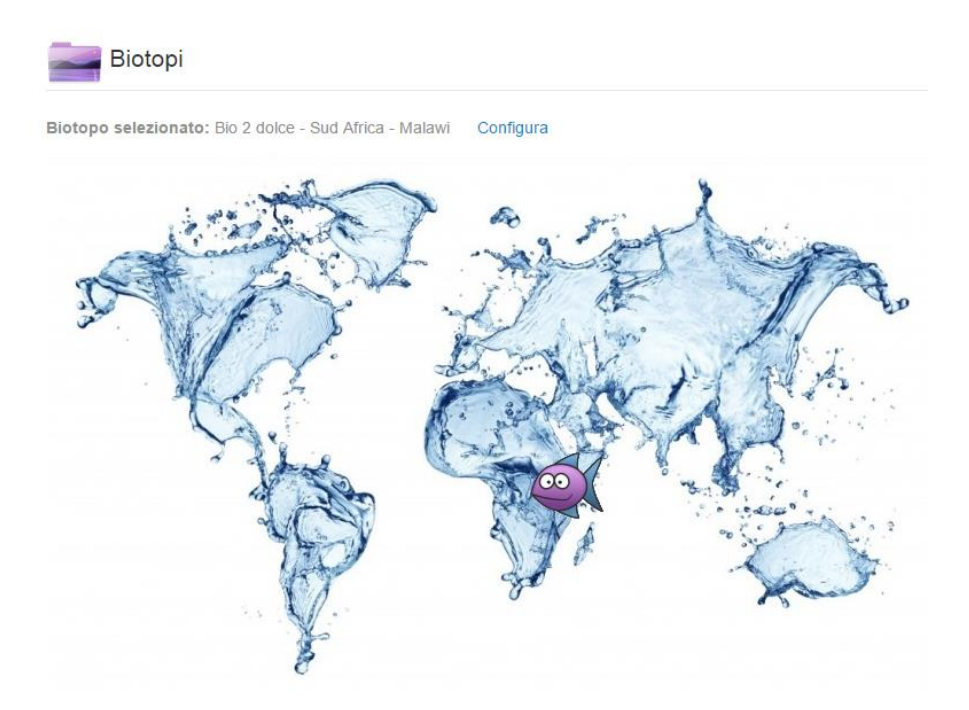

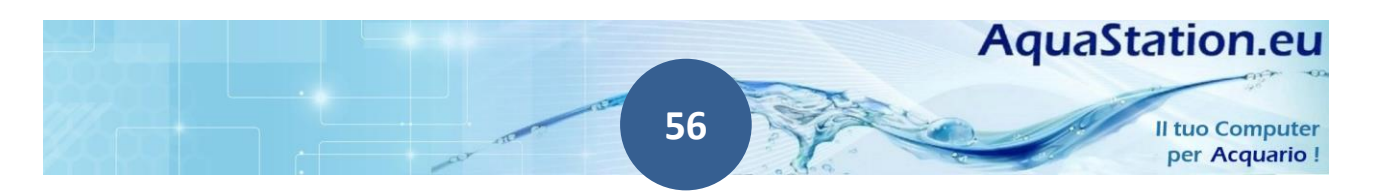

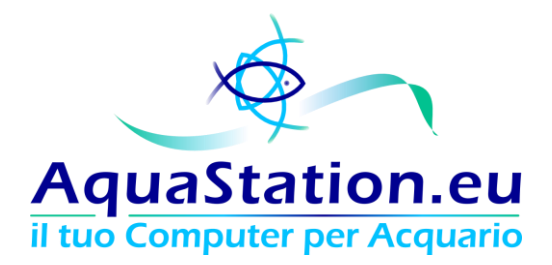

Diari

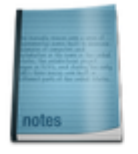

Diario

Diario delle manutenzioni

Valori dell'acqua

#### 1. Diario delle manutenzioni

Di vitale importanza per chi possiede un acquario è avere un quadro generale nel tempo della vita dello stesso. Pertanto l'AquaStation è dotato di un "diario delle manutenzioni" nel quale possono essere **caricate le operazioni manutentive** effettuate sulle vasche (cambio acqua, cambio carbone attivo, torbe, pulizia filtri, etc..).

Se vorrai, potrai consultarne lo storico ed impostare degli **alert inviati via email dopo un numero di giorni prestabilito** (*ad esempio: Cambio Carbone Attivo, inviami un'email tra 15 giorni per Carbone Attivo Esaurito*).

Per inserire nuovi valori è sufficiente cliccare su "Add New Record", dopodichè si aprirà una schermata di caricamento:

## Diario delle manutenzioni

| Diario delle manut | enzioni            |                          |            | + Add new record |
|--------------------|--------------------|--------------------------|------------|------------------|
| Data               | Operazione         | Descrizione              | Promemoria | Memo             |
| 2014-11-26         | Cambio acqua       | Effettuato cambio acqua  | Attivato   | 2014-12-06       |
| 2014-11-16         | Elementi filtranti | Inserito Carbone attivo  | Attivato   | 2014-12-16       |
| 2014-11-10         | Fertilizzanti      | Fertilizzazione standard | Attivato   | 2015-01-01       |

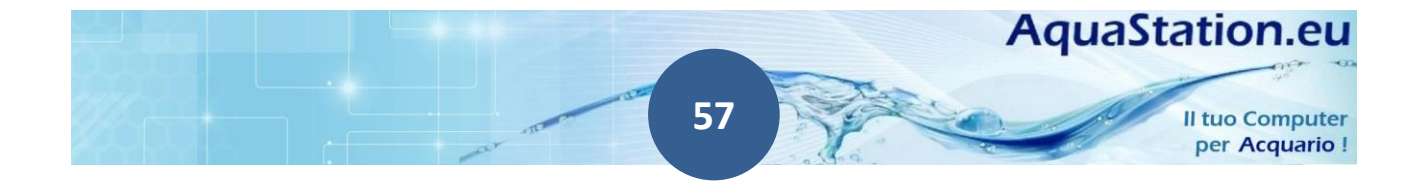

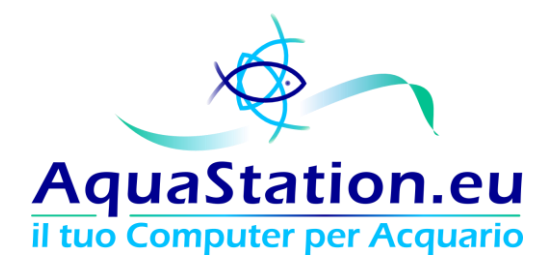

La schermata di caricamento consente l'aggiunta del valore "Promemoria" che richiama un calendario in cui è possibile fissare un alert in una data successiva:

|   | Add n                                           | ew re                              | ecord                             |                                     |                                  |                           |                                |     | ×    |
|---|-------------------------------------------------|------------------------------------|-----------------------------------|-------------------------------------|----------------------------------|---------------------------|--------------------------------|-----|------|
|   | Data                                            |                                    |                                   |                                     |                                  |                           |                                |     |      |
|   | 2015-0                                          | 3-04                               |                                   |                                     |                                  |                           |                                |     |      |
|   | Opera                                           | azion                              | e                                 |                                     |                                  |                           |                                |     |      |
|   | Cambi                                           | io acqu                            | a '                               | •                                   |                                  |                           |                                |     |      |
|   | Desc                                            | rizior                             | ie                                |                                     |                                  |                           |                                |     |      |
|   |                                                 |                                    |                                   |                                     |                                  |                           |                                |     |      |
|   |                                                 |                                    |                                   |                                     |                                  |                           |                                |     |      |
|   |                                                 |                                    |                                   |                                     |                                  |                           |                                |     | - 11 |
|   | _                                               |                                    |                                   |                                     |                                  |                           |                                |     |      |
|   | Prom                                            | emo                                | ria                               |                                     |                                  |                           |                                |     |      |
| + | Prom                                            | emo<br>tivato                      | ria                               |                                     |                                  |                           |                                |     |      |
|   | Prom                                            | emo<br>tivato<br>D                 | ria                               |                                     |                                  |                           |                                |     |      |
|   | Prom                                            | emo<br>tivato<br>D                 | ria                               |                                     |                                  |                           |                                |     |      |
|   | Prom<br>At<br>Mem                               | iemo<br>tivato<br>D                | ria<br>Mar                        | rch 2(                              | )15                              |                           | 0                              |     |      |
|   | Prom<br>At<br>Memo                              | emo<br>tivato<br>D<br>Mo           | ria<br>Mar<br>Tu                  | rch 20<br>We                        | )15<br>Th                        | Fr                        | 0<br>Sa                        | Sav | /e   |
|   | Prom<br>At<br>Memo<br>Su                        | emo<br>tivato<br>D<br>Mo           | ria<br>Mar<br>Tu<br>3             | rch 20<br>We                        | )15<br>Th<br>5                   | Fr<br>6                   | O<br>Sa<br>7                   | Sav | /e   |
|   | Prom<br>At<br>Memory<br>Su<br>1<br>8            | emo<br>tivato<br>D<br>Mo<br>2<br>9 | ria<br>Mar<br>Tu<br>3<br>10       | rch 20<br>We<br>4                   | 015<br>Th<br>5<br>12             | Fr<br>6<br>13             | 0<br>Sa<br>7<br>14             | Sav | /e   |
|   | Prom<br>Att<br>Memo<br>Su<br>1<br>8<br>15       | Mo<br>2<br>9<br>16                 | ria<br>Mar<br>Tu<br>3<br>10<br>17 | rch 20<br>We<br>4<br>11<br>18       | 015<br>Th<br>5<br>12<br>19       | Fr<br>6<br>13<br>20       | D<br>Sa<br>7<br>14<br>21       | Sav | /e   |
|   | Prom<br>Att<br>Memo<br>Su<br>1<br>8<br>15<br>22 | Mo<br>2<br>16<br>23                | Mar<br>Tu<br>3<br>10<br>17<br>24  | rch 20<br>We<br>4<br>11<br>18<br>25 | 015<br>Th<br>5<br>12<br>19<br>26 | Fr<br>6<br>13<br>20<br>27 | 0<br>Sa<br>7<br>14<br>21<br>28 | Sav | /e   |

Se si è scelto di avere un promemoria, in dashboard comparirà l'avviso con i giorni rimanenti.

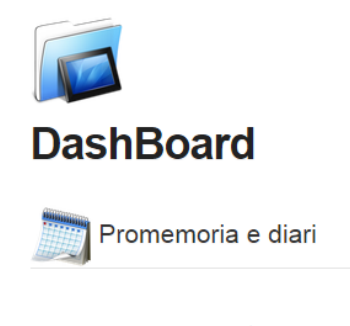

Nessun promemoria presente. Configura.

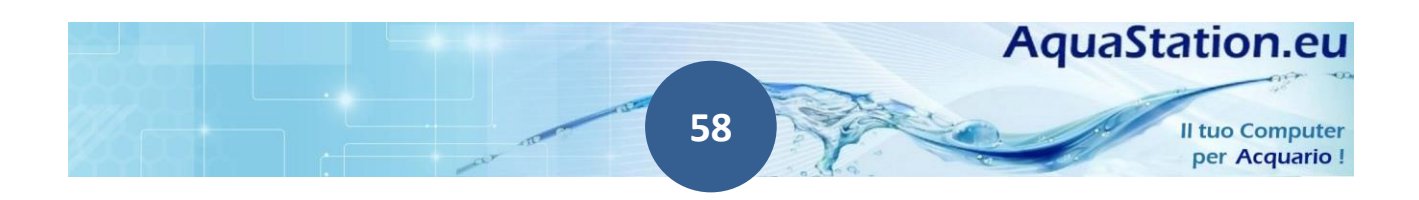

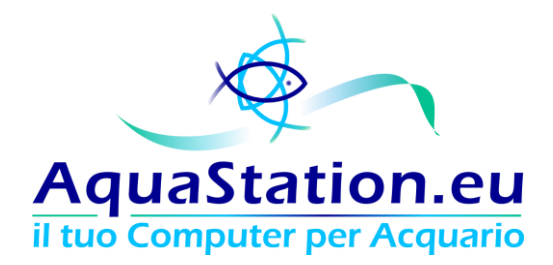

#### 2. Valori dell'acqua

Quando effettuerete dei **test sui valori dell'acqua**, sarà possibile caricarli a sistema e consultare dei **grafici sull'andamento dei valori** stessi. Come per il Diario delle manutenzioni, l'inserimento dei valori torna comodo affinchè sia possibile avere uno storico utile e dettagliato.

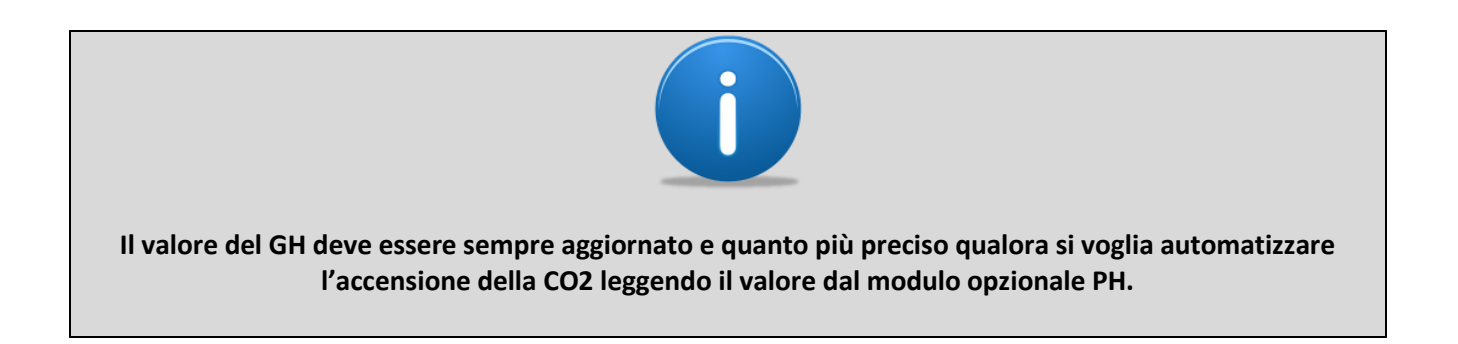

## Valori dell'acqua

| Valori | dell acqu | ы   |     |    |    |    |     |    |    |        |            |    |            |    |          | 🕇 Add new | record |
|--------|-----------|-----|-----|----|----|----|-----|----|----|--------|------------|----|------------|----|----------|-----------|--------|
| NO2    | NO3       | NH4 | NH3 | CL | GH | KH | PH  | FE | MG | COND   | <b>CO2</b> | 02 | <b>PO4</b> | CU | Salinita | Densita   | Т      |
| 5      | 35        | 0   | 0   | 15 | 10 | 8  | 7,5 | 12 |    | 600000 |            |    | 15         |    |          |           |        |

Grafici dei valori

Cliccando su "Grafici dei Valori" si avrà la versione grafica di quanto inserito precedentemente.

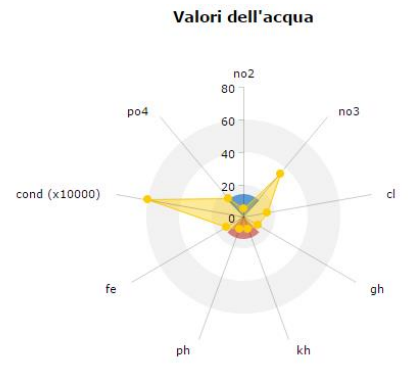

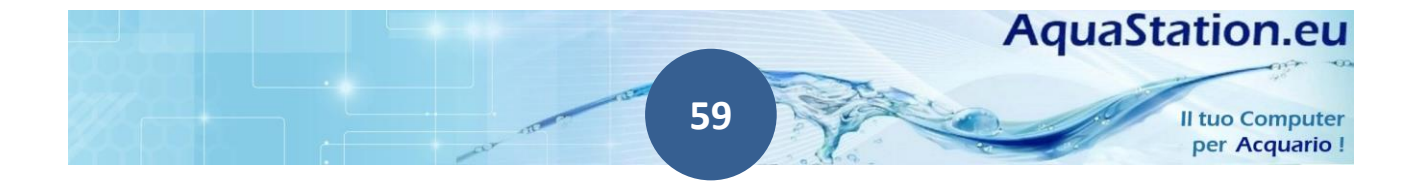

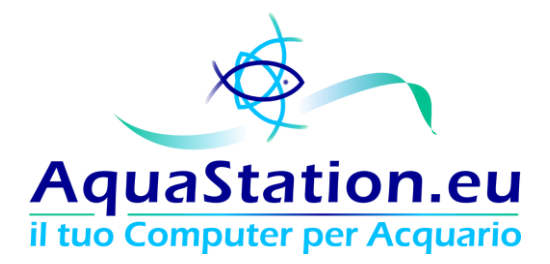

### Impostazioni

Come approfondito precedentemente, la sezione impostazioni racchiude tutta la parte configurativa del proprio AquaStation.

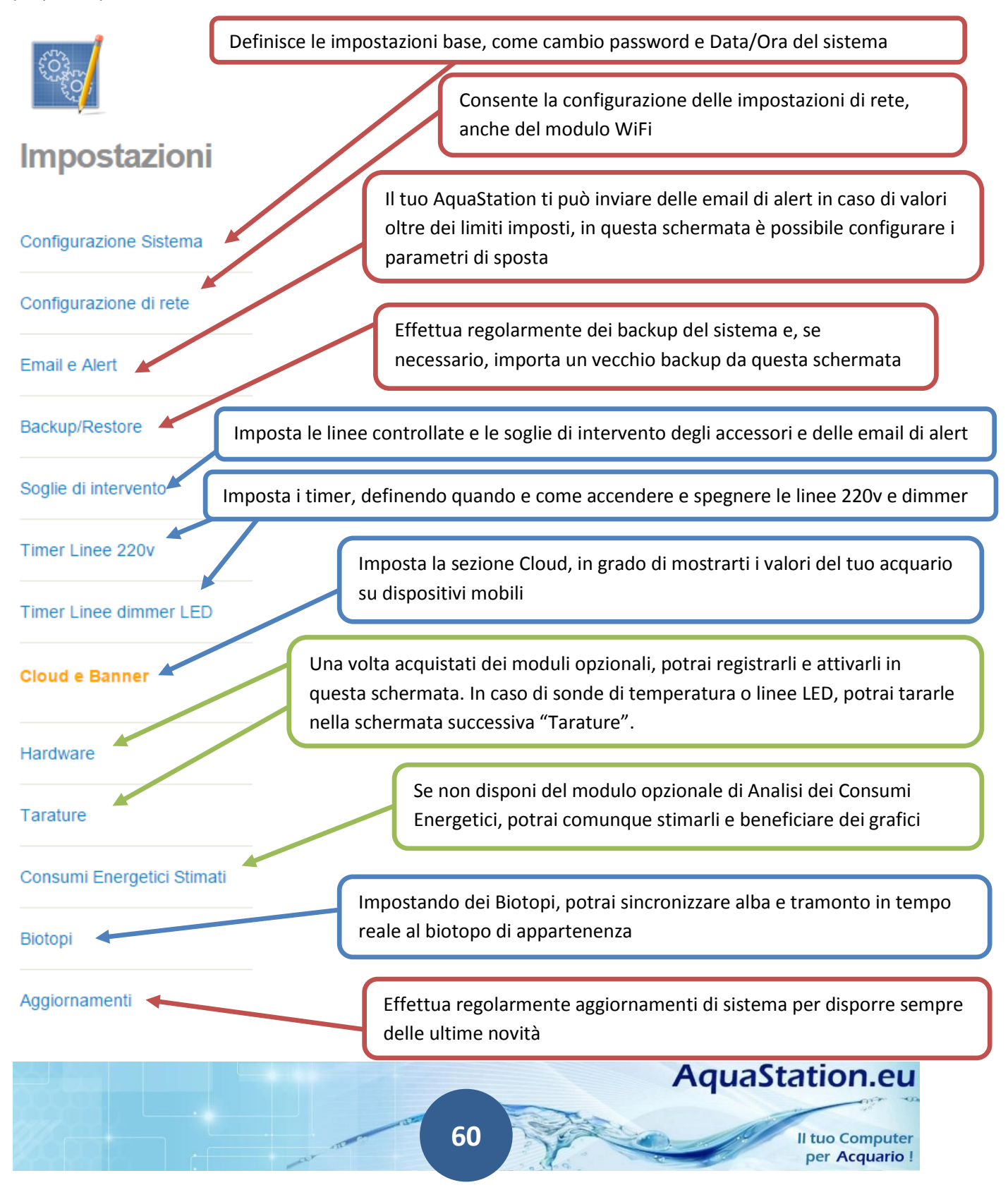

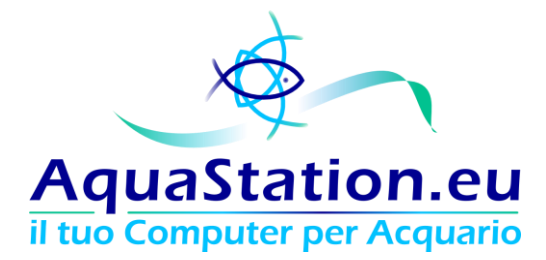

Le schermate di maggior rilievo verranno commentate di seguito.

#### Configurazione di Sistema

R L L PS

All'interno del menu Configurazione di sistema, è possibile definire l'ora, il Fuso Orario, e se si vuole sincronizzare l'AquaStation mediante un server NTP esterno. I server NTP forniscono l'ora precisa su scala mondiale. Una corretta configurazione del fuso orario con l'abilitazione del server NTP, mantengono sempre l'orario preciso, anche durante i cambi dell'ora Legale/Solare.

| Data                | a e or                          | а    |                      |                       |                        |                       |                                 |        |                           |          |         |                          |  |
|---------------------|---------------------------------|------|----------------------|-----------------------|------------------------|-----------------------|---------------------------------|--------|---------------------------|----------|---------|--------------------------|--|
| Servizio            | NTP                             |      |                      |                       |                        |                       |                                 |        |                           |          |         |                          |  |
| On                  |                                 |      |                      |                       |                        |                       |                                 |        |                           |          |         |                          |  |
| Data e              | ora                             |      |                      |                       |                        |                       |                                 |        |                           |          |         |                          |  |
| Giorno              | Mese                            | Anno |                      |                       |                        |                       |                                 |        |                           |          |         |                          |  |
| 12                  | 11                              | 2014 |                      |                       |                        |                       |                                 |        |                           |          |         |                          |  |
| Ore                 | Minuti                          |      |                      |                       |                        |                       |                                 |        |                           |          |         |                          |  |
| 11                  | 30                              |      |                      |                       |                        |                       |                                 |        |                           |          |         |                          |  |
| Fuso or<br>Europe/R | <b>ario</b> :                   |      |                      |                       |                        |                       |                                 |        |                           |          |         |                          |  |
|                     |                                 |      |                      |                       |                        |                       |                                 |        |                           |          |         |                          |  |
| + 11 - 10           | - 09 - 08 - 1<br>135 W 120 W 10 |      | - 04 - 03<br>60 W 45 | - 02 - 0<br>W 30'W 15 | C UTC<br>1 GMT<br>W O* | + 01 + 0<br>15' E 30' | C UTC 1<br>2 + 03 +<br>E (45) E | 04 + 0 | C UTC<br>5 + 06<br>E 90'E | UTC + 07 | 120'E 1 | JTC U<br>09 +<br>35'E 15 |  |
|                     | -he                             |      |                      |                       |                        |                       | Days                            | 5      | 5                         | 1551     |         | T.                       |  |

Poco più in basso, è possibile cambiare la password per l'utente admin nella sezione Accesso Protetto.

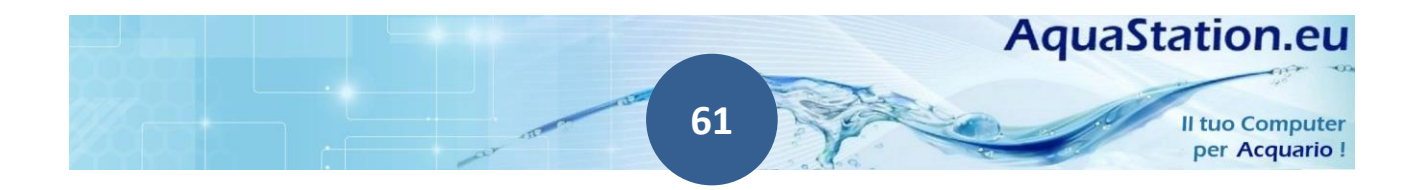

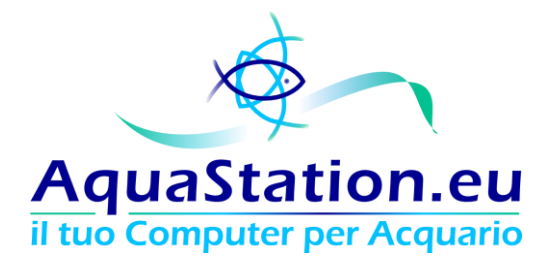

#### Configurazione di rete

Nella schermata di configurazione di rete, è possibile configurare sia l'interfaccia ethernet fisica, sia l'interfaccia Wireless (qualora acquistata).

In ogni caso e a prescindere dalla configurazione scelta, l'indirizzo 192.168.99.99 rimarrà sempre disponibile.

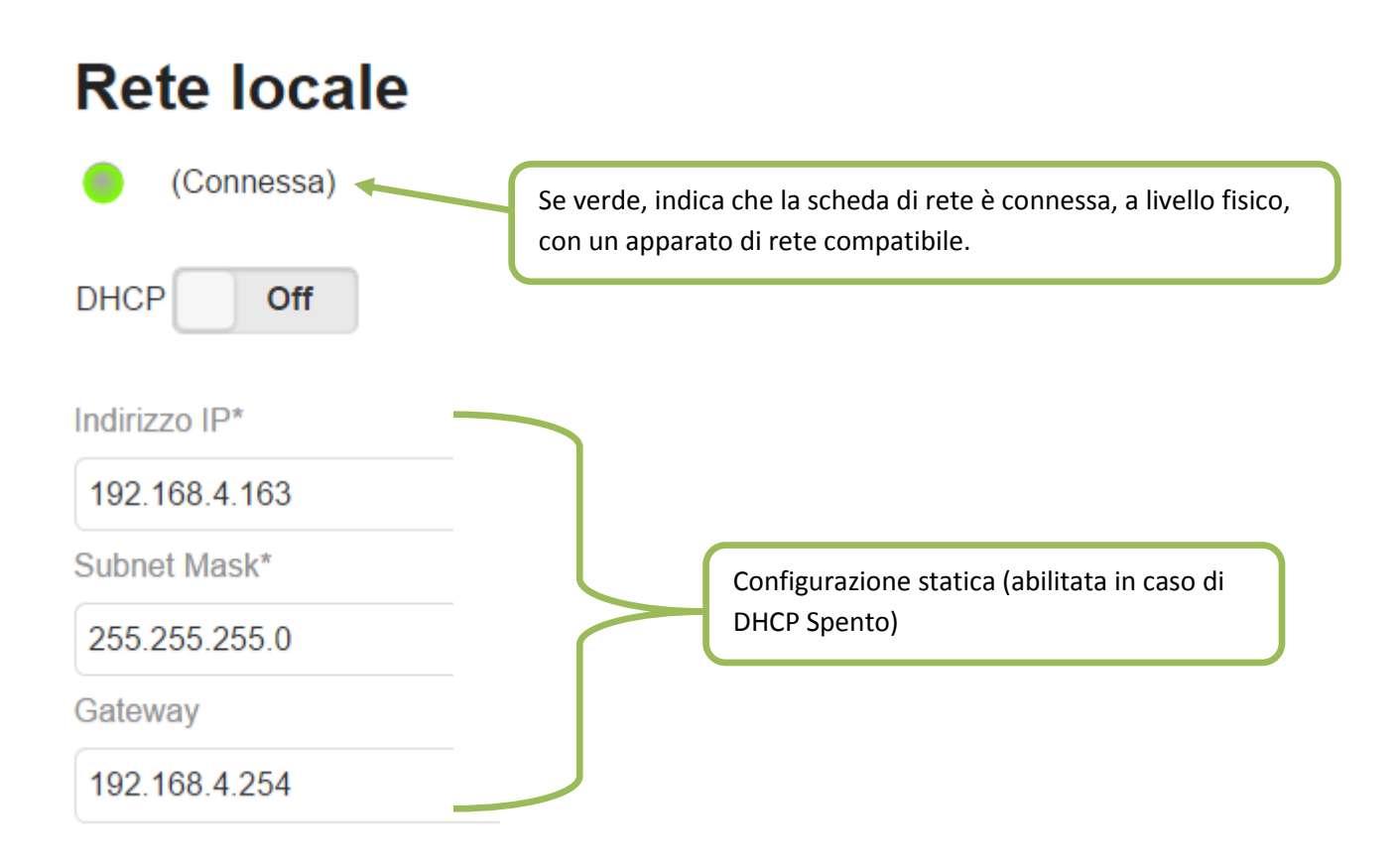

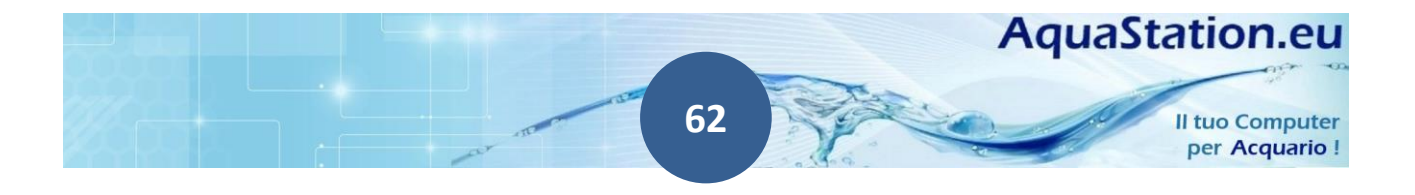

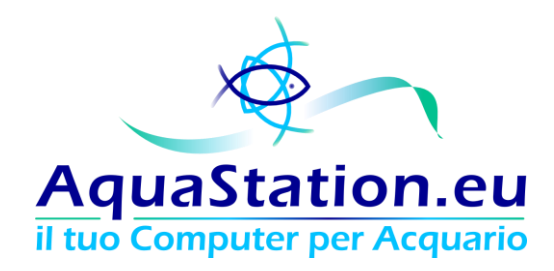

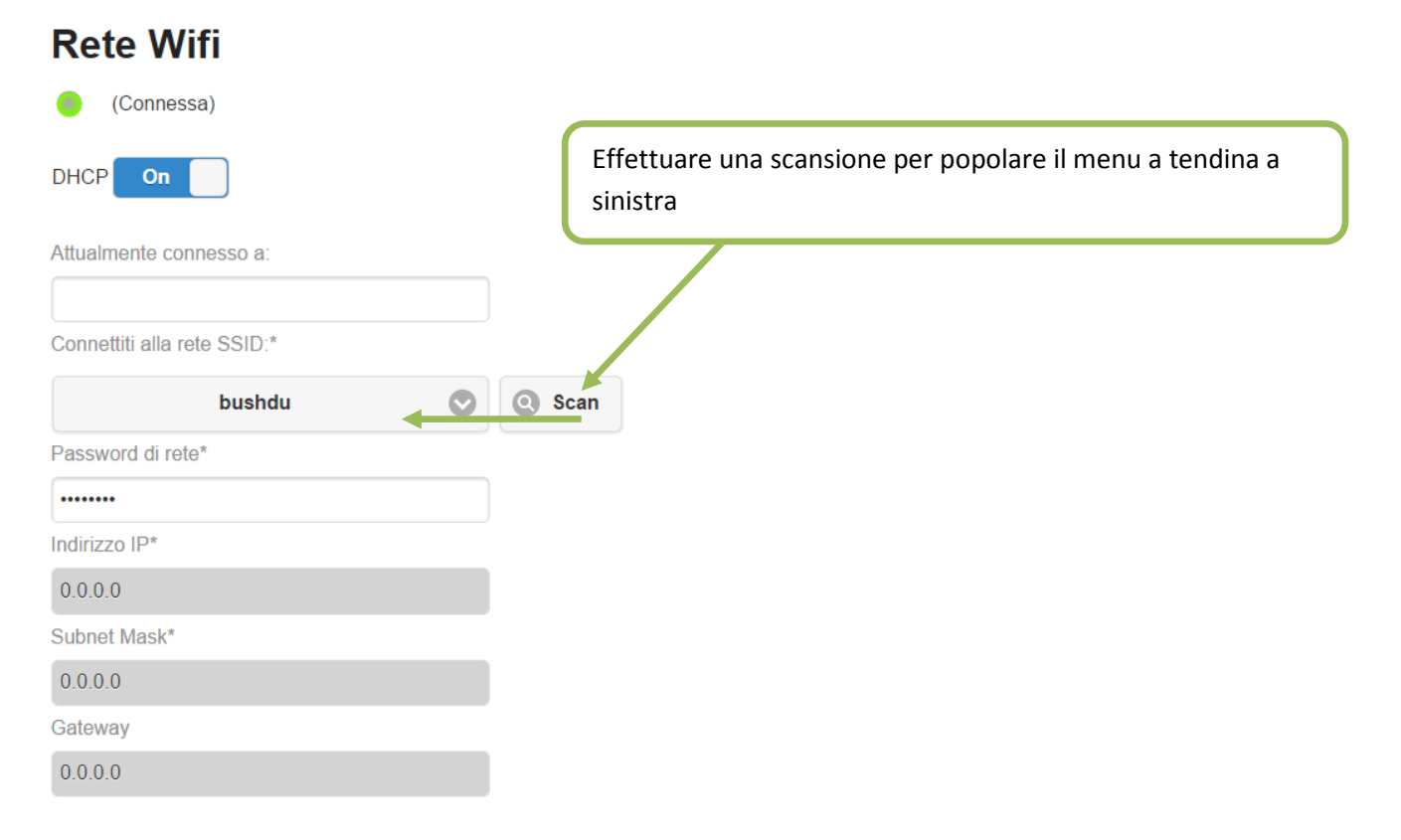

#### Il campo DNS è comune per entrambe le interfacce.

DNS

8.8.8.8

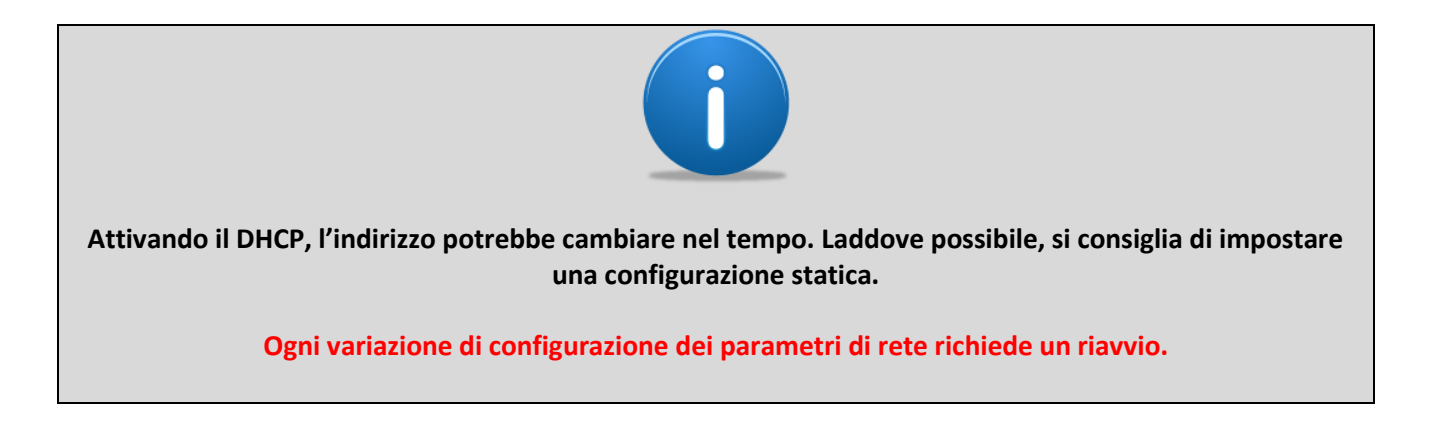

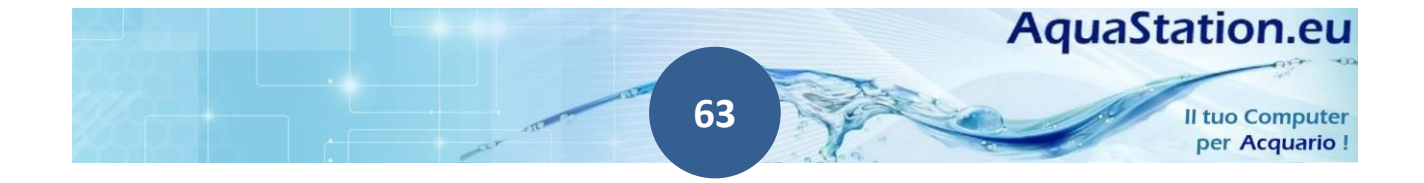

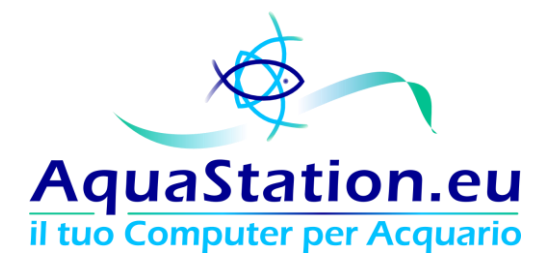

#### Soglie ed interventi

La schermata "Soglie ed Interventi" **utilizza il modulo Timer 220V** ed ha come scopo la definizione di soglie oltre le quali verranno effettuate delle operazioni.

All'interno delle soglie di intervento, ci sono tre sezioni: Temperature, FilterLock e PH.

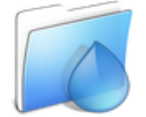

# Soglie di intervento

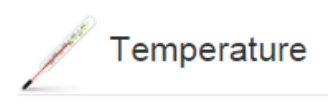

Iniziare definendo dove si trova, sul modulo Timer 220V, il Riscaldatore e dove di trova il Refrigeratore.

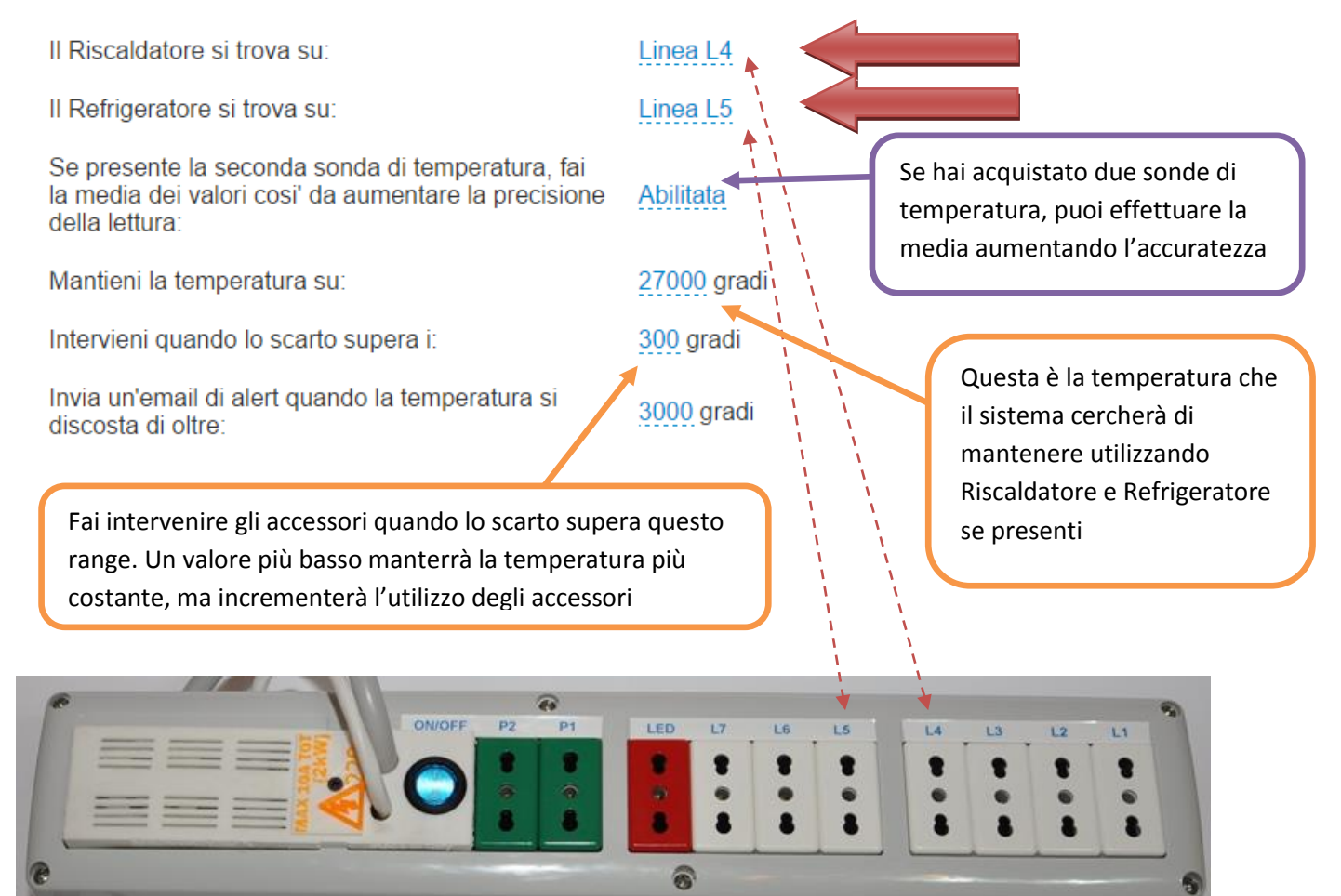

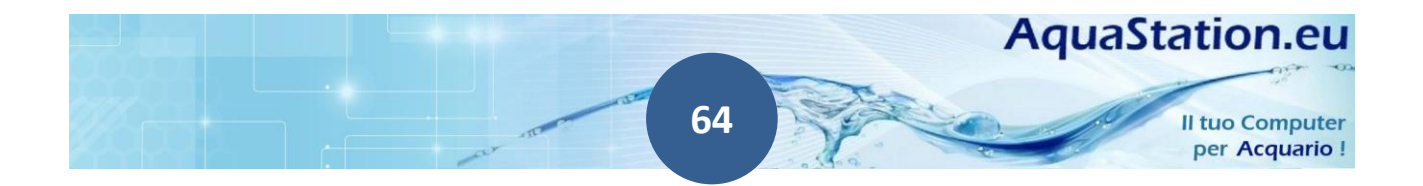

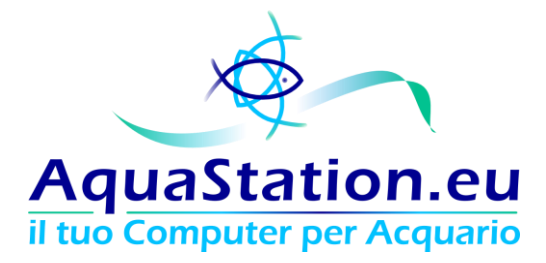

#### Integrazione con modulo Dimmer

Se hai il modulo opzionale dimmer, riduci la luminosità dei led se la temperatura è superiore al valore di mantenimento.

Riduci la luminosità del 30 % se la temperatura in acqua è superiore a 3000 milligradi.

Riduci la luminosità del 75 % se la temperatura in acqua è superiore a 5000 milligradi.

La funzione "FilterLock" consente, invece, di inibire l'accensione di una Linea 220v in caso di blackout prolungato:

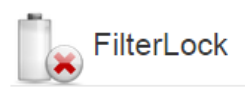

La funzione Filterlock ti consente di evitare l'accensione del filtro in seguito ad un'assenza di alimentazione elettrica prolungata, consentendoti di effettuare operazioni manutentive prima della ripartenza.

Abilita funzione FilterLock: Abilitata

Non accendere la linea L1 (filtro) se c'è stata un'assenza di alimentazione elettrica superiore a 10 ore.

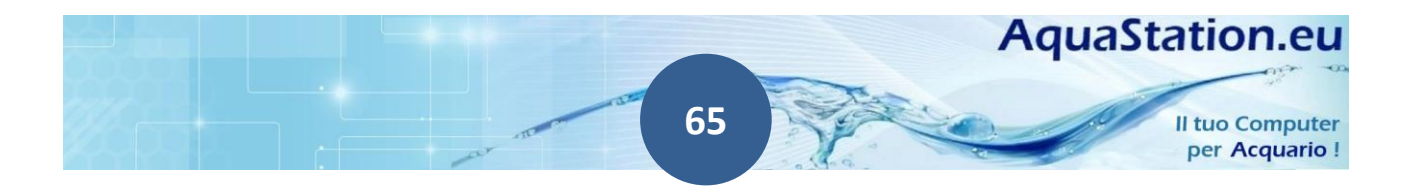

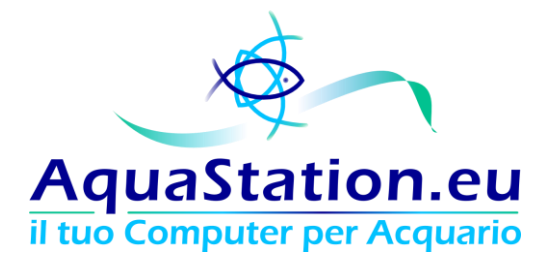

La sezione PH lavora similarmente a quella precedente, ma consente l'utilizzo di un'elettrovalvola che comanda un impianto CO2 (entrambi non inclusi).

E' possibile mantenere un valore costante di PH (utilizzando la CO2 come regolatore) oppure impostare automaticamente la regolazione. In ques'ultimo caso sarà necessario aggiornare quanto più spesso possibile il valore del KH all'interno della schermata "Diario > Valori dell'acqua".

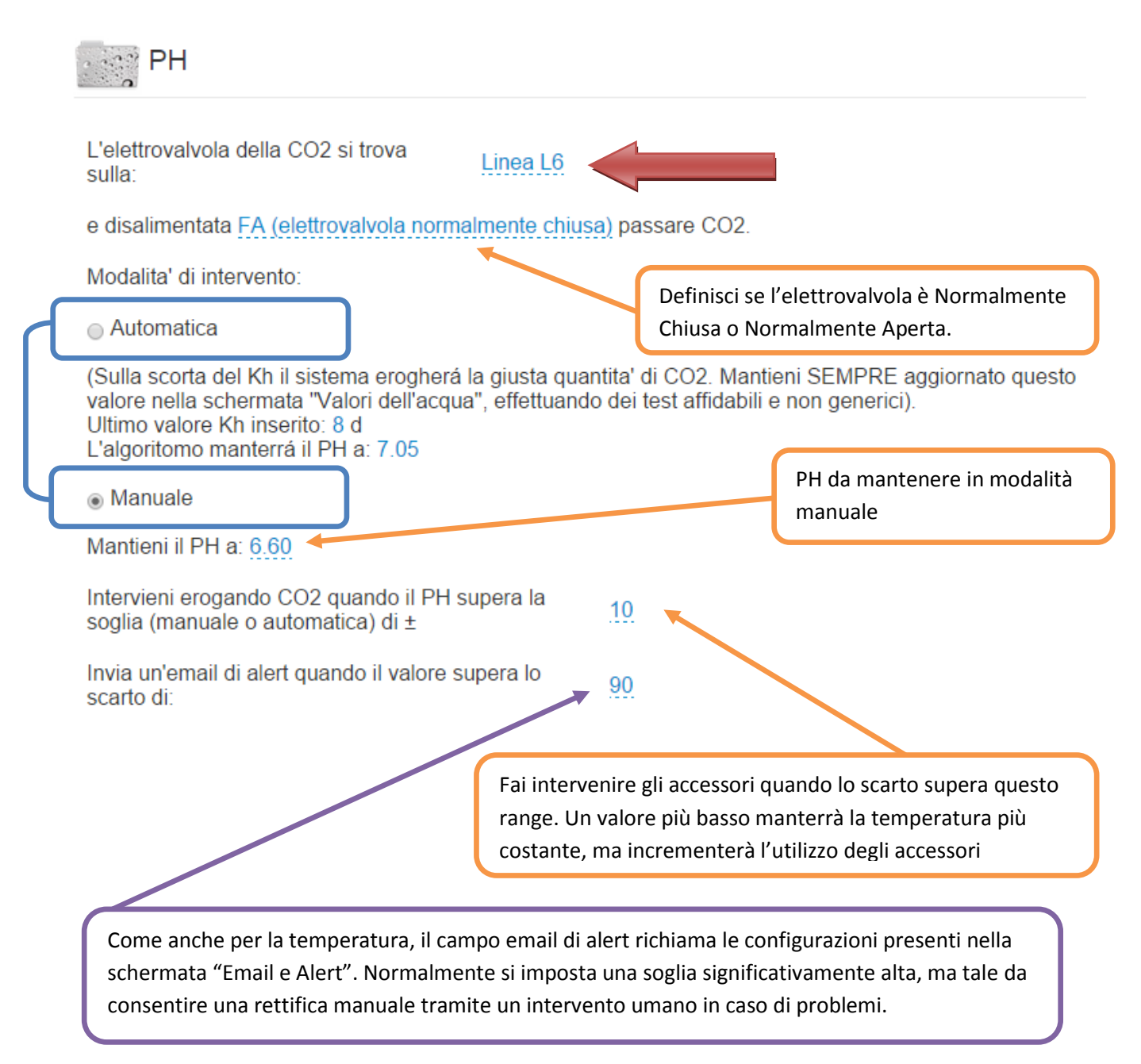

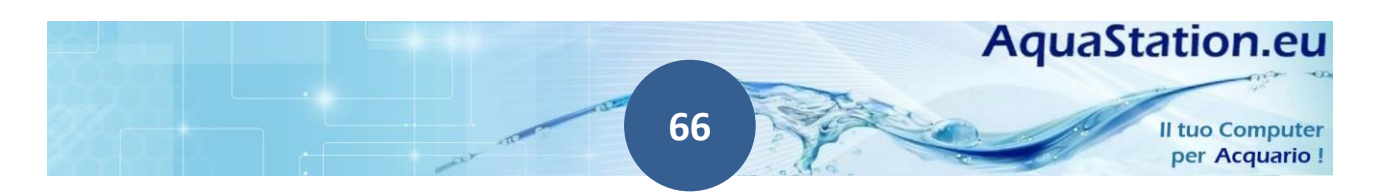

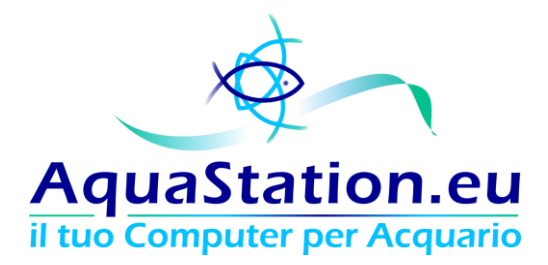

#### **Timer linee 220 Volt**

La seguente schermata comanda le linee non gestite da automatismi, schedulandone l'accensione e lo spegnimento.

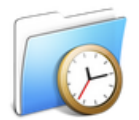

# Timer linee 220 Volt

| Sch   | dulazione linee 22                               | 20 V   | $\left( \right)$ |             |              |             |    |          |    |                                |               |
|-------|--------------------------------------------------|--------|------------------|-------------|--------------|-------------|----|----------|----|--------------------------------|---------------|
|       | Start                                            | Stop   | Do               | Lu          | Ma           | Me          | Gi | Ve       | Sa | Linea                          |               |
| 1     | 21.30                                            | 21.35  | <b>v</b>         | •           |              |             | •  | 1        |    | Linea 7 🔹                      | •)            |
| 2     | 08.30                                            | 08.40  |                  |             |              | 1           |    |          |    | Linea 7 🔹                      | • <b> </b>    |
| 3     | 11.30                                            | 11.35  | <b>v</b>         | •           |              | <b>√</b>    | •  | 1        |    | Linea 7 🔹                      | • <b></b> ∎†↓ |
| 4     | 16.30                                            | 16.35  | <b>v</b>         | •           |              | <b>√</b>    |    | •        |    | Linea 7 🔹                      | 5 @ † ↓       |
| 5     | 13.30                                            | 22.30  | <b>1</b>         |             |              | <b>√</b>    | •  | <b>√</b> |    | Linea 3 🔹                      | • <b></b> ∎†↓ |
| +     | ×                                                |        |                  |             |              |             |    |          |    |                                |               |
| In    | <sup>(ia</sup> Orario di accensic<br>spegnimento | one e  | (<br>9           | Gio<br>Gett | rni d<br>ima | lella<br>na | 3  |          |    | Linea sul modulo<br>Timer 220v | Controlli     |
|       | Aggiungi nuova line                              | a      |                  |             |              |             |    |          |    |                                |               |
| Invia | a la configurazione al s                         | istema |                  |             |              |             |    |          |    |                                |               |

Il timer funziona solo quando impostato in modalità Auto. Con quest'ultima modalità, quindi, non è possibile effettuare accensioni o spegnimenti manuali delle linee.

Abilita gestione tramite Timer (configura)

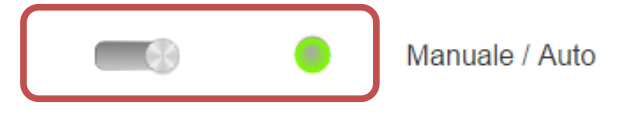

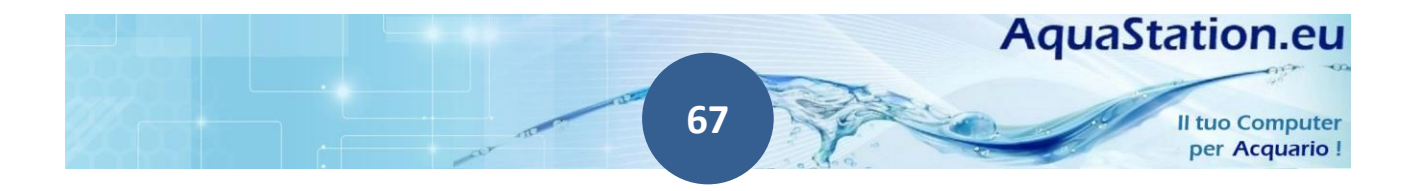

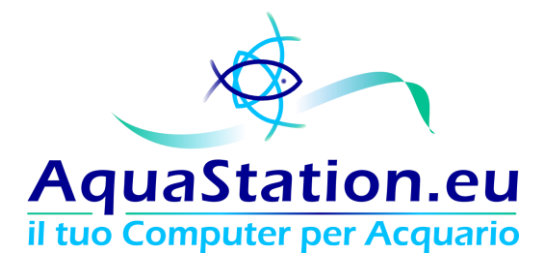

#### **Timer linee Dimmer LED**

Similarmente a quanto accade nella configurazione delle linee 220v, se disponibile il modulo opzionale Dimmer LED, è possibile configurare la luminosità della linea LED. Il valore di luminosità massima è espresso da 0 a 255.

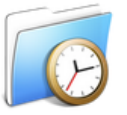

# Timer linee dimmer LED

| Sch  | edulazione lin | oo lod |    |    |    |    |    |    |    |           | (                             |     |    |   |   |   |
|------|----------------|--------|----|----|----|----|----|----|----|-----------|-------------------------------|-----|----|---|---|---|
| John | Start          | Stop   | Do | Lu | Ma | Ме | Gi | Ve | Sa | Linea     | Luminosita (max 255) Modalita | 1   |    |   |   |   |
| 1    | 21.00          | 23.00  |    |    |    |    |    |    |    | Linea 4   | 100 Tramont                   | • • | 4) | Ē | 1 | Ŧ |
| 2    | 19.00          | 21.00  |    |    |    |    |    |    |    | Linea 4 🔹 | 100 Fissa                     | •   | 4  | Ē | 1 | Ŧ |
| 3    | 22.55          | 23.59  |    |    |    |    |    |    |    | Linea 1   | 255 Fissa                     | T   | 4  | Ē | 1 | Ŧ |
| 4    | 00.00          | 01.00  |    |    |    |    |    |    |    | Linea 1 🔹 | 255 Tramont                   | • • | 4  | Ē | 1 | Ŧ |
| 5    | 14.30          | 16.45  |    |    |    |    |    |    |    | Linea 1   | 255 Alba                      | •   | 4  | Ē | 1 | Ŧ |
| 6    | 16.00          | 19.00  |    | •  |    |    |    |    |    | Linea 4   | 100 Alba                      | •   | 4  | Ē | 1 | Ŧ |
| 7    | 21.00          | 23.00  |    |    |    |    |    |    |    | Linea 3 🔹 | 220 Tramont                   | • • | 4  | Ē | 1 | Ŧ |
| 8    | 16.00          | 19.00  |    |    |    |    |    |    |    | Linea 3 🔹 | 220 Alba                      | •   | •  | Ē | 1 | Ŧ |
| 9    | 19.00          | 21.00  |    |    |    |    |    |    |    | Linea 3 🔹 | 220 Fissa                     | •   | 4  |   | 1 | Ŧ |
| +    | ×              |        |    |    |    |    |    |    |    |           |                               |     |    |   |   |   |
| Inv  | /ia            |        |    |    |    |    |    |    |    |           | Selettore della modalità e    | ;   |    |   |   |   |

della luminosità massima

| Modalità | Luminosità Massima                                                                                                    |
|----------|----------------------------------------------------------------------------------------------------|
| Alba     | Il sistema effettuerà un incremento progressivo fino ad arrivare al valore di Luminosità<br>Massima                   |
| Fissa    | Il sistema manterrà staticamente il valore di Luminosità Massima                                                      |
| Tramonto | Il sistema partirà dal valore di Luminosità Massima per poi gradualmente e<br>progressivamente decrementarlo fino a 0 |

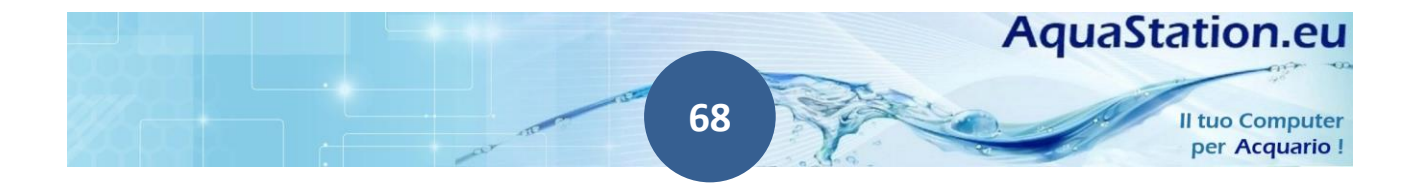

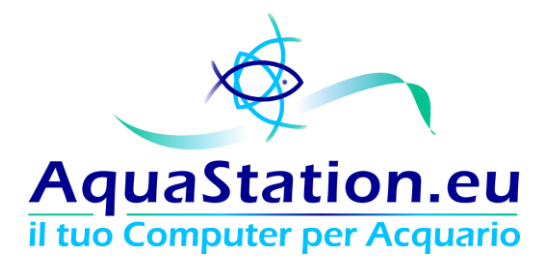

Di seguito un esempio di giornata da 10 ore di fotoperiodo, con alba e tramonto della durata di 3 ore e con raggiungimento e mantenimento del valore massimo di luminosità di 128/256 (50% di luminosità):

| Sch | edulazione l | inee led |    |    |    |    |    |    |    |           |     |                   |            |         |
|-----|--------------|----------|----|----|----|----|----|----|----|-----------|-----|-------------------|------------|---------|
|     | Start        | Stop     | Do | Lu | Ma | Me | Gi | Ve | Sa | Linea     | Lun | ninonta (max 255) | Modalita   |         |
| 1   | 12.00        | 15.00    |    | •  |    |    | •  |    | •  | Linea 1 🔻 | 128 | в                 | Alba 🔻     | 6       |
| 2   | 15.01        | 19.00    |    |    |    |    |    |    | •  | Linea 1 🔻 | 128 | В                 | Fissa 🔻    | 5 1 1   |
| 3   | 19.01        | 22.00    |    |    |    |    |    |    |    | Linea 1 🔻 | 128 | В                 | Tramonto 🔻 | 5 i † ↓ |
| +   | ×            |          |    |    |    |    |    |    |    |           |     |                   |            |         |
| Inv | /ia          |          |    |    |    |    |    |    |    |           |     |                   |            |         |

Qualora si voglia semplicemente mantenere una linea accesa e fissa, è sufficiente impostare la linea solo con la dicitura "Fissa". Ecco un esempio di accensione dalle 15,00 alle 18,00 di una linea al 100% di luminosità:

| Sch | edulazione | linee led |    |    |    |    |    |    |    |           |   |                      |          |   |     |
|-----|------------|-----------|----|----|----|----|----|----|----|-----------|---|----------------------|----------|---|-----|
|     | Start      | Stop      | Do | Lu | Ма | Me | Gi | Ve | Sa | Linea     |   | Luminosita (max 255) | Modalita |   |     |
| 1   | 15.00      | 18.00     |    | •  |    |    | •  |    |    | Linea 3 🔹 | • | 255                  | Fissa 🔻  | Û | t I |
| +   | ×          |           |    |    |    |    |    |    |    |           |   |                      |          |   |     |
| Inv | /ia        |           |    |    |    |    |    |    |    |           |   |                      |          |   |     |

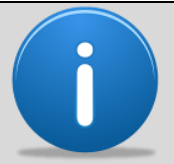

Sia nel modulo Timer 220v sia nel modulo Timer Dimmer LED, in caso di conflitto tra due o più linee schedulate, verrà presa in considerazione solo la prima.

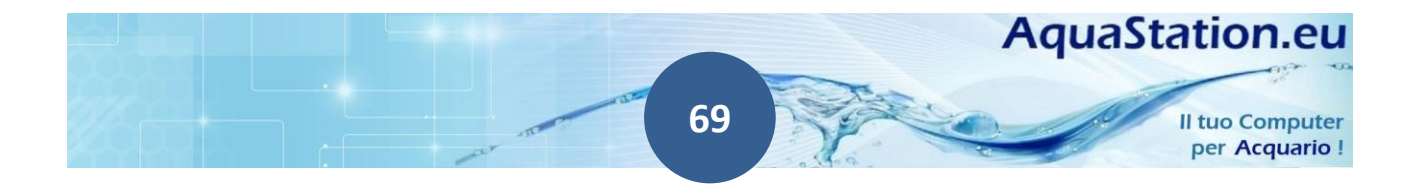

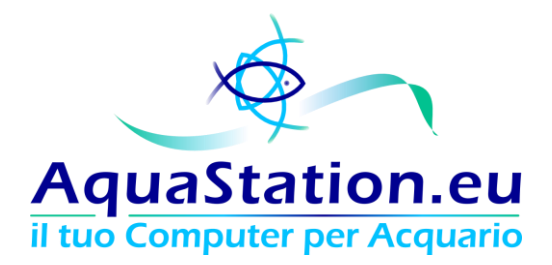

#### Corrispondenza percentuale dei valori di luminosità

La risoluzione del modulo dimmer è digitale, quindi estremamente precisa e lavora a step di 1/256esimo.

Corrispondenza di luminosità in percentuale (arrotondata):

0 = 0% 25 = 10% 50 = 20% 75 = 30% 100 = 40% 125 = 50% 150 = 60% 175 = 70% 200 = 80% 225 = 90%255 = 100%

#### Valore Luminosità Massima

Valore luminositá massima nella modalitá **alba:** indica il valore in cui la funzione alba raggiunge la massima intensitá

Valore luminositá massima nella modalitá **fissa:** indica il valore di mantenimento della luminositá

Valore luminositá massima nella modalitá **tramonto:** indica il valore da cui la funzione deve partire per poi arrivare a zero.

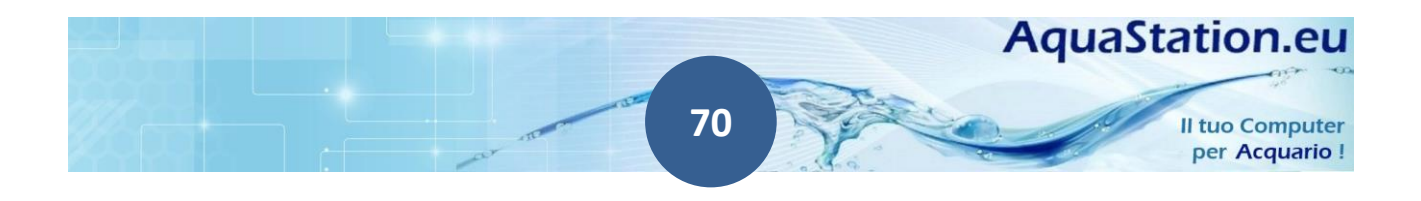

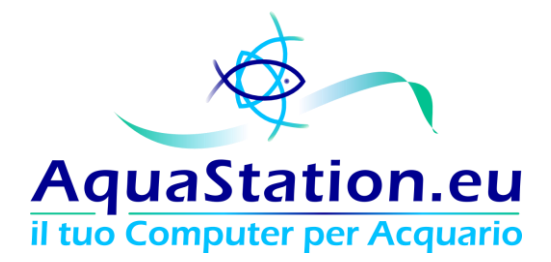

#### Esempi di configurazione del Timer Dimmer

Alba e tramonto classica con accensione dei LED al 100%:

| SCI | edulazione | e linee led |    |    |    |    |    |    |    |           |                     |          |   |    |   |    |   |
|-----|------------|-------------|----|----|----|----|----|----|----|-----------|---------------------|----------|---|----|---|----|---|
|     | Start      | Stop        | Do | Lu | Ma | Me | Gi | Ve | Sa | Linea LED | Lumin. max (0-255)* | Modalità |   |    |   |    |   |
| 1   | 08.00      | 11.00       | Ø  |    |    |    | •  |    |    | Linea 1 🔹 | 255                 | Alba     | ۲ | 4  | - | Ť. | 4 |
| 2   | 11.01      | 17.00       |    | Ø  |    |    |    |    |    | Linea 1 🔻 | 255                 | Fissa    | ۲ | 6  | ŵ | +  | 1 |
| 3   | 17.01      | 20.00       | 1  |    |    |    | •  | 2  |    | Linea 1 🔹 | 255                 | Tramonto | ٠ | *> | Û | Ť  | 4 |
| +   | ж          |             |    |    |    |    |    |    |    |           |                     |          |   |    |   |    |   |

Alba e tramonto con accensione dei LED all' 80%:

|   | Start | Stop  | Do | Lu | Ma | Me | Gi | Ve | Sa | Linea LEC | ) | Lumin. max (0-255)* | Modalità |   |    |   |   |   |
|---|-------|-------|----|----|----|----|----|----|----|-----------|---|---------------------|----------|---|----|---|---|---|
| 1 | 08.00 | 11.00 |    |    |    |    |    |    |    | Linea 1   | ٠ | 200                 | Alba     | • | 6  | ŵ | Ŧ | 4 |
| 2 | 11.01 | 17.00 |    |    |    |    |    |    |    | Linea 1   | ۲ | 200                 | Fissa    | • | •  | ÷ | Ť | 4 |
| 3 | 17.01 | 20.00 |    |    |    |    | •  |    |    | Linea 1   | ٠ | 200                 | Tramonto | • | *7 | - | Ť | 4 |

Alba e tramonto con accensione dei LED al 100% con alba rapida:

|   | Ctart | Stop  | Do |    |    | Ma  | Ci | Vo | C- |           |   | Lumin may (0-255)*  | Modalità |   |    |   |    |   |
|---|-------|-------|----|----|----|-----|----|----|----|-----------|---|---------------------|----------|---|----|---|----|---|
|   | Start | stop  | 00 | LU | Ma | FIE | GI | ve | 30 | Linea LED |   | Lumin. max (0-255)* | Mouanta  |   |    |   |    |   |
| 1 | 08.00 | 09.00 |    | 1  |    |     | 1  | 1  |    | Linea 1   | • | 200                 | Alba     | • | *5 | ŵ | T. | 4 |
| 2 | 09.01 | 10.00 | 1  |    |    |     |    |    |    | Linea 1   | • | 240                 | Alba     | ۲ | •  | Û | Ť  | 4 |
| 3 | 10.01 | 11.01 | 2  | •  |    |     |    |    |    | Linea 1   | • | 255                 | Alba     | • | •  | ŵ | +  | 4 |
| 4 | 11.01 | 17.00 | Ø  |    |    |     |    |    |    | Linea 1   | • | 255                 | Fissa    | • | •  | Û | 1  | 4 |
| 5 | 17.01 | 21.00 |    |    |    |     |    |    | 1  | Linea 1   | • | 255                 | Tramonto | • | *  | ŵ | Ť  | 4 |

Alba e tramonto con accensione dei LED al 100% su linea 2 e anticipo e posticipo dei LED notturni su linea 1:

| Sch | nedulazione | e linee led |    |    |    |    |    |    |    |           |                     |            |    |   |    |   |
|-----|-------------|-------------|----|----|----|----|----|----|----|-----------|---------------------|------------|----|---|----|---|
|     | Start       | Stop        | Do | Lu | Ma | Me | Gi | Ve | Sa | Linea LED | Lumin. max (0-255)* | Modalità   |    |   |    |   |
| 1   | 07.00       | 10.00       | 2  |    |    |    | •  |    |    | Linea 1 🔻 | 255                 | Alba 🔹     | •> | - | Ť. | 4 |
| 2   | 09.30       | 11.00       |    |    |    |    | •  |    |    | Linea 2 🔹 | 255                 | Alba 🔹     | *  | ŵ | Ť. | + |
| 3   | 11.01       | 17.00       |    |    |    |    | ۲  |    |    | Linea 2 🔹 | 255                 | Fissa 🔹    | 5  |   | Ť  | 4 |
| 4   | 17.01       | 18.30       | 2  |    |    |    |    |    |    | Linea 2 🔻 | 255                 | Tramonto • | *  | ŵ | Ť  | 1 |
| 5   | 18.00       | 21.00       |    |    |    |    |    |    |    | Linea 1 🔹 | 255                 | Tramonto • | -  | 窗 | Ť  | 4 |
| +   | ×           | 071843      |    | 1  | 1  |    | ł  | f  |    | 4.        |                     |            |    |   |    |   |

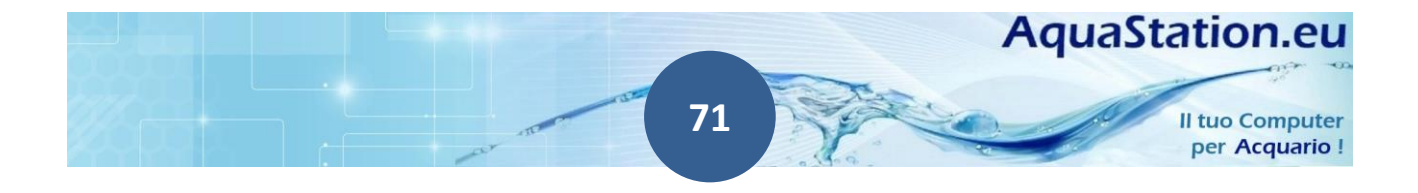

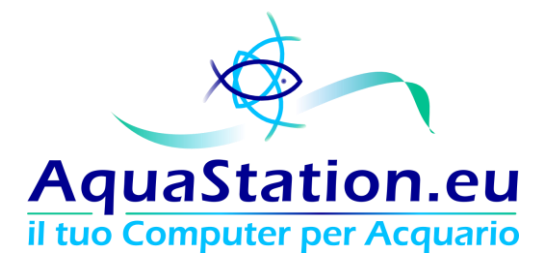

#### **Timer linee Pompe PWM**

Similarmente a quanto accade nella configurazione delle linee dimmer, se disponibile il modulo opzionale Pompe PWM, è possibile configurare la portata massima della pompa sulla linea. Il valore di portata massima è espresso da 0 a 255.

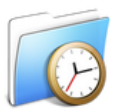

## Timer linee pompe di movimento PWM

| Sch   | Schedulazione linee pompe PWM |       |    |    |    |    |    |    |                   |                    |           |                      |               |   |   |   |   |
|-------|-------------------------------|-------|----|----|----|----|----|----|-------------------|--------------------|-----------|----------------------|---------------|---|---|---|---|
|       | Start                         | Stop  | Do | Lu | Ma | Me | Gi | Ve | Sa                | Linea              |           | Portata max (0-255)* | Modalità      |   |   |   |   |
| 1     | 08.00                         | 11.00 |    | •  |    |    | •  | •  | •                 | Linea 1            | ۲         | 200                  | Crescente 🔻   | • | Î | Ť | Ŧ |
| 2     | 11.01                         | 17.00 |    |    |    |    |    |    | •                 | Linea 1            | ۲         | 200                  | Fissa 🔻       | • | Î | Ť | Ŧ |
| 3     | 17.01                         | 20.00 |    |    |    |    |    |    |                   | Linea 1            | ۲         | 200                  | Decrescente 🔻 | • | Î | Ť | Ŧ |
| +     | ×                             |       |    |    |    |    |    |    |                   |                    |           |                      |               |   |   |   |   |
| Invia |                               |       |    |    |    |    |    |    |                   | Selettore della mo | odalità e |                      |               |   |   |   |   |
|       |                               |       |    |    |    |    |    |    | della portata mas | sima               |           |                      |               |   |   |   |   |

| Modalità    | Portata Massima                                                                                                    |
|-------------|----------------------------------------------------------------------------------------------------|
| Crescente   | Il sistema effettuerà un incremento progressivo fino ad arrivare al valore di portata<br>massima impostata         |
| Fissa       | Il sistema manterrà staticamente il valore di portata massima impostata                                            |
| Decrescente | Il sistema partirà dal valore di portata massima per poi gradualmente e<br>progressivamente decrementarlo fino a 0 |

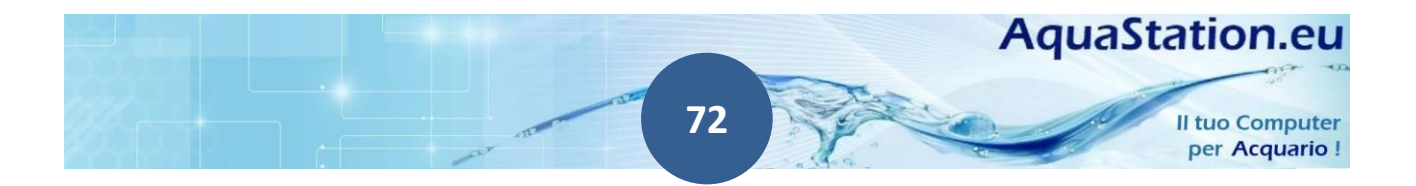
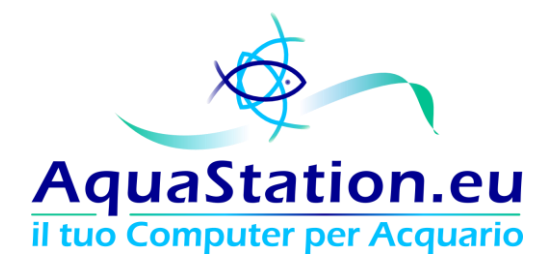

## Corrispondenza percentuale dei valori di portata

La risoluzione del modulo PWM Pump è digitale, quindi estremamente precisa e lavora a step di 1/256esimo.

Corrispondenza di portata in percentuale (arrotondata):

0 = 0% 25 = 10% 50 = 20%75 = 30%

100 = 40%

125 = 50%

150 = 60%

175 = 70%

200 = 80%

225 = 90%

255 = 100%

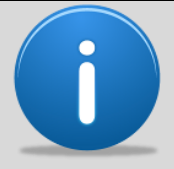

In caso di conflitto tra due o più linee schedulate, verrà presa in considerazione solo la prima.

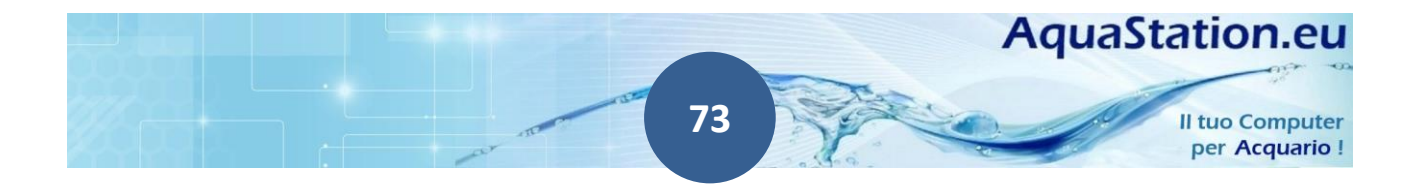

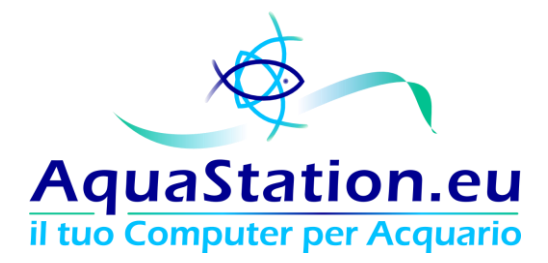

## Esempi di configurazione del Timer Pompe PWM

#### Portata crescente e decrescente, con periodo fisso intermedio:

|   | Start | Stop  | Do | Lu | Ma | Me | Gi | Ve | Sa | Linea     | F | Portata max (0-255)* | Modalità    |   |   |   |   |   |
|---|-------|-------|----|----|----|----|----|----|----|-----------|---|----------------------|-------------|---|---|---|---|---|
| 1 | 08.00 | 11.00 |    |    |    |    |    |    |    | Linea 1 🔻 |   | 255                  | Crescente   | • | 4 | ŧ | Ť | 4 |
| 2 | 11.01 | 17.00 |    |    |    |    |    |    |    | Linea 1 🔻 |   | 255                  | Fissa       | • | 6 | ŵ | Ť | 1 |
| 3 | 17.01 | 20.00 |    |    |    |    |    |    |    | Linea 1 🔻 |   | 255                  | Decrescente | • | * | 1 | î | 4 |

Come sopra, ma con portata massima dell'80%:

|   | Start | Stop  | Do | Lu | Ma | Me | Gi | Ve | Sa | Linea     |   | Portata max (0-255)* | Modalità    |   |   |   |   |   |
|---|-------|-------|----|----|----|----|----|----|----|-----------|---|----------------------|-------------|---|---|---|---|---|
| 1 | 08.00 | 11.00 |    |    |    |    |    |    |    | Linea 1 🔹 | • | 200                  | Crescente   | • | 4 | T | Ť | 4 |
| 2 | 11.01 | 17.00 |    |    |    |    |    |    |    | Linea 1 🔻 | • | 200                  | Fissa       | • | 6 | ŵ | î | 1 |
| 3 | 17.01 | 20.00 |    |    |    |    |    |    |    | Linea 1 🔻 |   | 200                  | Decrescente | • | * | ŧ | î | 4 |

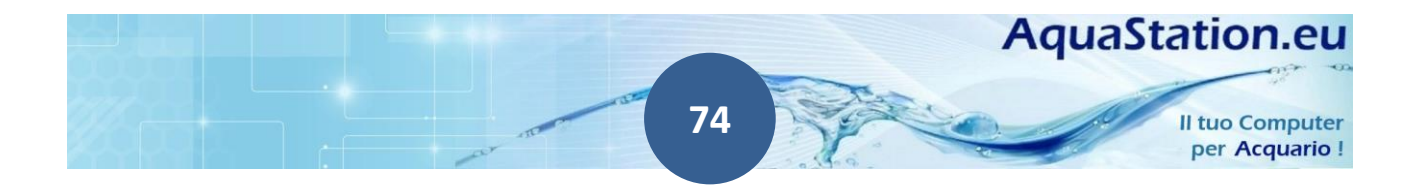

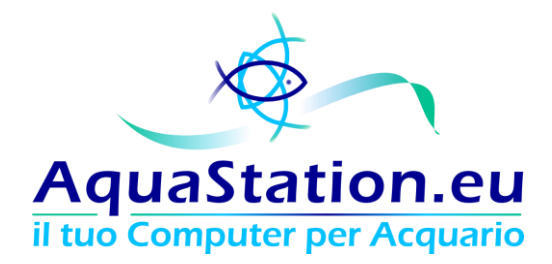

#### **Cloud e Banner**

La modalità Cloud abilita il tuo AquaStation all'invio dei valori dell'acqua su server esterni AquaStation pubblici. Questo invio ti consentirà di accedere da qualunque dispositivo connesso ad internet, ai dati del tuo AquaStation.

Il sistema richiede un codice PIN, se non è stato mai cambiato, questo è reperibile sull'etichetta posta sul retro del sistema base.

|          | Abilita I | Funziona | litá Cloud | ł |
|----------|-----------|----------|------------|---|
|          | On        |          |            |   |
| Codice P | PIN       |          |            |   |
| ••••     |           |          |            |   |
|          |           |          |            |   |

Abilita email di Alert dai server AquaStation

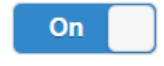

La funzione di Alert dai server AquaStation ti informeranno qualora il tuo sistema non abbia inoltrato alcun valore negli ultimi 60 minuti. Si consiglia di attivare questa funzione per essere informati di eventuali malfunzionamenti o assenze elettriche.

Per funzionare il sistema deve poter accedere ad internet, se la spunta di verifica è verde, allora il tuo AquaStation è in grado di utilizzare tutti i servizi annessi.

Il tuo AquaStation é correttamente connesso ad internet

Scansionando il QRCode o andando all'indirizzo <u>http://service.aquastation.eu/cloud/</u> potrai visualizzare i dati del tuo acquario.

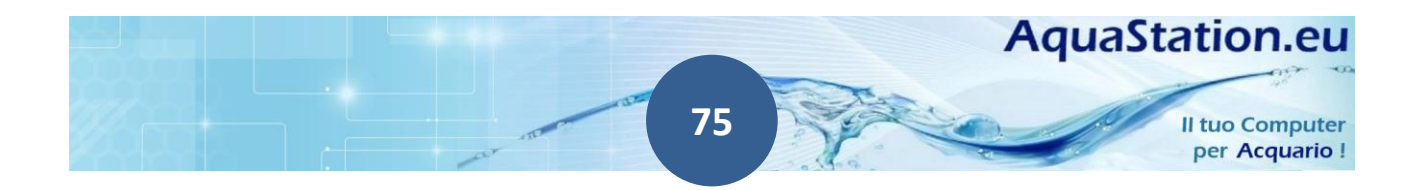

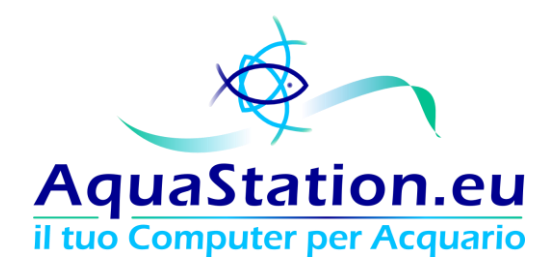

| ← → C ⋒ https://service.aquastation.eu/cloud/                                            | ☆ | » = |  |  |  |  |  |  |  |
|------------------------------------------------------------------------------------------|---|-----|--|--|--|--|--|--|--|
| cloud aquastation.eu                                                                     |   |     |  |  |  |  |  |  |  |
|                                                                                          |   |     |  |  |  |  |  |  |  |
| AquaStation.eu<br>perfect electronic balance                                             |   |     |  |  |  |  |  |  |  |
| Inserisci il Seriale del tuo AquaStation:                                                |   |     |  |  |  |  |  |  |  |
|                                                                                          |   |     |  |  |  |  |  |  |  |
|                                                                                          |   |     |  |  |  |  |  |  |  |
| Inserisci il codice PIN che hai impostato nel menu Cloud e Banner del tuo AquaStation:   |   |     |  |  |  |  |  |  |  |
|                                                                                          |   |     |  |  |  |  |  |  |  |
|                                                                                          |   |     |  |  |  |  |  |  |  |
|                                                                                          |   |     |  |  |  |  |  |  |  |
| Invia                                                                                    |   |     |  |  |  |  |  |  |  |
| Visita il sito www.aquastation.eu                                                        |   |     |  |  |  |  |  |  |  |
| Tutti i diritti sono riservati (c)2014 - vietata la riproduzione - All right is reserved |   |     |  |  |  |  |  |  |  |

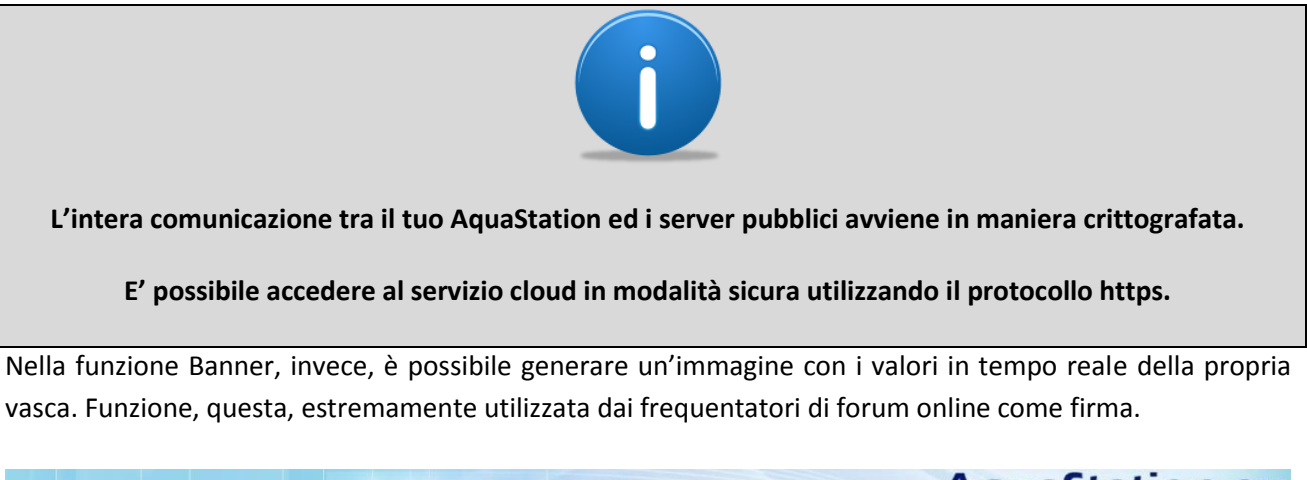

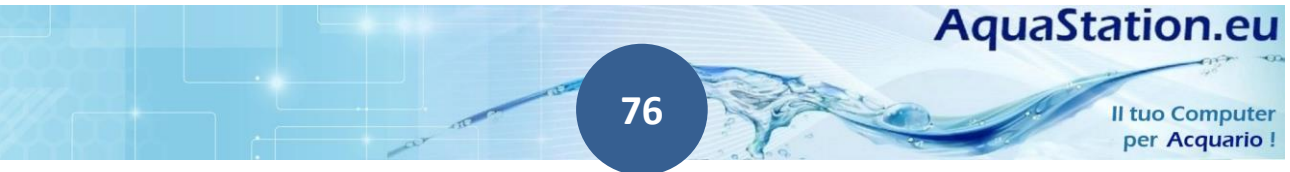

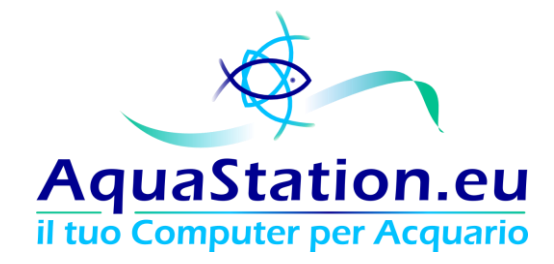

Seleziona lo sfondo:

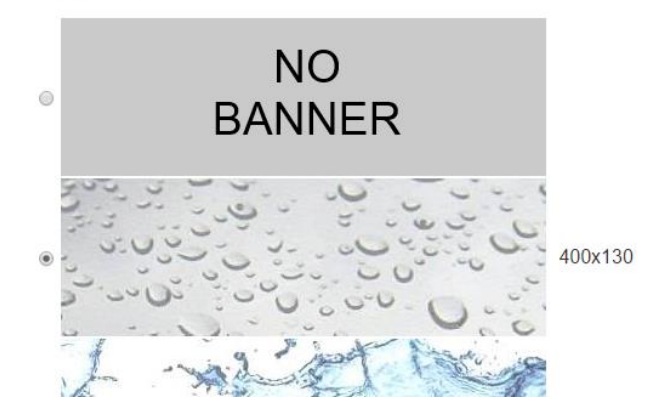

Dopo aver selezionato lo sfondo, il sistema suggerisce il codice da inserire nel campo "Firma" del proprio profilo.

Inserisci questo codice HTML nel campo firma dei tuoi forum:

| <html><a banner,<br="" href="http://www.aquastation.eu&lt;br&gt;src=" http:="" service.aquastation.eu=""></a></html> | ı" target="_blank"> <img<br>ebbabccc2987ea7e72e85024312b0523.jpg" &gt;</img<br> |
|----------------------------------------------------------------------------------------------------|---------------------------------------------------------------------------------|
| oppure:                                                                                                    |                                                                                 |

[URL="http://www.aquastation.eu"] [IMG]http://service.aquastation.eu/banner/ebbabccc2987ea7e72e85024312b0523.jpg[/IMG] [/URL]

Quindi, sarà visibile un'immagine generata ogni 5 minuti circa.

| Real Time<br>Monitor | v.AquaStatic | n.eu 🤟   | 0-                |
|----------------------|--------------|----------|-------------------|
| Temperatur           | e Si Si      | Consum   | i e               |
| IN: 27.232           | OUT: 23.118  | - 132    | Watt              |
| Linee LED:           | 38% 0% 65%   | 100%     | 0                 |
| PH: 6.54             | us: 283      | Agg.: 20 | 15 03 04<br>19:25 |

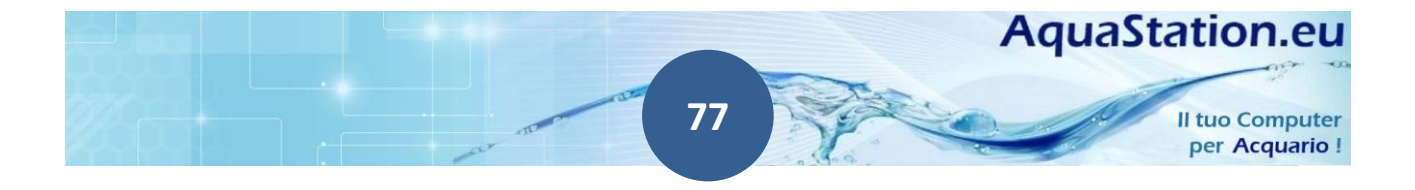

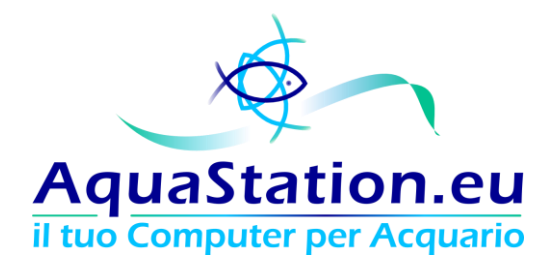

#### Hardware

Nella schermata Hardware è contenuto il riepilogo di ogni modulo opzionale acquistato.

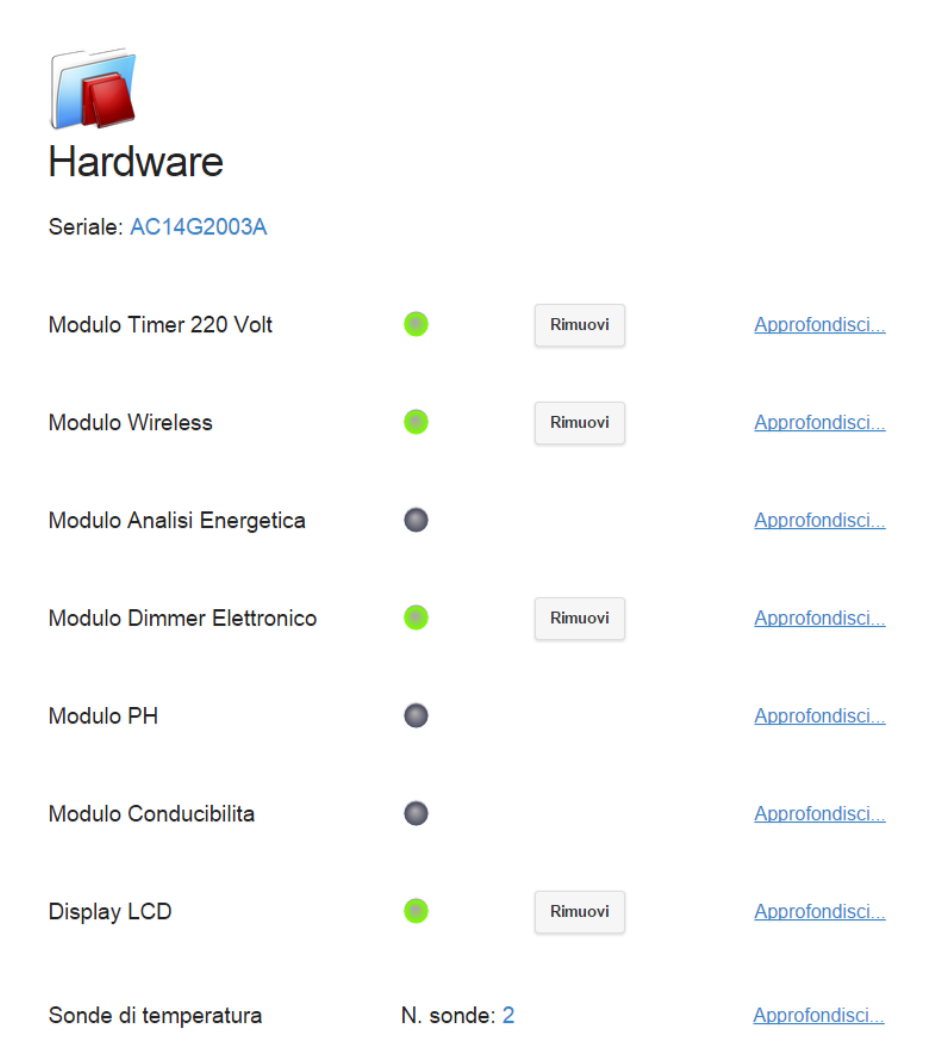

Qualora dovessi acquistare un nuovo componente, basterà aggiungere il codice di abilitazione (che riceverai insieme al modulo opzionale) all'interno della schermata apposita. La rimozione di un modulo richiederà una nuova abilitazione.

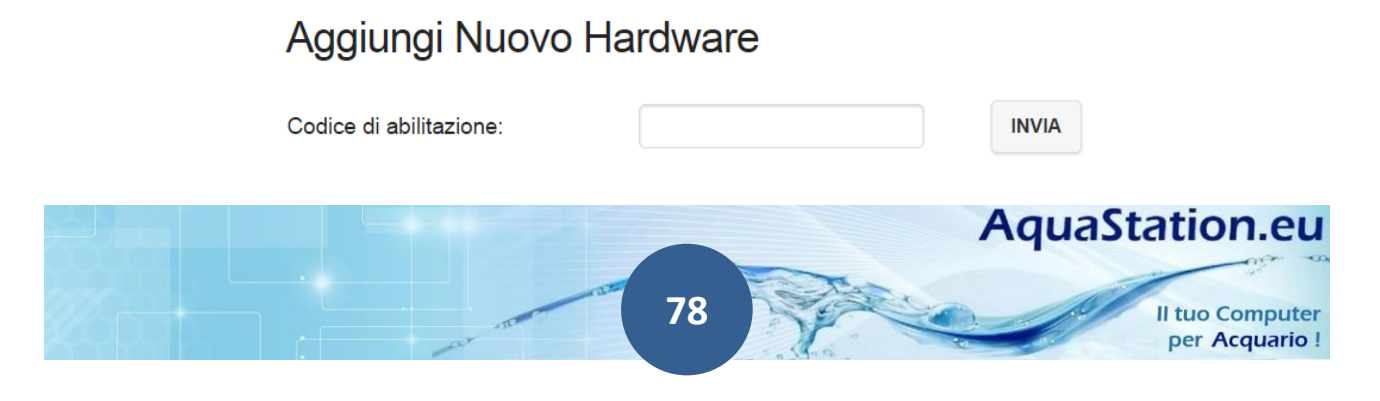

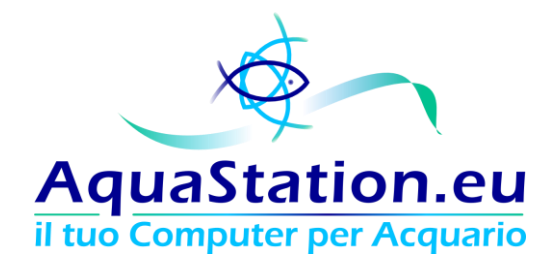

#### Tarature

La schermata Tarature consente l'effettuazione di correzioni hardware e si divide in due sezioni: Taratura delle sonde di temperatura e Taratura delle linee Dimmer.

Nella taratura delle sonde di temperatura, il fattore di taratura viene comunicato su un foglio all'interno del prodotto. Ci sono molteplici sonde di temperatura e le più precise possono costare anche svariate centinaia di euro. Affinchè ci sia un giusto compromesso tra il costo delle sonde e la precisione, vengono utilizzate delle sonde mediamente precise che vengono corrette a livello software. Il fattore di correzione viene calcolato sulla scorta di un confronto approfondito tra la singola sonda e degli strumenti di misurazione certificati e ad alta precisione.

# Sonde di temperatura

| ID | Seriale Sonda   | Impostata su | Fattore di taratura |
|----|-----------------|--------------|---------------------|
| 1  | 28-000005749cbe | TEMP1OUT     | <u>0</u>            |
| 2  | 28-000005a01882 | TEMP2IN      | <u>0</u>            |
| 3  | 28-000005a059ee | TEMP3IN      | <u>0</u>            |

Da Marzo 2015, AquaStation non invia più i fattori di taratura, ma ha automatizzato la procedura. Abilitando la taratura automatica, il sistema contatta i server e scarica l'ultimo valore disponibile per tarare le sonde ad esso collegate. Il sistema deve essere connesso ad internet.

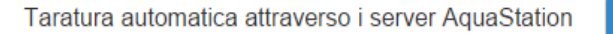

On

La spunta verde indica un valore correttamente ricevuto.

## auto (ricevuto) 💜

E' anche possibile riscaricare i valori qualora si rilevino incongruenze.

Scarica nuovamente i valori di taratura dai server AquaStation

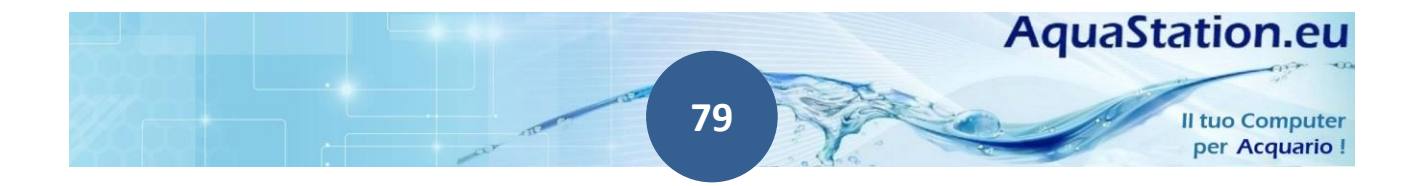

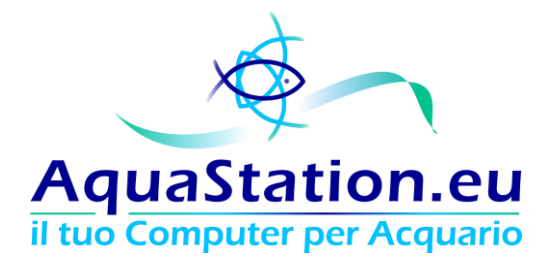

Se hai acquistato il modulo Dimmer LED, la tua linea dimmer va tarata. L'operazione consiste nella semplice definizione del valore minimo con cui la linea si accende. E' sufficiente testare i valori e inserire il numero più basso in grado di far appena accendere i led al minimo.

# Dimmer

Il fattore di taratura delle singole linee dimmer corrisponde al valore minimo in grado di far accendere la linea LED. Impostare un valore piu' basso possibile in grado di far accendere la linea LED al minimo.

Tipicamente il valore minimo e' un numero compreso tra 10 e 30. In alcuni casi alcune linee led necessitano di un valore leggermente superiore.

| Linea              | Fattore di taratura |
|--------------------|---------------------|
| Linea 1 dimmer LED | 20.                 |
| Linea 2 dimmer LED | <u>13</u>           |
| Linea 3 dimmer LED | .12.                |
| Linea 4 dimmer LED | 13                  |
|                    | Testa i valori      |

La seconda fase della taratura consiste nel definire il valore in grado di far spegnere i LED (non tutti i sistemi si spengono a "0"):

Se con un valore di spegnimento uguale a zero le linee led rimangono accese o lampeggiano agire aumentandoli progressivamente.

| Linea                                      | Valore di<br>spegnimento |
|--------------------------------------------|--------------------------|
| Linea 1 dimmer LED - Valore di spegnimento | <u>0</u>                 |
| Linea 2 dimmer LED - Valore di spegnimento | <u>0</u>                 |
| Linea 3 dimmer LED - Valore di spegnimento | <u>0</u>                 |
| Linea 4 dimmer LED - Valore di spegnimento | <u>0</u>                 |
| Testa i valori                             |                          |

Per alcuni alimentatori PWM noti, è presente un ruleset preconfigurato con i valori corretti di taratura:

Imposta un rule-set di valori predefiniti:

Valori compatibili con alimentatori MeanWell LPF-25D series 🔹

Imposta

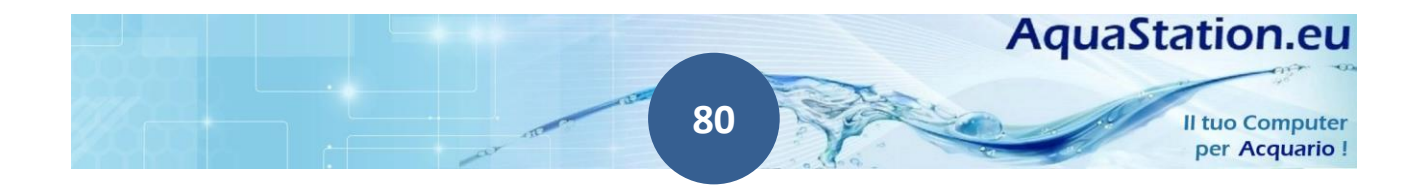

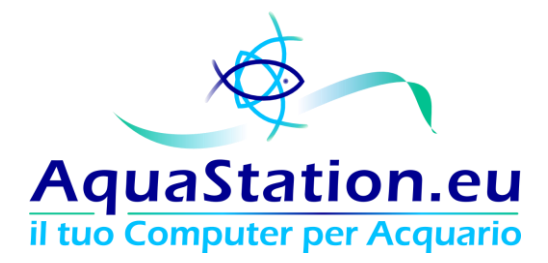

#### **Consumi Energetici Stimati**

Qualora non si disponga del modulo opzionale di Analisi dei Consumi Energetici, è comunque possibile stimarne approssimativamente un valore basato sulla presunzione di consumo di ogni elemento elettrificato.

Abilita stima dei consumi

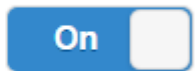

Indicare, quindi, l'assorbimento delle singole linee elettriche sul modulo Timer 220v (se presente):

## Linee 220

| Inserisci l'assorbimento della Linea 1 220v quando accesa: | 10 | Watt |
|------------------------------------------------------------|----|------|
| Inserisci l'assorbimento della Linea 2 220v quando accesa: | 20 | Watt |
| Inserisci l'assorbimento della Linea 3 220v quando accesa: | 30 | Watt |

Quindi indicare l'assorbimento delle linee LED sul modulo Dimmer (se presente), il sistema effettuerà un calcolo basato sulla percentuale di accensione di ogni linea LED:

#### Dimmer

Tutto il resto

|   | Inserisci l'assorbimento della Linea 1 Dimmer quando accesa al 100%: | 100 | Watt |
|---|----------------------------------------------------------------------|-----|------|
|   | Inserisci l'assorbimento della Linea 2 Dimmer quando accesa al 100%: | 200 | Watt |
|   | Inserisci l'assorbimento della Linea 3 Dimmer quando accesa al 100%: | 300 | Watt |
|   | Inserisci l'assorbimento della Linea 4 Dimmer quando accesa al 100%: | 400 | Watt |
| d | ell'assorbimento fisso può essere inserito nell'apposita voce:       |     |      |
|   |                                                                      |     |      |

Inserisci la somma dell'assorbimento di tutto il resto non incluso nelle 5 Watt precedenti connessioni (pompe, accessori, etc.):

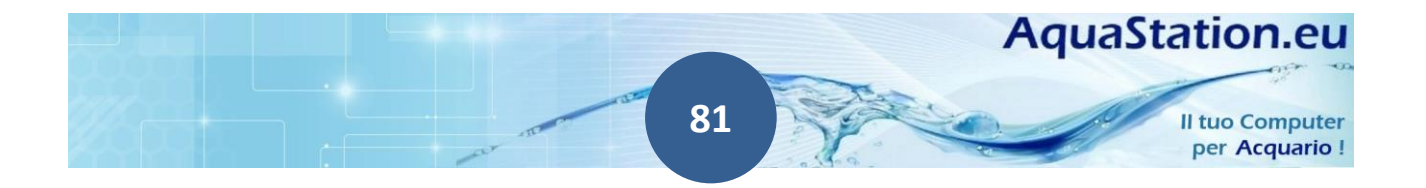

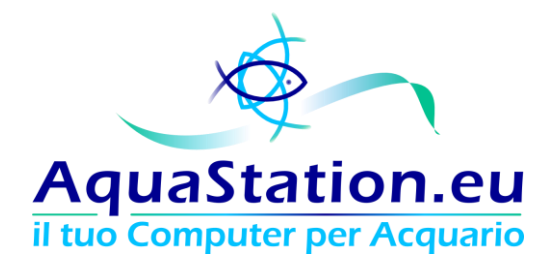

#### **Biotopi**

La sezione Biotopi, tramite la funzione AquaStation BioDimmer è in grado di creare il fotoperiodo reale del biotopo scelto.

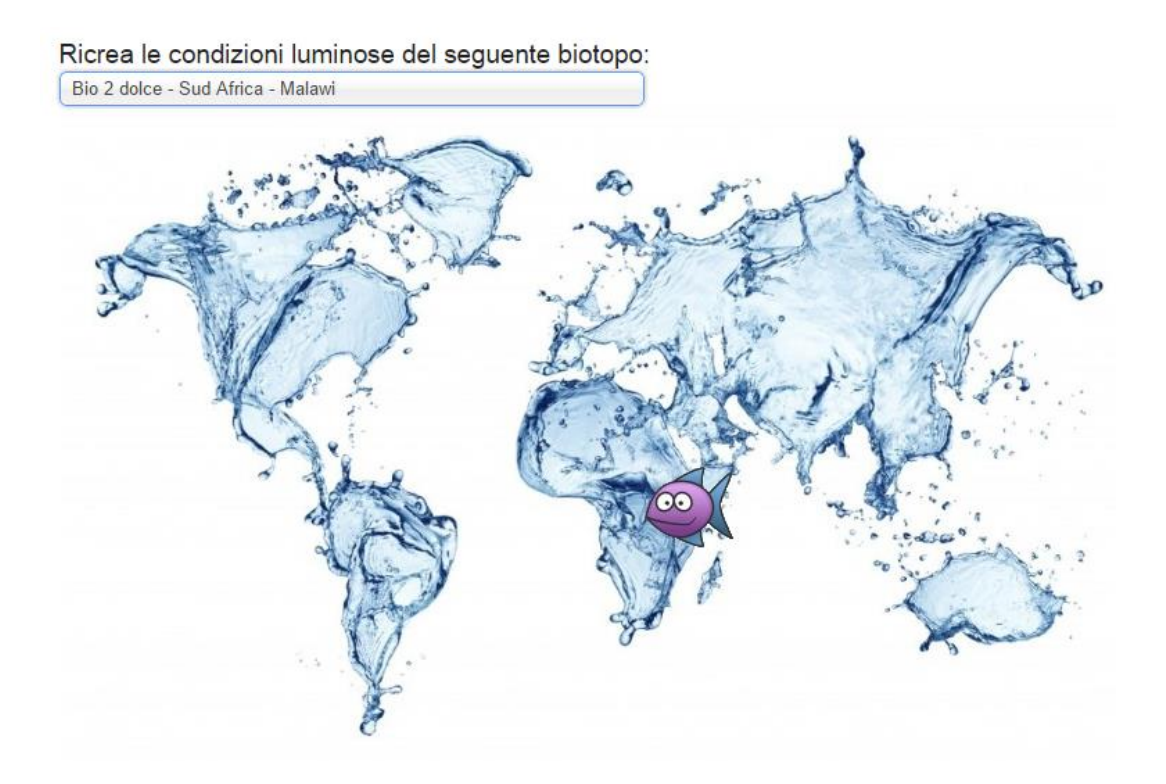

Scegliendo un biotopo, sarà possibile selezionare due funzioni facenti parte del sistema "AquaStation HyperNatural", in grado di spostare l'esperienza naturalistica ai confini della realtà.

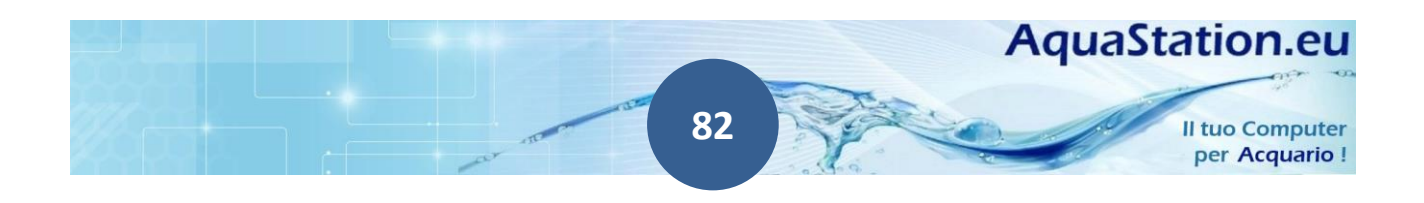

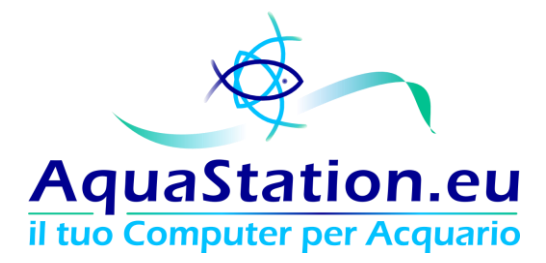

#### AquaStation BioDimmer

il sistema calcolerà in tempo reale Alba e Tramonto effettivi indicando alcune importanti informazioni:

| Cierne niù lunge |   | L'alba inizierá alle | ore   | 05:10 e finirá alle ore: 17:47  | - | Alba e Tramonto<br>della giornata |
|------------------|---|----------------------|-------|---------------------------------|---|-----------------------------------|
| e più corto      | Þ | Giorno piú corto: d  | lalle | 06:06 alle 17:24, durata 11h18m |   | odierna                           |
| durante l'arco   | Þ | Giorno piú lungo:    | dalle | 05:12 alle 18:09, durata 11h59m |   |                                   |
| dell'anno        |   |                      |       |                                 |   |                                   |

L'alba alle 5 del mattino potrebbe, anche per i più naturalisti, non essere particolarmente gradita. In questo caso ci viene in soccorso la funzionalità adattiva.

# Funzionalità adattiva.

| Sposta l'alba e il tramonto di: | +4 ore |
|---------------------------------|--------|
| Durata alba e tramonto:         | 4 ore  |

Lo spostamento dell'alba e del tramonto aggiunge un numero variabile di ore al valore naturale. Impostando, quindi, il campo a "+4 ore", dovrò sommare questo tempo all'orario indicatomi sia per l'alba, sia per il tramonto.

*Esempio: Alba alle 5:10 e Tramonto alle 17:47. Impostando lo spostamento a +4 ore, i led creeranno una condizione luminosa albeggiante alle 9:10 e tramontante portando allo spegnimento della linea alle 21:47.* 

Il campo "Luminosità massima" è il valore (da 0 a 255) massimo che i LED devono raggiungere.

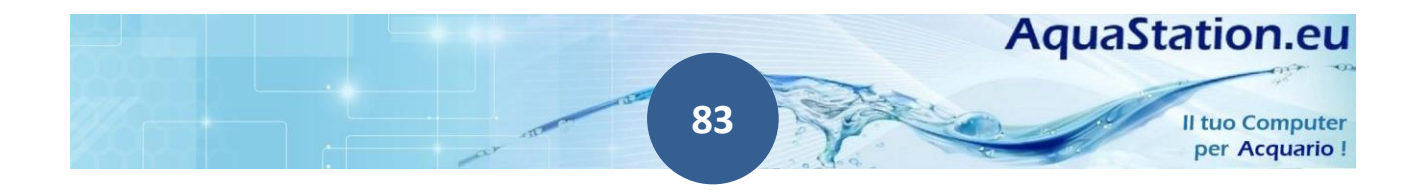

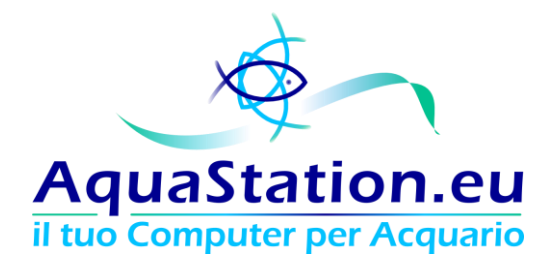

Il campo "Durata alba e tramonto" indica quanto deve durare la fase albeggiante e quanto quella tramontante.

Prendendo come valido l'esempio di prima, con un valore impostato di 3 ore e una luminosità massima di 200 (su 255), avremo quindi le seguenti fasi:

Alba: dalle 9:10 alle 12:10, da 0 a 200/255 di luminosità

Fisso: dalle 12:10 alle 18:47, a 200/255 di luminosità

Tramonto: dalle 18:47 alle 21:47, da 200/255 a 0 di luminosità

Il BioDimmer sostituisce, quindi, integralmente il timer ed è valido per tutte le 4 linee Dimmer indistintamente.

## AquaStation RealTimeMeteo

L'AquaStation RealTime Meteo interroga in tempo reale l'aereoporto piú vicino al biotopo selezionato richiedendo grado di copertura e altitudine delle nuvole e incrociando questo valore con la visibilitá. In base ai calcoli metereologici verranno assegnati cinque profili di attenuazione della luminositá (da completamente libero a temporale).

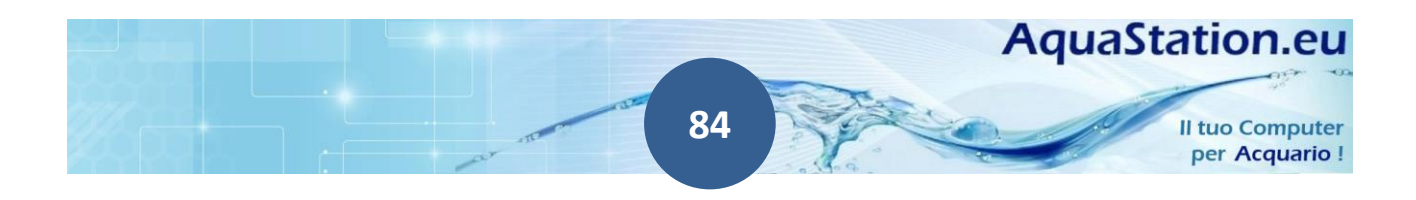

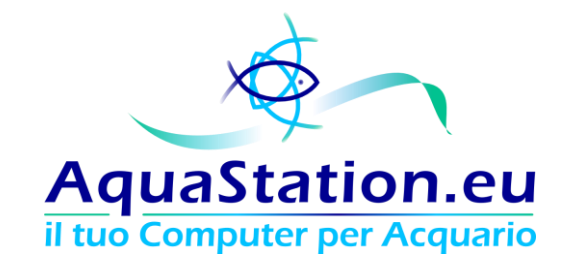

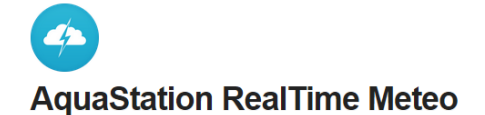

L'AquaStation RealTime Meteo interroga in tempo reale l'aereoporto più vicino al biotopo selezionato richiedendo grado di copertura e attitudine delle nuvole e incrociando questo valore con la visibilitá. In base ai calcoli metereologici verranno assegnati cinque profili di attenuazione della luminositá (da completamente libero a temporale).

Abilita / Disabilita

| On                                                                                                    |  |                                                                                                    |
|----------------------------------------------------------------------------------------------------|--|----------------------------------------------------------------------------------------------------|
| Profilo 00                                                                                              |  | 0% di attenuazione cielo completamente libero                                                                                                    |
| Profilo 01                                                                                              |  | 5% di attenuazione nubi sparse                                                                                                    |
| Profilo 02                                                                                              |  | 10% di attenuazione copertura media                                                                                                    |
| Profilo 03                                                                                              |  | 15% di attenuazione copertura uniforme e spessa                                                                                                    |
| Profilo 04                                                                                              |  | 20% di attenuazione copertura totale temporalesca                                                                                                    |
| La spunta verde indica il profilo di attenuazione applicato al biotopo scelto in base al meteo mondiale |  |                                                                                                    |
|                                                                                                    |  | and the second second se |

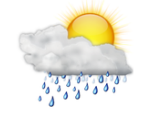

reale

Ultima stringa ricevuta:

201503041720 METAR LIRF 041720Z 20005KT 160V230 8000 -RA SCT018 BKN025

## Aggiornamenti e Licenze

Come descritto in precedenza, AquaStation mette a disposizione due licenze, una per il Cloud ed una per l'estensione di garanzia.

La licenza Cloud ti consente di ricevere aggiornamenti, aprire chiamate di assistenza remota, visualizzare i valori sui dispositivi mobili ed una serie di beneficiare di una serie di funzionalità che richiedono un contatto continuo con i server ed i sistemi AquaStation.

Licenza Cloud: Attiva

Scadenza Cloud: 2015-12-31

L'estensione di garanzia, invece, ti consente di avere una copertura valida per i guasti hardware ed eccedente il periodo di garanzia standard.

Estensione di garanzia: Non attiva

Scadenza estensione di garanzia: Estensione di garanzia non attiva

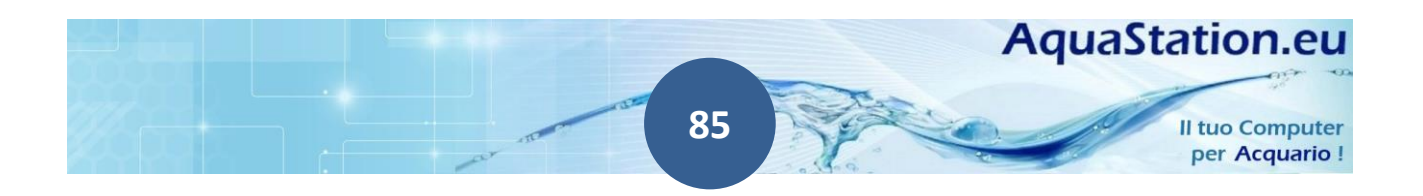

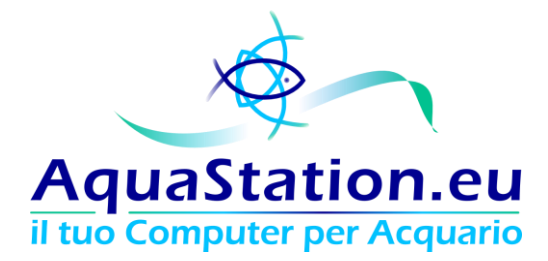

#### Assistenza remota

La funzione assistenza remota consente ad un operatore AquaStation di collegarsi al tuo sistema per richieste di assistenza tecnica remota.

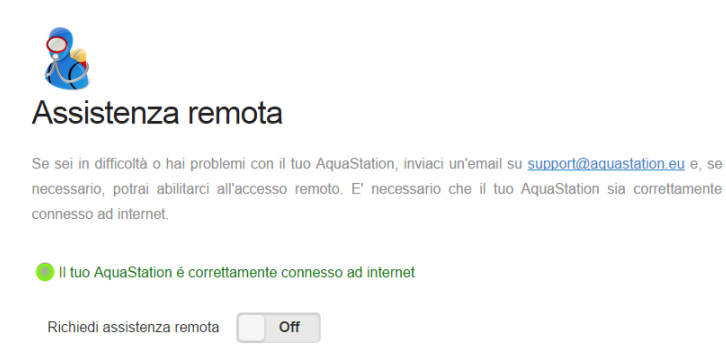

Il personale AquaStation non può avviare una sessione di assistenza remota se l'utente non ha cliccato su "richiedi" e comunicato il PIN. Altresì, l'utente non può avviare una sessione se lo staff non ha comunicato un proprio PIN. Il sistema è strutturato per attivarsi quando entrambe le controparti hanno comunicato entrambi i codici PIN generati per la sessione di assistenza.

Cliccando su "Termina" la sessione viene interrotta ed i codici PIN disattivati. Per avviare una nuova sessione, serviranno una coppia di codici nuovamente generati.

# Grafici

Nella sezione Grafici è possibile interrogare il sistema.

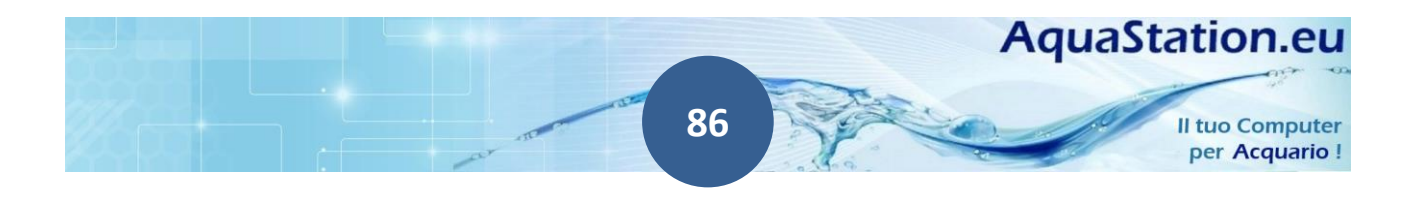

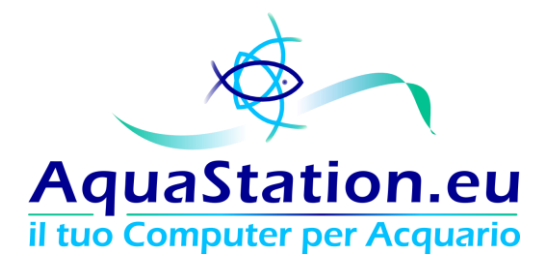

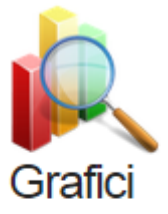

Consumi Energetici

Valori dell'acqua

Temperature

Sistema AquaStation

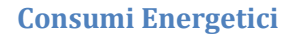

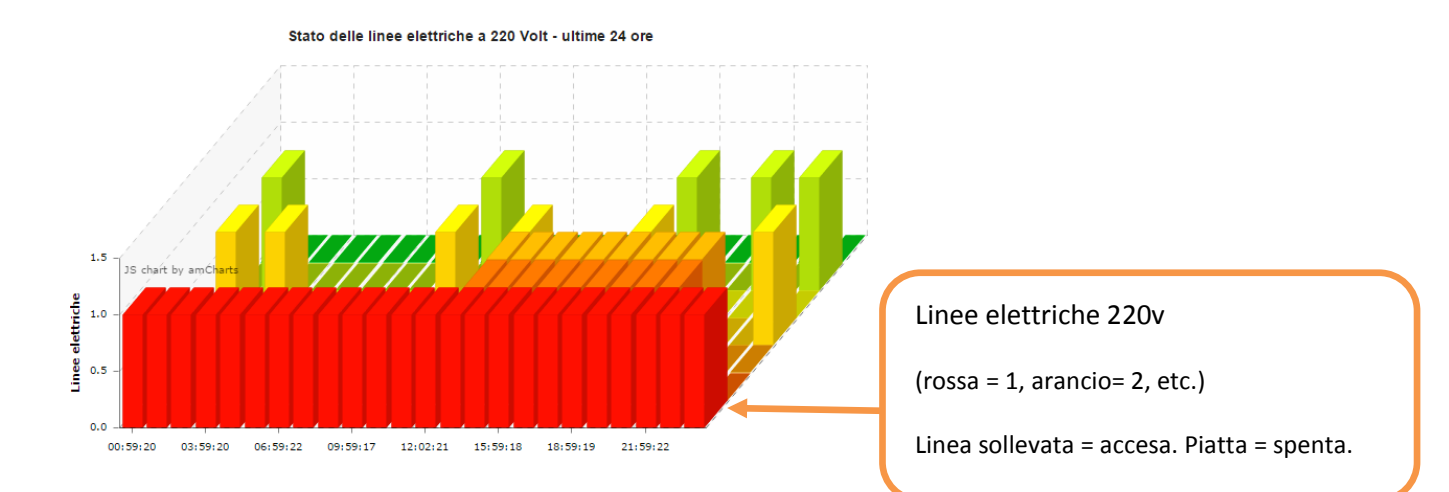

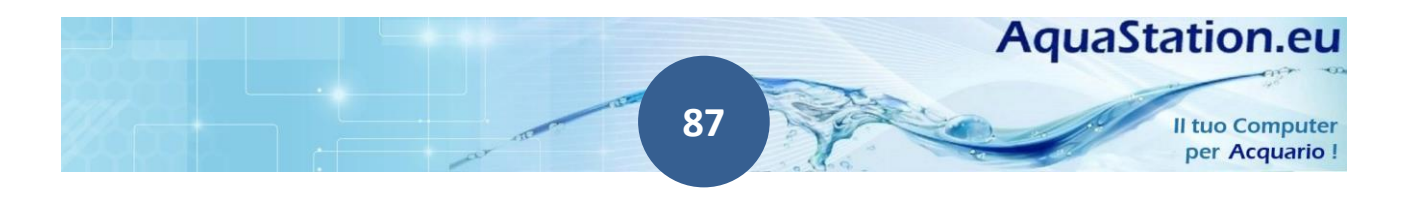

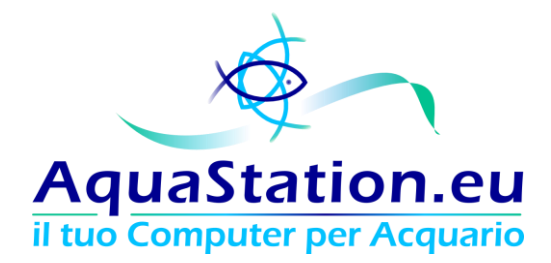

## Valori dell'acqua

Il grafico dei valori dell'acqua ti consente di selezionare un periodo ed interrogare il database interno al sistema. Alcuni valori sono caricati automaticamente in base alle letture che avvengono ogni minuto circa, altri sono caricati manualmente tramite il diario "Valori dell'acqua".

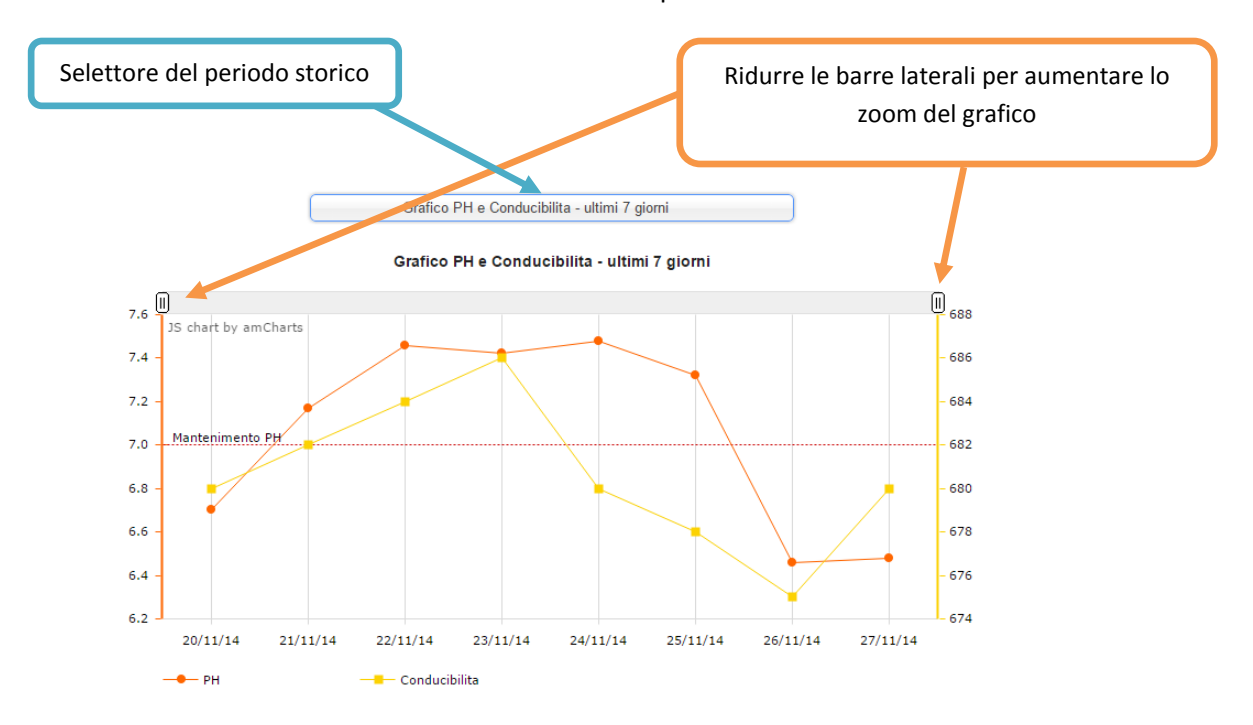

Passare con il mouse per avere maggiori dettagli.

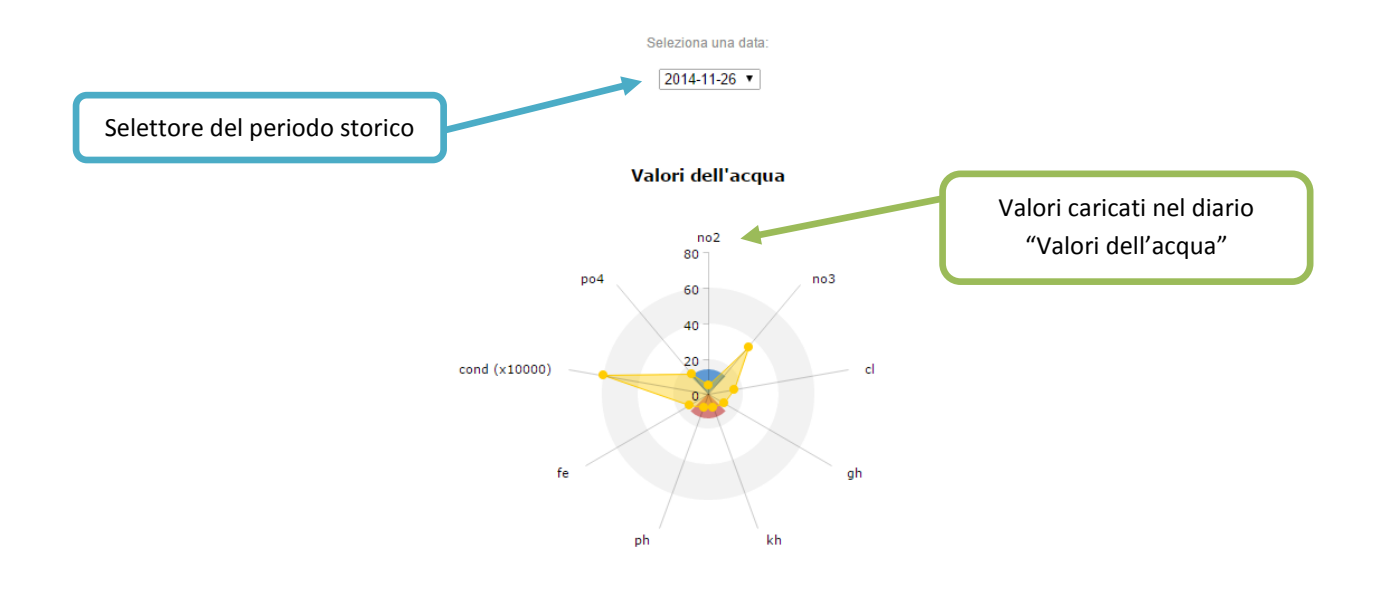

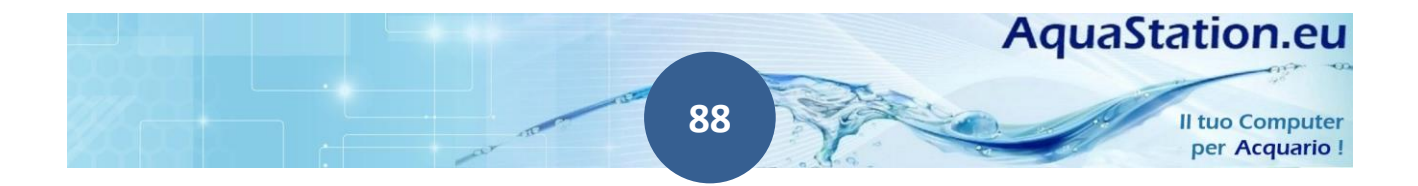

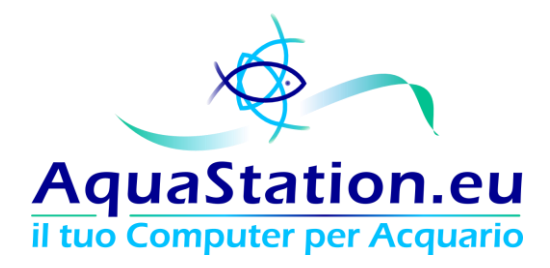

## Temperature

Selezionare la temperatura richiesta, quindi il periodo temporale dell'interrogazione.

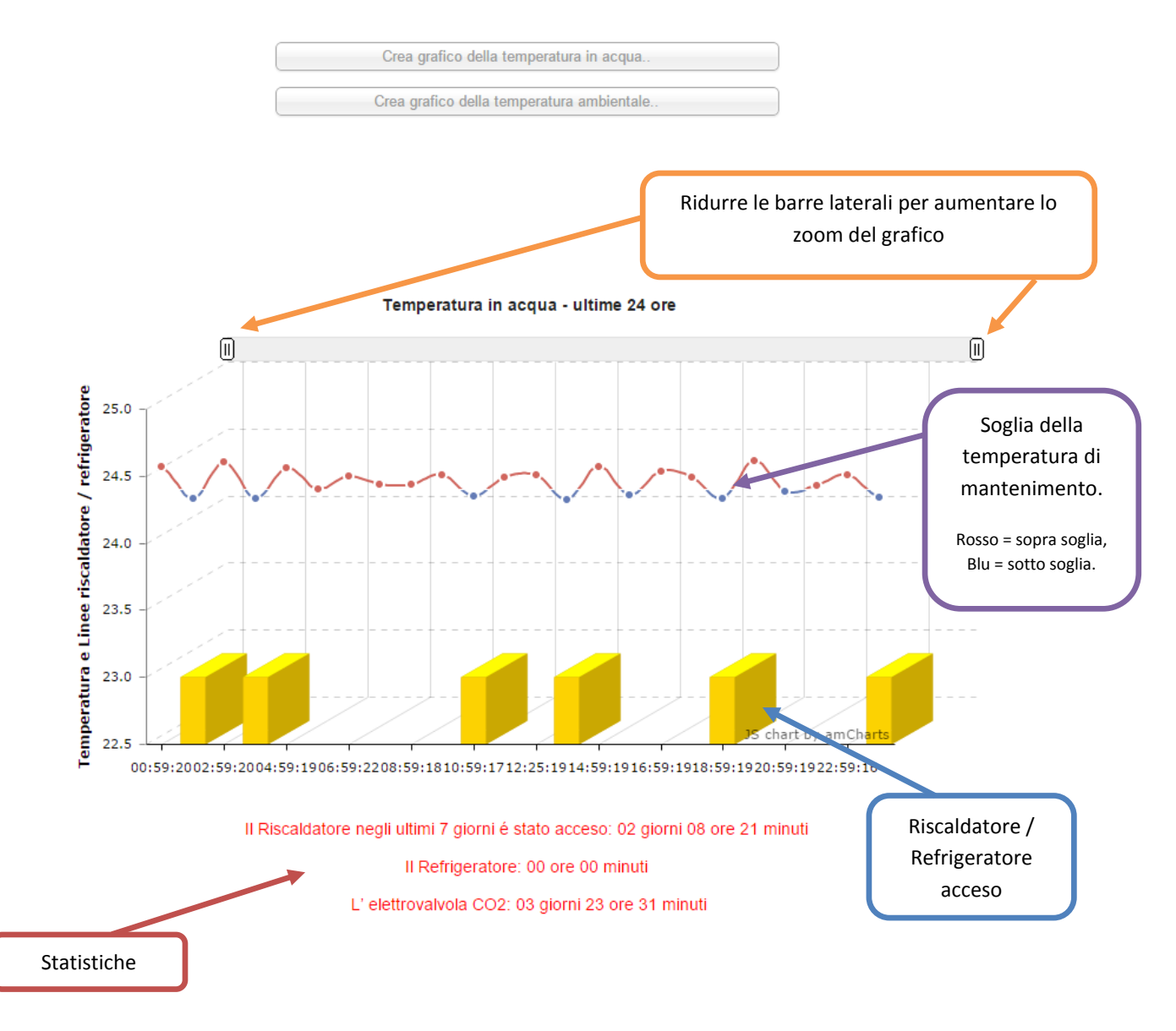

Passare con il mouse per avere maggiori dettagli.

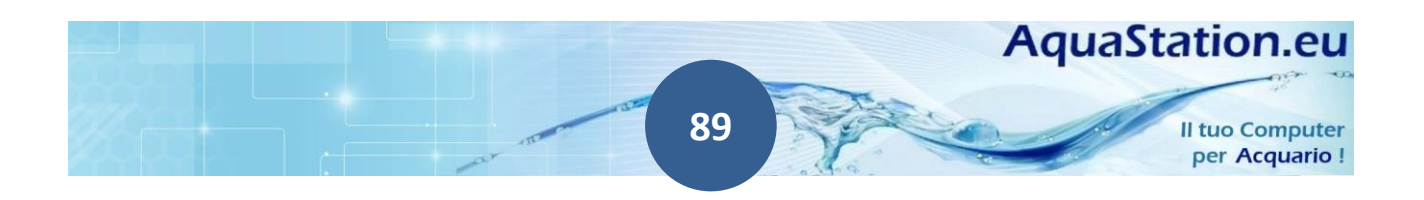

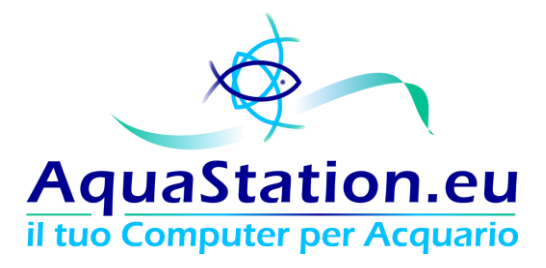

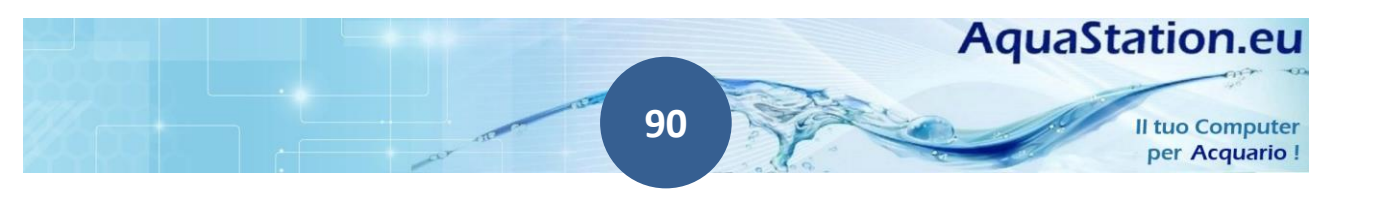

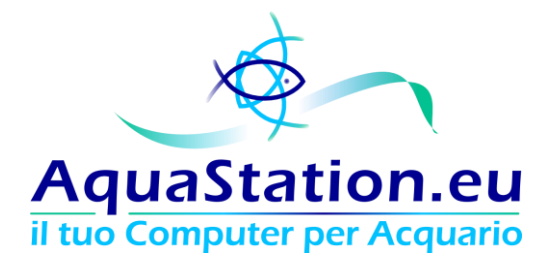

# Garanzia ed esclusioni

# Condizioni di validità e durata

La garanzia risponde a 24 mesi (2anni) anni per i consumatori e a 12 mesi (1 anno) per le imprese e copre i difetti di conformità, accertati e riscontrati dal personale del Servizio di Assistenza Tecnica Autorizzato di AquaStation.

La garanzia verrà accettata solo nel caso in cui venga presentata la fattura comprovante l'acquisto. In caso di non disponibilità di tale documento l'assistenza sarà considerata fuori garanzia e dunque il servizio si intenderà a carico del Cliente.

Il prodotto deve essere debitamente imballato dall'utente e spedito c/o il centro assistenza. Aquastation non risponde di danni di trasporto subiti a causa di imballi inadeguati.

I prodotti guasti verranno eliminati secondo le normative vigenti in materia di smaltimento rifiuti.

#### La garanzia copre:

- 1) la manodopera gratuita per la riparazione dei prodotti guasti;
- 2) la sostituzione dei pezzi di ricambio;
- 3) i costi di trasporto per la tratta di reso riparato;
- 4) la sostituzione completa nel caso in cui il prodotto risulti irreparabile.

La sostituzione del prodotto, o di eventuali componenti, lascia invariate le condizioni ed i termini di scadenza della garanzia sul prodotto originario.

## La garanzia NON copre:

- 1) un uso della centralina diverso da quello ritenuto normale, compreso l'uso difforme dalle istruzioni contenute in questo Manuale Utente;
- 2) trasporto o imballaggio inadeguato nel caso di restituzione del prodotto;
- 3) erronea installazione del prodotti;
- 4) utilizzo di prodotti di terzi e non espressamente autorizzati;

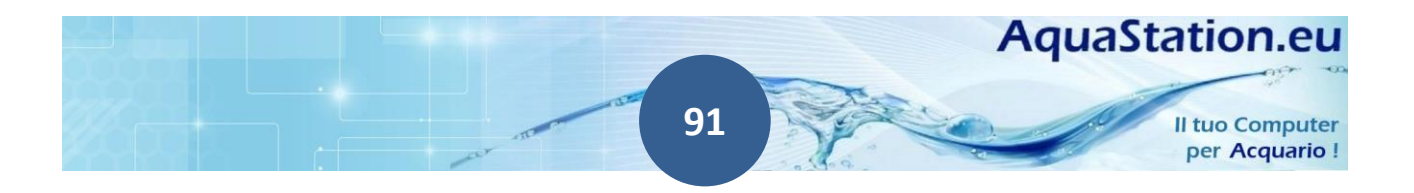

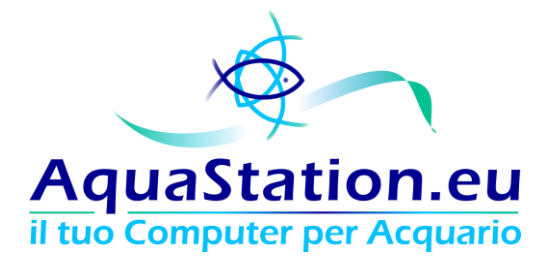

- 5) l'inserimento di connettori invertiti e/o effettuati senza spegnere il prodotto (come indicato nella guida utente);
- 6) parti soggette ad usura, ossia parti che richiedono una sostituzione periodica durante il normale utilizzo della centralina;
- 7) ogni operazione di taratura di sonde e componenti;
- 8) difetti di lieve entità del monitor LCD (la normativa prevede una tolleranza di 3 pixel malfunzionanti);
- 9) accidentali cadute in acquario o comunque qualsiasi contatto con liquidi (eccezione fatta per le sonde da immersione ove esplicitamente è indicata la resistenza all'acqua);
- 10) utilizzo con liquidi diversi da acqua marina o dolce;

La garanzia, inoltre, viene invalidata con l'apertura degli involucri o l'estrazione delle memorie.

#### **Estensione garanzia**

Con l'estensione di garanzia extra, è possibile estendere il periodo di garanzia sul controller e su ogni accessorio che hai acquistato, anche in caso di folgorazione (non inclusa nelle garanzie standard).

L'estensione consente massimo una sostituzione completa all'anno e non copre le manomissioni. L'involucro deve risultare integro e non aperto.

L'estensione non ha vincoli o rinnovi automatici, sarà possibile riordinare l'estensione in qualsiasi momento con pochi semplici click.

## Scadenza

Trascorso il periodo di 24 mesi di garanzia (privati) e 12 mesi (aziende) e salvo non vi siano estensioni in corso, ogni intervento di riparazione sarà totalmente a carico del consumatore.

## Protezioni intrinseche

L' AquaStation è in grado di riconoscere i tentativi di manomissione e duplicazione. In base alla gravità della situazione, <u>l'aquastation è in grado di formattare definitivamente la scheda di memoria (in caso di comprovata clonazione oppure rimozione della scheda SD)</u> rendendo i dati permanentemente irrecuperabili. AquaStation, in caso di comprovato abuso o duplicazione del prodotto o di parte del codice in esso contenuto, procederà al rispetto delle normative vigenti avvalendosi del foro competente di Bari ed in piena ottemperanza di Legge. In nessun caso è consentita la duplicazione o l'alterazione del codice o parte di esso.

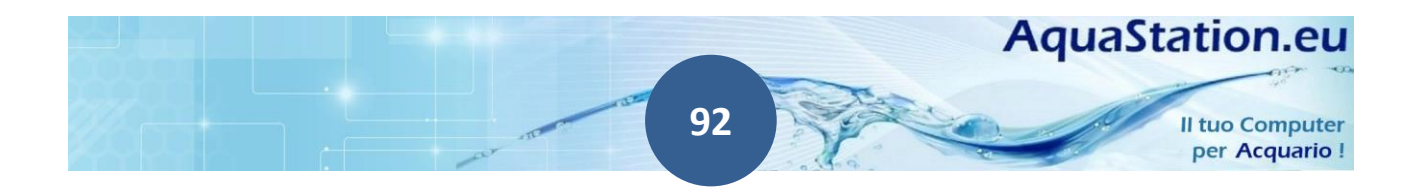

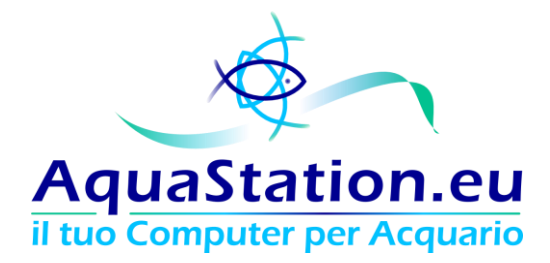

# Contatti e supporto

Per ogni informazione, è possibile contattare info@aquastation.eu oppure collegarsi al sito <u>www.aquastation.eu</u> nell'area "Contatti e Ordini":

# Contatti e Ordini

Componi e Acquista! Anche se hai già un AquaStation!

Aiutaci a far crescere il prodotto: proponi nuove funzioni e migliorie!

Resi, RMA e richieste di Garanzia

Contattaci per qualsiasi altro motivo

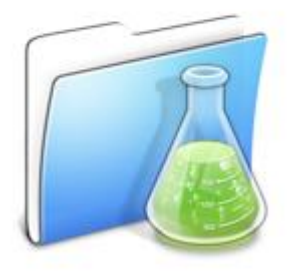

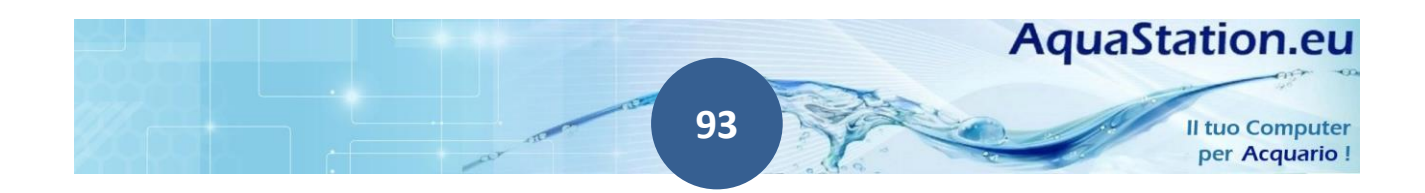